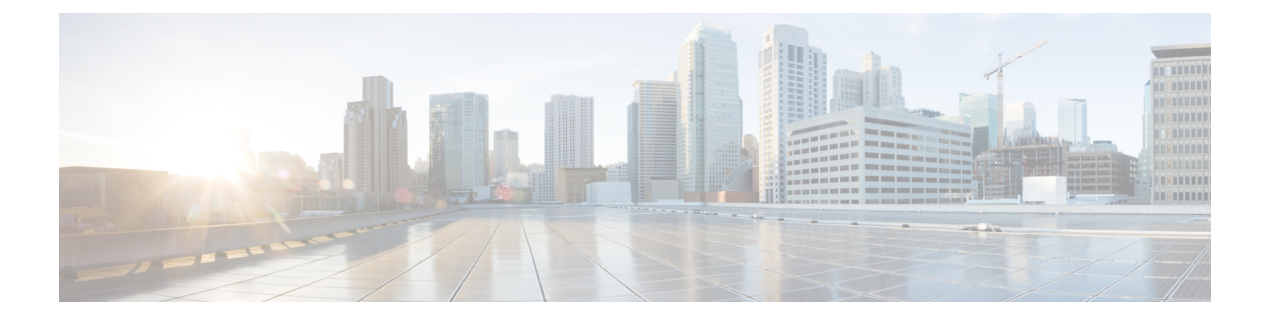

# Show Commands: a to i

- show aaa auth, on page 5
- show acl, on page 6
- show acl detailed, on page 8
- show acl summary, on page 9
- show advanced 802.11 channel, on page 10
- show advanced 802.11 coverage, on page 11
- show advanced 802.11 group, on page 12
- show advanced 802.11 l2roam, on page 13
- show advanced 802.11 logging, on page 14
- show advanced 802.11 monitor, on page 15
- show advanced 802.11 optimized roaming, on page 16
- show advanced 802.11 profile, on page 17
- show advanced 802.11 receiver, on page 18
- show advanced 802.11 summary, on page 19
- show advanced 802.11 txpower, on page 20
- show advanced backup-controller, on page 21
- show advanced dot11-padding, on page 22
- show advanced hotspot, on page 23
- show advanced max-1x-sessions, on page 24
- show advanced probe, on page 25
- show advanced rate, on page 26
- show advanced timers, on page 27
- show advanced client-handoff, on page 28
- show advanced eap, on page 29
- show advanced send-disassoc-on-handoff, on page 30
- show advanced sip-preferred-call-no, on page 31
- show advanced sip-snooping-ports, on page 32
- show arp kernel, on page 33
- show arp switch, on page 34
- show ap auto-rf, on page 35
- show ap aid-audit-mode, on page 37
- show ap ccx rm, on page 38
- show ap cdp, on page 39

- show ap channel, on page 41
- show ap config, on page 42
- show ap config general, on page 48
- show ap config global, on page 50
- show ap core-dump, on page 51
- show ap crash-file, on page 52
- show ap data-plane, on page 53
- show ap dtls-cipher-suite, on page 54
- show ap ethernet tag, on page 55
- show ap eventlog, on page 56
- show ap flexconnect, on page 57
- show ap image, on page 58
- show ap image status, on page 59
- show ap inventory, on page 60
- show ap join stats detailed, on page 61
- show ap join stats summary, on page 62
- show ap join stats summary all, on page 63
- show ap led-state, on page 64
- show ap led-flash, on page 65
- show ap link-encryption, on page 66
- show ap max-count summary, on page 67
- show ap monitor-mode summary, on page 68
- show ap module summary, on page 69
- show ap packet-dump status, on page 70
- show ap prefer-mode stats, on page 71
- show ap retransmit, on page 72
- show ap stats, on page 73
- show ap summary, on page 76
- show ap tcp-mss-adjust, on page 77
- show ap wlan, on page 78
- show assisted-roaming, on page 79
- show atf config, on page 80
- show atf statistics ap, on page 81
- show auth-list, on page 82
- show avc applications, on page 83
- show avc engine, on page 84
- show avc profile, on page 85
- show avc protocol-pack , on page 86
- show avc statistics application, on page 87
- show avc statistics client, on page 89
- show avc statistics guest-lan, on page 91
- show avc statistics remote-lan, on page 92
- show avc statistics top-apps, on page 93
- show avc statistics wlan, on page 95
- show boot, on page 97
- show band-select, on page 98

- show buffers, on page 99
- show cac voice stats, on page 101
- show cac voice summary, on page 102
- show cac video stats, on page 103
- show cac video summary, on page 105
- show call-control ap, on page 106
- show call-control client, on page 109
- show capwap reap association, on page 110
- show capwap reap status, on page 111
- show cdp, on page 112
- show certificate compatibility, on page 113
- show certificate lsc, on page 114
- show certificate ssc, on page 115
- show certificate summary, on page 116
- show client ap, on page 117
- show client calls, on page 118
- show client ccx client-capability, on page 119
- show client ccx frame-data, on page 120
- show client ccx last-response-status, on page 121
- show client ccx last-test-status, on page 122
- show client ccx log-response, on page 123
- show client ccx manufacturer-info, on page 124
- show client ccx operating-parameters, on page 125
- show client ccx profiles, on page 126
- show client ccx results, on page 128
- show client ccx rm, on page 129
- show client ccx stats-report, on page 131
- show client detail, on page 132
- show client location-calibration summary, on page 136
- show client probing, on page 137
- show client roam-history, on page 138
- show client summary, on page 139
- show client summary guest-lan, on page 141
- show client tsm, on page 142
- show client username, on page 144
- show client voice-diag, on page 145
- show client wlan, on page 146
- show cloud-services cmx summary, on page 147
- show cloud-services cmx statistics, on page 148
- show coredump summary, on page 149
- show country, on page 150
- show country channels, on page 151
- show country supported, on page 152
- show cpu, on page 154
- show custom-web, on page 155
- show database summary, on page 156

- show dhcp, on page 157
- show dhcp proxy, on page 158
- show dhep timeout, on page 159
- show dtls connections, on page 160
- show exclusionlist, on page 161
- show flexconnect acl detailed, on page 162
- show flexconnect acl summary, on page 163
- show flexconnect group detail, on page 164
- show flexconnect group summary, on page 165
- show flexconnect office-extend, on page 166
- show flow exporter, on page 167
- show flow monitor summary, on page 168
- show guest-lan, on page 169
- show ike, on page 170
- show interface summary, on page 171
- show interface detailed, on page 172
- show interface group, on page 174
- show invalid-config, on page 176
- show inventory, on page 177
- show IPsec, on page 178
- show ipv6 acl, on page 180
- show ipv6 summary, on page 181
- show guest-lan, on page 182
- show ipv6 acl, on page 183
- show ipv6 acl cpu, on page 184
- show ipv6 acl detailed, on page 185
- show ipv6 neighbor-binding, on page 186
- show ipv6 ra-guard, on page 190
- show ipv6 route summary, on page 191
- show ipv6 summary, on page 192
- show known ap, on page 193

I

## show aaa auth

To display the configuration settings for the AAA authentication server database, use the **show aaa auth** command.

show aaa auth This command has no arguments or keywords. **Syntax Description** None **Command Default Command History** Modification Release 7.6 This command was introduced in a release earlier than Release 7.6. The following example shows how to display the configuration settings for the AAA authentication server database: (Cisco Controller) > show aaa auth Management authentication server order: 1.....local 2..... tacacs config aaa auth **Related Commands** 

config aaa auth mgmt

# show acl

To display the access control lists (ACLs) that are configured on the controller, use the show acl command.

|                    | <pre>show acl {cpu   detailed acl_nam }</pre>                                     | ne   summary   layer2 { summary   detailed acl_name }                          |  |
|--------------------|-----------------------------------------------------------------------------------|--------------------------------------------------------------------------------|--|
| Syntax Description | сри                                                                               | Displays the ACLs configured on the Cisco WLC's central processing unit (CPU). |  |
|                    | detailed                                                                          | Displays detailed information about a specific ACL.                            |  |
|                    | acl_name                                                                          | ACL name. The name can be up to 32 alphanumeric characters.                    |  |
|                    | summary                                                                           | Displays a summary of all ACLs configured on the controller.                   |  |
|                    | layer2                                                                            | Displays the Layer 2 ACLs.                                                     |  |
| Command Default    | None                                                                              |                                                                                |  |
| Command History    | Release                                                                           | Modification                                                                   |  |
|                    | 7.6                                                                               | This command was introduced in a release earlier than Release 7.6.             |  |
|                    | The following example shows how to display the access control lists on the CPU.   |                                                                                |  |
|                    | (Cisco Controller) > <b>show acl cpu</b>                                          |                                                                                |  |
|                    | CPU Acl Name<br>Wireless Traffic<br>Wired Traffic<br>Applied to NPU               | Disabled<br>Disabled<br>No                                                     |  |
|                    | The following example shows how to display a summary of the access control lists. |                                                                                |  |
|                    | (Cisco Controller) > <b>show acl s</b>                                            | ummary                                                                         |  |
|                    | ACL Counter Status                                                                | Disabled                                                                       |  |
|                    | IPv4 ACL Name                                                                     | Applied                                                                        |  |
|                    | acl1<br>acl2                                                                      | Yes<br>Yes                                                                     |  |
|                    | acl3                                                                              | Yes                                                                            |  |
|                    | IPv6 ACL Name                                                                     | Applied                                                                        |  |

acl6 No The following example shows how to display the detailed information of the access control lists. (Cisco Controller) > show acl detailed acl\_name Source Destination Source Port Dest Port I Dir IP Address/Netmask IP Address/Netmask Prot Range Range DSCP Action Counter \_\_\_\_ \_\_\_\_\_\_ \_\_ \_\_\_\_\_ \_\_\_\_ \_\_\_\_ \_\_\_\_ \_\_\_\_ 1 Any 0.0.0.0/0.0.0.0 0.0.0/0.0.0.0 Any 0-65535 0-65535 0 0 Deny 2 In 0.0.0.0/0.0.0.0 200.200.200.0/ 6 80-80 0-65535 Any Permit 0 255.255.255.0 DenyCounter : 0

\_\_\_\_\_

\_\_\_\_\_

Note

The Counter field increments each time a packet matches an ACL rule, and the DenyCounter field increments each time a packet does not match any of the rules.

#### **Related Commands**

config acl apply config acl counter config acl cpu config acl create config acl delete config interface acl config acl rule

clear acl counters

### show acl detailed

To display detailed DNS-based ACL information, use the show acl detailed command.

show acl detailedacl\_name **Syntax Description** acl\_name Name of the access control list. None **Command Default Command History Release Modification** 7.6 This command was introduced. The following is a sample output of the **show acl detailed** *acl\_name* command. (Cisco Controller) > show acl detailed android No rules are configured for this ACL. DenyCounter : 0 URLs configured in this ACL \_\_\_\_\_ \*.play.google.com \*.store.google.com

# show acl summary

To display DNS-based ACL information, use the show acl summary command.

|                    | show aclsummary                                                                  |                                                                    |
|--------------------|----------------------------------------------------------------------------------|--------------------------------------------------------------------|
| Syntax Description | summary Displays DNS-based ACI                                                   | L information.                                                     |
| Command Default    | None                                                                             |                                                                    |
| Command History    | Release                                                                          | Modification                                                       |
|                    | 7.6                                                                              | This command was introduced in a release earlier than Release 7.6. |
|                    | The following is a sample output of the (Cisco Controller) > <b>show acl sum</b> | show acl summary command.                                          |
|                    | ACL Counter Status                                                               | Disabled                                                           |
|                    | IPv4 ACL Name                                                                    | Applied                                                            |
|                    | android<br>StoreACL                                                              | No<br>Yes                                                          |
|                    | IPv6 ACL Name                                                                    | Applied 1                                                          |

# show advanced 802.11 channel

To display the automatic channel assignment configuration and statistics, use the **show advanced 802.11 channel** command.

show advanced 802.11 {  $a \mid b$  } channel

| Syntax Description | a       | Specifies the 802.11a network.                                     |
|--------------------|---------|--------------------------------------------------------------------|
|                    | b       | Specifies the 802.11b/g network.                                   |
| Command Default    | None    |                                                                    |
| Command History    | Release | Modification                                                       |
|                    | 7.6     | This command was introduced in a release earlier than Release 7.6. |

The following example shows how to display the automatic channel assignment configuration and statistics:

| (Cisco Controller) > show advanced 802.11a channel |                         |
|----------------------------------------------------|-------------------------|
| Automatic Channel Assignment                       |                         |
| Channel Assignment Mode                            | . AUTO                  |
| Channel Update Interval                            | . 600 seconds [startup] |
| Anchor time (Hour of the day)                      | . 0                     |
| Channel Update Contribution                        | . SNI.                  |
| Channel Assignment Leader                          | . 00:1a:6d:dd:1e:40     |
| Last Run                                           | . 129 seconds ago       |
| DCA Sensitivity Level:                             | STARTUP (5 dB)          |
| DCA Minimum Energy Limit                           | 95 dBm                  |
| Channel Energy Levels                              |                         |
| Minimum                                            | . unknown               |
| Average                                            | . unknown               |
| Maximum                                            | . unknown               |
| Channel Dwell Times                                |                         |
| Minimum                                            | . unknown               |
| Average                                            | . unknown               |
| Maximum                                            | . unknown               |
| Auto-RF Allowed Channel List                       |                         |
| 36,40,44,48,52,56,60,64,149,                       |                         |
|                                                    | . 153,157,161           |
| Auto-RF Unused Channel List                        |                         |
| 100,104,108,112,116,132,136,                       |                         |
| ••••••                                             | . 140,165,190,196       |
| DCA Outdoor AP option                              | . Enabled               |

### show advanced 802.11 coverage

To display the configuration and statistics for coverage hole detection, use the **show advanced 802.11 coverage** command.

show advanced 802.11 {a | b} coverage

| Syntax Description | a       | Specifies the 802.11a network.                                     |
|--------------------|---------|--------------------------------------------------------------------|
|                    | b       | Specifies the 802.11b/g network.                                   |
| Command Default    | None    |                                                                    |
| Command History    | Release | Modification                                                       |
|                    | 7.6     | This command was introduced in a release earlier than Release 7.6. |

The following example shows how to display the statistics for coverage hole detection:

```
(Cisco Controller) > show advanced 802.11a coverage
Coverage Hole Detection
  802.11a Coverage Hole Detection Mode...... Enabled
  802.11a Coverage Voice Packet Count..... 100 packets
  802.11a Coverage Voice Packet Percentage..... 50%
  802.11a Coverage Voice RSSI Threshold..... -80 dBm
  802.11a Coverage Data Packet Count..... 50 packets
  802.11a Coverage Data Packet Percentage..... 50%
  802.11a Coverage Data RSSI Threshold..... -80 dBm
  802.11a Coverage Data RSSI Threshold...... -80 dBm
  802.11a Coverage Data RSSI Threshold..... -80 dBm
  802.11a Global coverage exception level..... 25 %
  802.11a Global client minimum exception lev.... 3 clients
```

# show advanced 802.11 group

To display 802.11a or 802.11b Cisco radio RF grouping, use the show advanced 802.11 group command.

show advanced 802.11  $\{a \mid b\}$  group

| Syntax Description | a                             | Specifies the 802.11a network.                                     |
|--------------------|-------------------------------|--------------------------------------------------------------------|
|                    | b                             | Specifies the 802.11b/g network.                                   |
| Command Default    | None                          |                                                                    |
| Command History    | Release                       | Modification                                                       |
|                    | 7.6                           | This command was introduced in a release earlier than Release 7.6. |
|                    | The following example shows h | now to display Cisco radio RF group settings:                      |

| (Cisco Controller) > <b>show advanced 802.11a group</b> |                                                           |
|---------------------------------------------------------|-----------------------------------------------------------|
| Radio RF Grouping                                       |                                                           |
| 802.11a Group Mode                                      | AUTO                                                      |
| 802.11a Group Update Interval                           | 600 seconds                                               |
| 802.11a Group Leader                                    | <pre><x:xx:xx:xx:xx:xx< pre=""></x:xx:xx:xx:xx:xx<></pre> |
| 802.11a Group Member                                    | x:xx:xx:xx:xx:xx                                          |
| 802.11a Last Run                                        | 133 seconds ago                                           |
|                                                         |                                                           |

## show advanced 802.11 l2roam

To display 802.11a or 802.11b/g Layer 2 client roaming information, use the **show advanced 802.11 l2roam** command.

show advanced 802.11 {a | b} l2roam {rf-param | statistics} mac\_address}

| Syntax Description | a                                                                                      | Specifies the 802.11a network.                            |
|--------------------|----------------------------------------------------------------------------------------|-----------------------------------------------------------|
|                    | b                                                                                      | Specifies the 802.11b/g network.                          |
|                    | rf-param                                                                               | Specifies the Layer 2 frequency parameters.               |
|                    | statistics                                                                             | Specifies the Layer 2 client roaming statistics.          |
|                    | mac_address                                                                            | MAC address of the client.                                |
| Command Default    | None                                                                                   |                                                           |
| Command History    | istory Release Modification                                                            |                                                           |
|                    | 7.6 This comm                                                                          | and was introduced in a release earlier than Release 7.6. |
|                    | The following is a sample output of the show advanced 802.11b l2roam rf-param command: |                                                           |
|                    | (Cisco Controller                                                                      | ) > show advanced 802.11b l2roam rf-param                 |
|                    | L2Roam 802.11bg R<br>Config Mode                                                       | F Parameters Default                                      |

## show advanced 802.11 logging

To display 802.11a or 802.11b RF event and performance logging, use the **show advanced 802.11 logging** command.

show advanced 802.11 { a | b } logging

| Syntax Description | a       | Specifies the 802.11a network.                                     |
|--------------------|---------|--------------------------------------------------------------------|
|                    | b       | Specifies the 802.11b/g network.                                   |
| Command Default    | None    |                                                                    |
| Command History    | Release | Modification                                                       |
|                    | 7.6     | This command was introduced in a release earlier than Release 7.6. |

The following example shows how to display 802.11b RF event and performance logging:

```
(Cisco Controller) > show advanced 802.11b logging
RF Event and Performance Logging
Channel Update Logging...... Off
Coverage Profile Logging..... Off
Foreign Profile Logging..... Off
Load Profile Logging..... Off
Noise Profile Logging..... Off
Performance Profile Logging..... Off
TxPower Update Logging..... Off
```

L

## show advanced 802.11 monitor

To display the 802.11a or 802.11b default Cisco radio monitoring, use the **show advanced 802.11 monitor** command.

show advanced 802.11 {a | b} monitor

| Syntax Description | a       | Specifies the 802.11a network.                                     |
|--------------------|---------|--------------------------------------------------------------------|
|                    | b       | Specifies the 802.11b/g network.                                   |
| Command Default    | None    |                                                                    |
| Command History    | Release | Modification                                                       |
|                    | 7.6     | This command was introduced in a release earlier than Release 7.6. |

The following example shows how to display the radio monitoring for the 802.11b network:

(Cisco Controller) > show advanced 802.11b monitor Default 802.11b AP monitoring 802.11b Monitor Mode...... enable 802.11b Monitor Channels..... Country channels 802.11b RRM Neighbor Discovery Type..... Transparent 802.11b AP Coverage Interval..... 180 seconds 802.11b AP Load Interval..... 60 seconds 802.11b AP Noise Interval..... 180 seconds 802.11b AP Signal Strength Interval..... 60 seconds

### show advanced 802.11 optimized roaming

To display the optimized roaming configurations for 802.11a/b networks, use the **show advanced 802.11** optimized roaming command.

```
show advanced 802.11 {a | b} optimized roaming [stats]
```

**Syntax Description** stats (Optional) Displays optimized roaming statistics for a 802.11a/b network.

Command Default None

Command History Release Modification

8.0 This command was introduced.

The following example shows how to display the optimized roaming configurations for an 802.11a network:

```
(Cisco Controller) > show advanced 802.11a optimized roaming
OptimizedRoaming
802.11a OptimizedRoaming Mode..... Enabled
802.11a OptimizedRoaming Reporting Interval.... 20 seconds
802.11a OptimizedRoaming Rate Threshold...... disabled
```

The following example shows how to display the optimized roaming statistics for an 802.11a network:

```
(Cisco Controller) > show advanced 802.11a optimized roaming stats
OptimizedRoaming Stats
802.11a OptimizedRoaming Disassociations..... 2
802.11a OptimizedRoaming Rejections...... 1
```

### show advanced 802.11 profile

To display the 802.11a or 802.11b lightweight access point performance profiles, use the **show advanced 802.11 profile** command.

show advanced 802.11 {a | b} profile {global |  $cisco\_ap$ }

| Syntax Description | a        | Specifies the 802.11a network.                                     |
|--------------------|----------|--------------------------------------------------------------------|
|                    |          | 1                                                                  |
|                    | b        | Specifies the 802.11b/g network.                                   |
|                    | global   | Specifies all Cisco lightweight access points.                     |
|                    | cisco_ap | Name of a specific Cisco lightweight access point.                 |
| Command Default    | None     |                                                                    |
| Command History    | Release  | Modification                                                       |
|                    | 7.6      | This command was introduced in a release earlier than Release 7.6. |
|                    |          |                                                                    |

The following example shows how to display the global configuration and statistics of an 802.11a profile:

```
(Cisco Controller) > show advanced 802.11 profile global
Default 802.11a AP performance profiles
  802.11a Global Interference threshold...... 10%
  802.11a Global noise threshold...... -70 dBm
  802.11a Global RF utilization threshold...... 80%
  802.11a Global throughput threshold..... 1000000 bps
  802.11a Global clients threshold..... 12 clients
  802.11a Global coverage threshold..... 12 dB
  802.11a Global coverage exception level..... 80%
  802.11a Global client minimum exception lev..... 3 clients
```

The following example shows how to display the configuration and statistics of a specific access point profile:

(Cisco Controller) > **show advanced 802.11 profile AP1** Cisco AP performance profile not customized

This response indicates that the performance profile for this lightweight access point is using the global defaults and has not been individually configured.

#### show advanced 802.11 receiver

To display the configuration and statistics of the 802.11a or 802.11b receiver, use the **show advanced 802.11 receiver** command.

show advanced 802.11 {a | b} receiver

| Syntax Description | a       | Specifies the 802.11a network.                                     |
|--------------------|---------|--------------------------------------------------------------------|
|                    | b       | Specifies the 802.11b/g network.                                   |
| Command Default    | None    |                                                                    |
| Command History    | Release | Modification                                                       |
|                    | 7.6     | This command was introduced in a release earlier than Release 7.6. |

The following example shows how to display the configuration and statistics of the 802.11a network settings:

```
(Cisco Controller) > show advanced 802.11 receiver
802.11a Receiver Settings
 RxStart
        : Signal Threshold..... 15
 RxStart
        : Signal Lamp Threshold..... 5
 RxStart
        : Preamble Power Threshold..... 2
 RxReStart : Signal Jump Status..... Enabled
 RxReStart : Signal Jump Threshold..... 10
 TxStomp : Low RSSI Status..... Enabled
 TxStomp : Wrong BSSID Status..... Enabled
 TxStomp : Wrong BSSID Data Only Status..... Enabled
 RxAbort : Raw Power Drop Status..... Disabled
 RxAbort : Raw Power Drop Threshold...... 10
 RxAbort : Low RSSI Status..... Disabled
 RxAbort : Low RSSI Threshold...... 0
 RxAbort : Wrong BSSID Status..... Disabled
 RxAbort : Wrong BSSID Data Only Status..... Disabled
```

# show advanced 802.11 summary

To display the 802.11a or 802.11b Cisco lightweight access point name, channel, and transmit level summary, use the **show advanced 802.11 summary** command.

show advanced 802.11 {a | b} summary

| a       | Specifies the 802.11a network.                                     |
|---------|--------------------------------------------------------------------|
| b       | Specifies the 802.11b/g network.                                   |
| None    |                                                                    |
| Release | Modification                                                       |
| 7.6     | This command was introduced in a release earlier than Release 7.6. |
|         | a<br>b<br>None<br>Release<br>7.6                                   |

The following example shows how to display a summary of the 802.11b access point settings:

| (Cisco Controlle | er) > show advanced 802. | 11b summary |                 |         |
|------------------|--------------------------|-------------|-----------------|---------|
| AP Name          | MAC Address              | Admin State | Operation State | Channel |
| TxPower          |                          |             |                 |         |
|                  |                          |             |                 |         |
|                  |                          |             |                 |         |
| CJ-1240<br>1()   | 00:21:1b:ea:36:60        | ENABLED     | UP              | 161     |
| CJ-1130<br>1(*)  | 00:1f:ca:cf:b6:60        | ENABLED     | UP              | 56*     |
|                  |                          |             |                 |         |

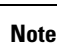

An asterisk (\*) next to a channel number or power level indicates that it is being controlled by the global algorithm settings.

### show advanced 802.11 txpower

To display the 802.11a or 802.11b automatic transmit power assignment, use the **show advanced 802.11 txpower** command.

show advanced 802.11 { a | b } txpower

| Syntax Description | a       | Specifies the 802.11a network.                                     |
|--------------------|---------|--------------------------------------------------------------------|
|                    | b       | Specifies the 802.11b/g network.                                   |
| Command Default    | None    |                                                                    |
| Command History    | Release | Modification                                                       |
|                    | 7.6     | This command was introduced in a release earlier than Release 7.6. |

The following example shows how to display the configuration and statistics of the 802.11b transmit power cost:

```
(Cisco Controller) > show advanced 802.11b txpower
Automatic Transmit Power Assignment
Transmit Power Assignment Mode...... AUTO
Transmit Power Update Interval...... 600 seconds
Transmit Power Threshold...... -65 dBm
Transmit Power Neighbor Count...... 3 APs
Transmit Power Update Contribution..... SN.
Transmit Power Assignment Leader...... xx:xx:xx:xx:xx:
Last Run..... 384 seconds ago
```

# show advanced backup-controller

To display a list of primary and secondary backup WLCs, use the **show advanced backup-controller** command.

#### show advanced backup-controller

| Syntax Description | This command has no arguments or keywords. |                                                                    |  |
|--------------------|--------------------------------------------|--------------------------------------------------------------------|--|
| Command Default    | None                                       |                                                                    |  |
| Command History    | Release                                    | Modification                                                       |  |
|                    | 7.6                                        | This command was introduced in a release earlier than Release 7.6. |  |

The following example shows how to display the backup controller information:

(Cisco Controller) >
show advanced backup-controller
AP primary Backup Controller ..... controller 10.10.10.10
AP secondary Backup Controller ..... 0.0.0.0

# show advanced dot11-padding

To display the state of over-the-air frame padding on a wireless LAN controller, use the **show advanced dot11-padding** command.

|                    | show advanced dot11-padding                |                                                                    |  |
|--------------------|--------------------------------------------|--------------------------------------------------------------------|--|
| Syntax Description | This command has no arguments or keywords. |                                                                    |  |
| Command Default    | None                                       |                                                                    |  |
| Command History    | Release Modification                       |                                                                    |  |
|                    | 7.6                                        | This command was introduced in a release earlier than Release 7.6. |  |
|                    | The following                              | example shows how to view the state of over-the-air frame padding: |  |

(Cisco Controller) > **show advanced dot11-padding** dot11-padding..... Disabled

# show advanced hotspot

To display the advanced HotSpot parameters, use the show advanced hotspot command.

|                    | show advanced hotspot                                                 |                                                                    |  |
|--------------------|-----------------------------------------------------------------------|--------------------------------------------------------------------|--|
| Syntax Description | This command has no arguments or keywords.                            |                                                                    |  |
| Command Default    |                                                                       |                                                                    |  |
| Command History    | Release                                                               | Modification                                                       |  |
|                    | 7.6                                                                   | This command was introduced in a release earlier than Release 7.6. |  |
|                    | The following                                                         | example shows how to display the advanced HotSpot parameters:      |  |
|                    | (Cisco Controller) > <b>show advanced hotspot</b><br>ANQP 4-way state |                                                                    |  |

GAS request rate limit ..... Disabled ANQP comeback delay in TUs(TU=1024usec)..... 50

# show advanced max-1x-sessions

To display the maximum number of simultaneous 802.1X sessions allowed per access point, use the **show** advanced max-1x-sessions command.

|                    | show advanced max-1x-sessions              |                                                                    |  |
|--------------------|--------------------------------------------|--------------------------------------------------------------------|--|
| Syntax Description | This command has no arguments or keywords. |                                                                    |  |
| Command Default    | None                                       |                                                                    |  |
| Command History    | Release                                    | Modification                                                       |  |
|                    | 7.6                                        | This command was introduced in a release earlier than Release 7.6. |  |

The following example shows how to display the maximum 802.1X sessions per access point:

(Cisco Controller) >**show advanced max-1x-sessions** Max 802.1x session per AP at a given time...... 0

# show advanced probe

To display the number of probes sent to the Cisco WLC per access point per client and the probe interval in milliseconds, use the **show advanced probe** command.

| Syntax Description | This command has no arguments or keywords. |                                                                    |  |
|--------------------|--------------------------------------------|--------------------------------------------------------------------|--|
| Command Default    | None                                       |                                                                    |  |
| Command History    | Release                                    | Modification                                                       |  |
|                    | 7.6                                        | This command was introduced in a release earlier than Release 7.6. |  |

The following example shows how to display the probe settings for the WLAN controller:

(Cisco Controller) >**show advanced probe** Probe request filtering..... Enabled Probes fwd to controller per client per radio.... 12 Probe request rate-limiting interval...... 100 msec

## show advanced rate

To display whether control path rate limiting is enabled or disabled, use the **show advanced rate** command.

| show advanced rate |                                            |                                                                    |
|--------------------|--------------------------------------------|--------------------------------------------------------------------|
| Syntax Description | This command has no arguments or keywords. |                                                                    |
| Command Default    | None                                       |                                                                    |
| Command History    | Release                                    | Modification                                                       |
|                    | 7.6                                        | This command was introduced in a release earlier than Release 7.6. |

The following example shows how to display the switch control path rate limiting mode:

(Cisco Controller) >**show advanced rate** Control Path Rate Limiting..... Disabled

# show advanced timers

To display the mobility anchor, authentication response, and rogue access point entry timers, use the **show** advanced timers command.

#### show advanced timers

**Syntax Description** This command has no arguments or keywords.

**Command Default** The defaults are shown in the "Examples" section.

| Command History | Release Modification |                                                                    |
|-----------------|----------------------|--------------------------------------------------------------------|
|                 | 7.6                  | This command was introduced in a release earlier than Release 7.6. |

The following example shows how to display the system timers setting:

| (Cisco Controller) > <b>show advanced timers</b> |         |
|--------------------------------------------------|---------|
| Authentication Response Timeout (seconds)        | 10      |
| Rogue Entry Timeout (seconds)                    | 1200    |
| AP Heart Beat Timeout (seconds)                  | 30      |
| AP Discovery Timeout (seconds)                   | 10      |
| AP Local mode Fast Heartbeat (seconds)           | disable |
| AP flexconnect mode Fast Heartbeat (seconds)     | disable |
| AP Primary Discovery Timeout (seconds)           | 120     |

## show advanced client-handoff

To display the number of automatic client handoffs after retries, use the **show advanced client-handoff** command.

#### show advanced client-handoff

**Syntax Description** This command has no arguments or keywords.

| Command History | Release | Modification                                                       |
|-----------------|---------|--------------------------------------------------------------------|
|                 | 7.6     | This command was introduced in a release earlier than Release 7.6. |

The following example shows how to display the client auto handoff mode after excessive retries:

### show advanced eap

To display Extensible Authentication Protocol (EAP) settings, use the show advanced eap command.

show advanced eap This command has no arguments or keywords. Syntax Description None **Command Default Command History** Release Modification This command was introduced in a release earlier than 7.6 Release 7.6. The following example shows how to display the EAP settings: (Cisco Controller) > show advanced eap EAP-Identity-Request Timeout (seconds)..... 1 EAP-Identity-Request Max Retries..... 20 EAP Key-Index for Dynamic WEP..... 0 EAP Max-Login Ignore Identity Response..... enable EAP-Request Timeout (seconds)..... 1 EAP-Request Max Retries..... 20 EAPOL-Key Timeout (milliseconds) ..... 1000 EAPOL-Key Max Retries..... 2 config advanced eap **Related Commands** config advanced timers eap-identity-request-delay

config advanced timers eap-timeout

## show advanced send-disassoc-on-handoff

To display whether the WLAN controller disassociates clients after a handoff, use the **show advanced send-disassoc-on-handoff** command.

show advanced send-disassoc-on-handoff

**Syntax Description** This command has no arguments or keywords.

None

Command History

**Command Default** 

**Release Modification**7.6 This command was introduced in a release earlier than Release 7.6.

The following is a sample output of the **show advanced send-disassoc-on-handoff** command:

(Cisco Controller) > **show advanced send-disassoc-on-handoff** Send Disassociate on Handoff..... Disabled

# show advanced sip-preferred-call-no

To display the list of preferred call numbers, use the show advanced sip-preferred-call-no command.

 show advanced sip-preferred-call-no

 Syntax Description
 This command has no arguments or keywords.

 Command Default
 None

 Command History
 Release Modification

 7.6
 This command was introduced in a release earlier than Release 7.6.

The following is a sample output of the show advanced sip-preferred-call-no command:

(Cisco Controller) > show advanced sip-preferred-call-no Preferred Call Numbers List Call Index Preferred Call No \_\_\_\_\_ 1 911 2 100 3 101 4 102 5 103 6 104

# show advanced sip-snooping-ports

To display the port range for call snooping, use the show advanced sip-snooping-ports command.

|                    | show advanced sip-snooping-ports                                       |  |  |  |
|--------------------|------------------------------------------------------------------------|--|--|--|
| Syntax Description | This command has no arguments or keywords.                             |  |  |  |
| Command Default    | None                                                                   |  |  |  |
| Command History    | Release Modification                                                   |  |  |  |
|                    | 7.6 This command was introduced in a release earlier than Release 7.6. |  |  |  |

The following is a sample output of the show advanced sip-snooping-ports command:

(Cisco Controller) > **show advanced sip-snooping-ports** SIP Call Snoop Ports: 1000 - 2000

# show arp kernel

To display the kernel Address Resolution Protocol (ARP) cache information, use the **show arp kernel** command.

#### show arp kernel

This command has no arguments or keywords.

**Command Default** None

**Command History** 

Release Modification

7.6 This command was introduced in a release earlier than Release 7.6.

The following is a sample output of the **show arp kernel** command:

| (Cisco Control | ler) > show a | arp kernel |                   |      |        |
|----------------|---------------|------------|-------------------|------|--------|
| IP address     | HW type       | Flags      | HW address        | Mask | Device |
| 192.0.2.1      | 0x1           | 0x2        | 00:1A:6C:2A:09:C2 | *    | dtl0   |
| 192.0.2.8      | 0x1           | 0x6        | 00:1E:E5:E6:DB:56 | *    | dtl0   |

## show arp switch

To display the Cisco wireless LAN controller MAC addresses, IP addresses, and port types, use the show arp switch command.

#### show arp switch

**Syntax Description** 

This command has no arguments or keywords.

#### **Command History Release Modification**

7.6 This command was introduced in a release earlier than Release 7.6.

The following is a sample output of the **show arp switch** command:

(Cisco Controller) > **show arp switch** MAC Address IP Address Port VLAN Туре -----1 xx:xx:xx:xx:xx xxx.xxx.xxx service port xx:xx:xx:xx:xx xx xxx.xxx service port xx:xx:xx:xx:xx:xx xx service port

# show ap auto-rf

To display the auto-RF settings for a Cisco lightweight access point, use the show ap auto-rf command.

show ap auto-rf 802.11 {a | b} cisco\_ap

| ~   | -    |      |      |      |
|-----|------|------|------|------|
| × 1 | ntov | 1100 | orin | tion |
|     |      | 060  |      |      |
| -   |      |      |      |      |

| Syntax Description | а                                                                                                    | Specifies the 802.11a network.                                     |  |  |  |  |
|--------------------|----------------------------------------------------------------------------------------------------|--------------------------------------------------------------------|--|--|--|--|
|                    | b                                                                                                    | Specifies the 802.11b/g network.                                   |  |  |  |  |
|                    | cisco_ap                                                                                                    | Cisco lightweight access point name.                               |  |  |  |  |
| Command Default    | None                                                                                                    |                                                                    |  |  |  |  |
| Command History    | Release                                                                                                    | Modification                                                       |  |  |  |  |
|                    | 7.6                                                                                                    | This command was introduced in a release earlier than Release 7.6. |  |  |  |  |
|                    | The following example shows how to display auto-RF information for an access point:                                                                                                    |                                                                    |  |  |  |  |
|                    | <pre>(Cisco Controller) &gt; show ap a<br/>Number Of Slots<br/>AP Name<br/>MAC Address<br/>Radio Type<br/>Noise Information<br/>Noise Profile<br/>Channel 36<br/>Channel 40<br/>Channel 44<br/>Channel 48<br/>Channel 52<br/>Channel 56<br/>Channel 60</pre> | uto-rf 802.11a AP1       2                                         |  |  |  |  |
|                    | Interference Informati<br>Interference Profile<br>Channel 36<br>Channel 40<br>Channel 44<br>Channel 48<br>Channel 52<br>Channel 56<br>Channel 60<br>Channel 64<br>Rogue Histogram (20/40<br>Channel 36<br>Channel 40                                         | on<br>PASSED<br>                                                   |  |  |  |  |

I

| Channel 48                      | 9/ 0/ 0                |
|---------------------------------|------------------------|
| Channel 52                      | 3/ 0/ 0                |
| Channel 56                      | 4/0/0                  |
| Channel 60                      | 7/ 1/ 0                |
| Channel 64                      | 2/ 0/ 0                |
| Load Information                |                        |
| Load Profile                    | PASSED                 |
| Receive Utilization             | 0%                     |
| Transmit Utilization            | 08                     |
| Channel Utilization             | 1 &                    |
| Attached Clients                | 1 clients              |
| Coverage Information            |                        |
| Coverage Information            | DACCED                 |
| Coverage Profile                | PASSED                 |
| Failed Clients                  | 0 CITENIS              |
| Client Signal Strengths         |                        |
| RSSI -100 dBm                   | U Clients              |
| RSS1 -92 dBm                    | 0 clients              |
| RSSI -84 dBm                    | 0 clients              |
| RSSI -76 dBm                    | 0 clients              |
| RSSI -68 dBm                    | 0 clients              |
| RSSI -60 dBm                    | 0 clients              |
| RSSI -52 dBm                    | 0 clients              |
| Client Signal To Noise Ratios   |                        |
| SNR 0 dBm                       | 0 clients              |
| SNR 5 dBm                       | 0 clients              |
| SNR 10 dBm                      | 0 clients              |
| SNR 15 dBm                      | 0 clients              |
| SNR 20 dBm                      | 0 clients              |
| SNR 25 dBm                      | 0 clients              |
| SNR 30 dBm                      | 0 clients              |
| SNR 35 dBm                      | 0 clients              |
| SNR 40 dBm                      | 0 clients              |
| SNR 45 dBm                      | 0 clients              |
| Nearby RADs                     |                        |
| RAD 00:0b:85:01:05:08 slot 0    | -46 dBm on 10.1.30.170 |
| RAD 00:0b:85:01:12:65 slot 0    | -24 dBm on 10.1.30.170 |
| Channel Assignment Information  |                        |
| Current Channel Average Energy  | -86 dBm                |
| Previous Channel Average Energy | -75 dBm                |
| Channel Change Count            | 109                    |
| Last Channel Change Time        | Wed Sep 29 12.53e.34   |
| 2004                            |                        |
| Recommended Best Channel        | 44                     |
| RF Parameter Recommendations    |                        |
| Power Level                     | 1                      |
| RTS/CTS Threshold               | 2347                   |
| Fragmentation Threshold         | 2346                   |
| Antenna Pattern                 | 0                      |
|                                 | -                      |
# show ap aid-audit-mode

To view the AP aid-audit mode status, use the show ap aid-audit mode command.

|                                  | show ap aid-audit mode                                  |              |  |  |  |
|----------------------------------|---------------------------------------------------------|--------------|--|--|--|
| Syntax Description               | This command has no arguments or keywords.              |              |  |  |  |
| Command Default                  | None                                                    | None         |  |  |  |
| Command History                  | Release                                                 | Modification |  |  |  |
| 8.6 This command was introduced. |                                                         |              |  |  |  |
|                                  | example shows how to display the aid-audit mode status: |              |  |  |  |

(Cisco Controller) > **show ap aid-audit-mode** Aid Audit Mode ..... Disabled

# show ap ccx rm

To display an access point's Cisco Client eXtensions (CCX) radio management status information, use the **show ap ccx rm** command.

show ap ccx rm ap\_name status

| Syntax Description | ap_name     Specified access point name. |                                                                           |  |
|--------------------|------------------------------------------|---------------------------------------------------------------------------|--|
|                    | status                                   | Displays the CCX radio management status information for an access point. |  |
| Command Default    | None                                     |                                                                           |  |
| Command History    | Release                                  | Modification                                                              |  |
|                    | 7.6                                      | This command was introduced in a release earlier than<br>Release 7.6      |  |

The following example shows how to display the status of the CCX radio management:

| (Cisco Controller) >show ap ccx rm AP1240-2 | 21ac status |
|---------------------------------------------|-------------|
| A Radio                                     |             |
| Channel Load Request                        | Disabled    |
| Noise Histogram Request                     | Disabled    |
| Beacon Request                              | Disabled    |
| Frame Request                               | Disabled    |
| Interval                                    | 60          |
| Iteration                                   | 10          |
| G Radio                                     |             |
| Channel Load Request                        | Disabled    |
| Noise Histogram Request                     | Disabled    |
| Beacon Request                              | Disabled    |
| Frame Request                               | Disabled    |
| Interval                                    | 60          |
| Iteration                                   | 10          |
|                                             |             |

#### show ap cdp

To display the Cisco Discovery Protocol (CDP) information for an access point, use the show ap cdp command.

|                    | show ap cdp { all                              | <b>ap-name</b> <i>cisco_ap</i>   <b>neighbors</b> { <b>all</b>   <b>ap-name</b> <i>cisco_ap</i>   <b>detail</b> <i>cisco_ap</i> } |  |  |  |
|--------------------|------------------------------------------------|----------------------------------------------------------------------------------------------------|--|--|--|
| Syntax Description | all                                            | Displays the CDP status on all access points.                                                                                     |  |  |  |
|                    | ap-name                                        | Displays the CDP status for a specified access point.                                                                             |  |  |  |
|                    | cisco_ap                                       | Specified access point name.                                                                                                    |  |  |  |
|                    | <b>neighbors</b> Displays neighbors using CDP. |                                                                                                    |  |  |  |
|                    | detail                                         | Displays details about a specific access point neighbor using CDP.                                                                |  |  |  |
| Command Default    | None                                           |                                                                                                    |  |  |  |
| Command History    | Release                                        | Modification                                                                                                    |  |  |  |
|                    | 7.6                                            | This command was introduced in a release earlier than Release 7.6.                                                                |  |  |  |

The following example shows how to display the CDP status of all access points:

The following example shows how to display the CDP status of a specified access point:

(Cisco Controller) >show ap cdp ap-name SB\_RAP1
AP CDP State
AP Name AP CDP State
AP CDP State.....
AP CDP State.....
AP CDP State.....
Enabled
AP Interface-Based CDP state
Ethernet 0.....Enabled
Slot 0.....Enabled
Slot 1.....Enabled

The following example shows how to display details about all neighbors using CDP:

| (Cisco Co | ontroller) | >show ap c | dp neighbor all |             |          |      |
|-----------|------------|------------|-----------------|-------------|----------|------|
| AP Name   | AP IP      |            | Neighbor Name   | Neighbor IP | Neighbor | Port |
|           |            |            |                 |             |          |      |

| SB_RAP1 | 192.168.102.154 | sjc14-41a-sw1 | 192.168.102.2   | GigabitEthernet1/0/13 |
|---------|-----------------|---------------|-----------------|-----------------------|
| SB_RAP1 | 192.168.102.154 | SB_MAP1       | 192.168.102.137 | Virtual-Dot11Radio0   |
| SB_MAP1 | 192.168.102.137 | SB_RAP1       | 192.168.102.154 | Virtual-Dot11Radio0   |
| SB_MAP1 | 192.168.102.137 | SB_MAP2       | 192.168.102.138 | Virtual-Dot11Radio0   |
| SB_MAP2 | 192.168.102.138 | SB_MAP1       | 192.168.102.137 | Virtual-Dot11Radio1   |
| SB_MAP2 | 192.168.102.138 | SB_MAP3       | 192.168.102.139 | Virtual-Dot11Radio0   |
| SB_MAP3 | 192.168.102.139 | SB_MAP2       | 192.168.102.138 | Virtual-Dot11Radio1   |

The following example shows how to display details about a specific neighbor with a specified access point using CDP:

| (Cisco Controller) >show ap cdp neighbors ap-name SB_MAP2 |                 |               |                 |                     |
|-----------------------------------------------------------|-----------------|---------------|-----------------|---------------------|
| AP Name                                                   | AP IP           | Neighbor Name | Neighbor IP     | Neighbor Port       |
|                                                           |                 |               |                 |                     |
| SB_MAP2                                                   | 192.168.102.138 | SB_MAP1       | 192.168.102.137 | Virtual-Dot11Radio1 |
| SB_MAP2                                                   | 192.168.102.138 | SB_MAP3       | 192.168.102.139 | Virtual-Dot11Radio0 |

The following example shows how to display details about neighbors using CDP:

```
(Cisco Controller) >show ap cdp neighbors detail SB MAP2
AP Name:SB MAP2
AP IP address:192.168.102.138
_____
Device ID: SB MAP1
Entry address(es): 192.168.102.137
Platform: cisco AIR-LAP1522AG-A-K9 , Cap
Interface: Virtual-Dot11Radio0, Port ID (outgoing port): Virtual-Dot11Radio1
Holdtime : 180 sec
Version :
Cisco IOS Software, C1520 Software (C1520-K9W8-M), Experimental Version 12.4(200
81114:084420) [BLD-v124 18a ja throttle.20081114 208] Copyright (c) 1986-2008 by
Cisco Systems, Inc. Compiled Fri 14-Nov-08 23:08 by
advertisement version: 2
_____
Device ID: SB MAP3
Entry address(es): 192.168.102.139
Platform: cisco AIR-LAP1522AG-A-K9 , Capabilities: Trans-Bridge
Interface: Virtual-Dot11Radio1, Port ID (outgoing port): Virtual-Dot11Radio0
Holdtime : 180 sec
Version :
Cisco IOS Software, C1520 Software (C1520-K9W8-M), Experimental Version 12.4(200
81114:084420) [BLD-v124 18a ja throttle.20081114 208] Copyright (c) 1986-2008 by
Cisco Systems, Inc. Compiled Fri 14-Nov-08 23:08 by
advertisement version: 2
```

#### show ap channel

To display the available channels for a specific mesh access point, use the **show ap channel** command.

**show ap channel** *ap\_name* 

| Syntax Description | ap_name | Name of the mesh access point.                                     |  |
|--------------------|---------|--------------------------------------------------------------------|--|
| Command Default    | None    |                                                                    |  |
| Command History    | Release | Modification                                                       |  |
|                    | 7.6     | This command was introduced in a release earlier than Release 7.6. |  |

The following example shows how to display the available channels for a particular access point:

### show ap config

To display the detailed configuration for a lightweight access point, use the **show ap config** command.

show ap config 802.11 {a | b} [summary] cisco\_ap

| Syntax Description | 802.11a  | Specifies the 802.11a or 802.11b/g network.                        |  |  |
|--------------------|----------|--------------------------------------------------------------------|--|--|
|                    | 802.11b  | Specifies the 802.11b/g network.                                   |  |  |
|                    | summary  | (Optional) Displays radio summary of all APs                       |  |  |
|                    | cisco_ap | Lightweight access point name.                                     |  |  |
| Command Default    | None     |                                                                    |  |  |
| Command History    | Release  | Modification                                                       |  |  |
|                    | 7.6      | This command was introduced in a release earlier than Release 7.6. |  |  |

The following example shows how to display the detailed configuration for an access point:

| (Cisco Controller) > <b>show ap config 802.11a AP02</b> |                                   |
|---------------------------------------------------------|-----------------------------------|
| Cisco AP Identifier                                     | 0                                 |
| Cisco AP Name                                           | AP02                              |
| Country code                                            | US - United States                |
| Regulatory Domain allowed by Country                    | 802.11bg:-A 802.11a:-A            |
| AP Regulatory Domain                                    | Unconfigured                      |
| Switch Port Number                                      | 1                                 |
| MAC Address                                             | 00:0b:85:18:b6:50                 |
| IP Address Configuration                                | DHCP                              |
| IP Address                                              | 1.100.49.240                      |
| IP NetMask                                              | 255.255.255.0                     |
| Gateway IP Addr                                         | 1.100.49.1                        |
| CAPWAP Path MTU                                         | 1485                              |
| Telnet State                                            | Disabled                          |
| Ssh State                                               | Disabled                          |
| Cisco AP Location                                       | default-location                  |
| Cisco AP Group Name                                     | default-group                     |
| Primary Cisco Switch                                    | Cisco_32:ab:63                    |
| Primary Cisco Switch IP Address                         | Not Configured                    |
| Secondary Cisco Switch                                  |                                   |
| Secondary Cisco Switch IP Address                       | Not Configured                    |
| Tertiary Cisco Switch                                   |                                   |
| Tertiary Cisco Switch IP Address                        | Not Configured                    |
| Administrative State                                    | ADMIN_ENABLED                     |
| Operation State                                         | REGISTERED                        |
| Mirroring Mode                                          | Disabled                          |
| AP Mode                                                 | Sniffer                           |
| Public Safety                                           | Global: Disabled, Local: Disabled |
| AP SubMode                                              | Not Configured                    |
| Remote AP Debug                                         | Disabled                          |
| Logging trap severity level                             | informational                     |
| Logging syslog facility                                 | kern                              |
| S/W Version                                             | 7.0.110.6                         |

| Boot Version                 | 12.4.18.0                     |
|------------------------------|-------------------------------|
| Mini IOS Version             | 3.0.51.0                      |
| Stats Reporting Period       | 180                           |
| Stats ReMore or (g)uit       |                               |
| LED State                    | Enabled                       |
| PoE Pre-Standard Switch      | Enabled                       |
| PoE Power Injector MAC Addr  | Disabled                      |
| Power Type/Mode              | Power injector / Normal mode  |
| Number Of Slots              | 2                             |
| AP Model                     | ΔTR-T.ΔΡ1142N-Δ-K9            |
|                              | C1140-K9W8-M                  |
| TOS Version                  | $12 4(20100502 \cdot 031212)$ |
| Poset Button                 | IZ. 4 (20100302.031212)       |
| AB Corial Number             |                               |
| AF Serial Number             | Manufacture Tratellad         |
| AP Certificate Type          | Manufacture installed         |
| AP User Mode                 | AUTOMATIC                     |
| AP User Name                 | Not Configured                |
| AP Dotlx User Mode           | Not Configured                |
| AP Dotlx User Name           | Not Configured                |
| Cisco AP system logging host | 255.255.255.255               |
| AP Up Time                   | 47 days, 23 h 47 m 47 s       |
| AP LWAPP Up Time             | 47 days, 23 h 10 m 37 s       |
| Join Date and Time           | Tue May 4 16:05:00 2010       |
| Join Taken Time              | 0 days, 00 h 01 m 37 s        |
| Attributes for Slot 1        |                               |
| Radio Type                   | RADIO_TYPE_80211n-5           |
| Radio Subband                | RADIO SUBBAND ALL             |
| Administrative State         | ADMIN ENABLED                 |
| Operation State              | UP                            |
| Radio Role                   | ACCESS                        |
| CellId                       | 0                             |
| Station Configuration        |                               |
| Configuration                | AUTOMATIC                     |
| Number Of WLANs              | 2                             |
| Medium Occupancy Limit       | 100                           |
| CFP Period                   | 4                             |
| CFP MaxDuration              | -<br>60                       |
| BSSID                        | 00.24.97.88.99.60             |
| Operation Date Set           | 00.24.97.00.99.00             |
| 6000 Kilo Pito               | MANDATORY                     |
| 0000 Kilo Bits               |                               |
| 10000 Kilo Dita              | MANDAGON                      |
| 12000 KIIO BILS              | MANDATORI                     |
| 18000 Kilo Bits              | SUPPORTED                     |
| 24000 KIIO BITS              | MANDATORY                     |
| 36000 Kilo Bits              | SUPPORTED                     |
| 48000 Kilo Bits              | SUPPORTED                     |
| 54000 Kilo Bits              | SUPPORTED                     |
| MCS Set                      |                               |
| MCS 0                        | SUPPORTED                     |
| MCS 1                        | SUPPORTED                     |
| MCS 2                        | SUPPORTED                     |
| MCS 3                        | SUPPORTED                     |
| MCS 4                        | SUPPORTED                     |
| MCS 5                        | SUPPORTED                     |
| MCS 6                        | SUPPORTED                     |
| MCS 7                        | SUPPORTED                     |
| MCS 8                        | SUPPORTED                     |
| MCS 9                        | SUPPORTED                     |
| MCS 10                       | SUPPORTED                     |
| MCS 11                       | SUPPORTED                     |
| MCS 12                       | SUPPORTED                     |
| MCS 13                       | SUPPORTED                     |
| MCS 14                       | SUPPORTED                     |
| MCS 15                       | SUPPORTED                     |

I

|        | Beacon Period                           | 100                          |
|--------|-----------------------------------------|------------------------------|
|        | Fragmentation Threshold                 | 2346                         |
|        | Multi Domain Capability Implemented     | TRUE                         |
|        | Multi Domain Capability Enabled         | TRUE                         |
|        | Country String                          | US                           |
| Multi  | Domain Capability                       |                              |
|        | Configuration                           | AUTOMATIC                    |
|        | First Chan Num                          | 36                           |
|        | Number Of Channels                      | 21                           |
| MAC Op | peration Parameters                     |                              |
|        | Configuration                           | AUTOMATIC                    |
|        | Fragmentation Threshold                 | 2346                         |
|        | Packet Retry Limit                      | 64                           |
| Tx Pow | ver                                     |                              |
|        | Num Of Supported Power Levels           | 6                            |
|        | Tx Power Level 1                        | 14 dBm                       |
|        | Tx Power Level 2                        | 11 dBm                       |
|        | Tx Power Level 3                        | 8 dBm                        |
|        | Tx Power Level 4                        | 5 dBm                        |
|        | Tx Power Level 5                        | 2 dBm                        |
|        | Tx Power Level 6                        | -1 dBm                       |
|        | Tx Power Configuration                  | AUTOMATIC                    |
|        | Current Tx Power Level                  | 0                            |
| Phy OE | 7DM parameters                          |                              |
|        | Configuration                           | AUTOMATIC                    |
|        | Current Channel                         | 36                           |
|        | Extension Channel                       | NONE                         |
|        | Channel Width                           | 20 Mhz                       |
|        | Allowed Channel List                    | 36,40,44,48,52,56,60,64,100, |
|        | ••••••••••••••••••                      | 104,108,112,116,132,136,140, |
|        | ••••••••••••••••••••••••••••••••••••••• | 149,153,157,161,165          |
|        | TI Threshold                            | -50                          |
|        | Legacy Tx Beamforming Configuration     | AUTOMATIC                    |
|        | Legacy Tx Beamforming                   | DISABLED                     |
|        | Antenna Type                            | INTERNAL_ANTENNA             |
|        | Internal Antenna Gain (in .5 dBi units) | 6                            |
|        | Diversity                               | DIVERSITY_ENABLED            |
|        | 802.11n Antennas                        |                              |
|        | Tx                                      |                              |
|        | A                                       | ENABLED                      |
|        | В                                       | ENABLED                      |
|        | KX                                      |                              |
|        | A                                       | ENABLED                      |
|        | В                                       | ENABLED                      |
|        | C                                       | ENABLED                      |
| Perior | cmance Prolile Parameters               |                              |
|        | Configuration                           | AUTOMATIC                    |
|        | Interference threshold                  | 10 %                         |
|        | Noise threshold                         | -70 dBm                      |
|        | RF utilization threshold                | 80 %                         |
|        | Data-rate threshold                     | 1000000 bps                  |
|        | Client threshold                        | 12 clients                   |
|        | Coverage SNR threshold                  | 16 dB                        |
|        | Coverage exception level                | 25 %                         |
| Der    | Client minimum exception level          | 3 Cilents                    |
| кодие  | containment information                 | 0                            |
| Co     | ontainment Count                        | U                            |
| CleanA | Air Management Information              | N                            |
|        | CleanAir Capable                        | NO                           |
| Radio  | Extended Configurations:                |                              |
|        | Buller size                             |                              |
|        | Data-rate                               |                              |
|        | Beacon strt                             |                              |
|        | <pre>Kx-Sensitivity SOP threshold</pre> |                              |

CCA threshold ...... -60 dB

The following example shows how to display the detailed configuration for another access point:

| (Cisco Controller) >show ap config 802.11b AP02 |                       |
|-------------------------------------------------|-----------------------|
| Cisco AP Identifier                             | 0                     |
| Cisco AP Name                                   | AP02                  |
| AP Regulatory Domain                            | Unconfigured          |
| Switch Port Number                              | 1                     |
| MAC Address                                     | 00:0b:85:18:b6:50     |
| IP Address Configuration                        | DHCP                  |
| IP Address                                      | 1.100.49.240          |
| IP NetMask                                      | 255.255.255.0         |
| Gateway IP Addr                                 | 1.100.49.1            |
| Cisco AP Location                               | default-location      |
| Cisco AP Group Name                             | default-group         |
| Primary Cisco Switch                            | Cisco_32:ab:63        |
| Secondary Cisco Switch                          |                       |
| Tertiary Cisco Switch                           |                       |
| Administrative State                            | ADMIN_ENABLED         |
| Operation State                                 | REGISTERED            |
| Mirroring Mode                                  | Disabled              |
| AP Mode                                         | Local                 |
| Remote AP Debug                                 | Disabled              |
| S/W Version                                     | 3.1.61.0              |
| Boot Version                                    | 1.2.59.6              |
| Stats Reporting Period                          | 180                   |
| LED State                                       | Enabled               |
| ILP Pre Standard Switch                         | Disabled              |
| ILP Power Injector                              | Disabled              |
| Number Of Slots                                 | 2                     |
| AP Model                                        | AS-1200               |
| AP Serial Number                                | 044110223A            |
| AP Certificate Type                             | Manufacture Installed |
| Attributes for Slot 1                           |                       |
| Radio Type                                      | RADIO TYPE 80211g     |
| Administrative State                            | ADMIN ENABLED         |
| Operation State                                 | UP                    |
| CellId                                          | 0                     |
| Station Configuration                           |                       |
| Configuration                                   | AUTOMATIC             |
| Number Of WLANs                                 | 1                     |
| Medium Occupancy Limit                          | 100                   |
| CFP Period                                      | 4                     |
| CFP MaxDuration                                 | 60                    |
| BSSID                                           | 00:0b:85:18:b6:50     |
| Operation Rate Set                              |                       |
| 1000 Kilo Bits                                  | MANDATORY             |
| 2000 Kilo Bits                                  | MANDATORY             |
| 5500 Kilo Bits                                  | MANDATORY             |
| 11000 Kilo Bits                                 | MANDATORY             |
| 6000 Kilo Bits                                  | SUPPORTED             |
| 9000 Kilo Bits                                  | SUPPORTED             |
| 12000 Kilo Bits                                 | SUPPORTED             |
| 18000 Kilo Bits                                 | SUPPORTED             |
| 24000 Kilo Bits                                 | SUPPORTED             |
| 36000 Kilo Bits                                 | SUPPORTED             |
| 48000 Kilo Bits                                 | SUPPORTED             |
| 54000 Kilo Bits                                 | SUPPORTED             |
| Beacon Period                                   | 100                   |
| DTIM Period                                     | 1                     |
| Fragmentation Threshold                         | 2346                  |
| Multi Domain Capability Implemented             | TRUE                  |

I

| Multi Domain Capability Enabled       | TRUE              |
|---------------------------------------|-------------------|
| Country String                        | US                |
| Multi Domain Capability               |                   |
| Configuration                         | AUTOMATIC         |
| First Chan Num                        | 1                 |
| Number Of Channels                    | 11                |
| MAC Operation Parameters              |                   |
| Configuration                         | AUTOMATIC         |
| RTS Threshold                         | 2347              |
| Short Retry Limit                     | 7                 |
| Long Retry Limit                      | 4                 |
| Fragmentation Threshold               | 2346              |
| Maximum Tx MSDU Life Time             | 512               |
| Maximum Rx Life Time                  | 512               |
| Tx Power                              |                   |
| Num Of Supported Power Levels         | 5                 |
| Tx Power Level 1                      | 17 dBm            |
| Tx Power Level 2                      | 14 dBm            |
| Tx Power Level 3                      | 11 dBm            |
| Tx Power Level 4                      | 8 dBm             |
| Tx Power Level 5                      | 5 dBm             |
| Tx Power Configuration                | CUSTOMIZED        |
| Current Tx Power Level                | 5                 |
| Phy OFDM parameters                   |                   |
| Configuration                         | CUSTOMIZED        |
| Current Channel                       | 1                 |
| TI Threshold                          | -50               |
| Legacy Tx Beamforming Configuration   | CUSTOMIZED        |
| Legacy Tx Beamforming                 | ENABLED           |
| Antenna Type                          | INTERNAL_ANTENNA  |
| Internal Antenna Gain (in5 dBm units) | 11                |
| Diversity                             | DIVERSITY_ENABLED |
| Performance Profile Parameters        |                   |
| Configuration                         | AUTOMATIC         |
| Interference threshold                | 10%               |
| Noise threshold                       | -70 dBm           |
| RF utilization threshold              | 80%               |
| Data-rate threshold                   | 1000000 bps       |
| Client threshold                      | 12 clients        |
| Coverage SNR threshold                | 12 dB             |
| Coverage exception level              | 25%               |
| Client minimum exception level        | 3 clients         |
| Rogue Containment Information         |                   |
| Containment Count                     | 0                 |

The following example shows how to display the general configuration of a Cisco access point:

| ар                     |
|------------------------|
| 9                      |
| cisco-ap               |
| US - United States     |
| 802.11bg:-A 802.11a:-A |
| US - United States     |
| 802.11bg:-A 802.11a:-A |
| 1                      |
| 12:12:12:12:12:12      |
| DHCP                   |
| 10.10.10.21            |
| 255.255.255.0          |
| 1485                   |
|                        |
|                        |
| Disabled               |
|                        |

I

| Ssh State                              | Disabled                          |
|----------------------------------------|-----------------------------------|
| Cisco AP Location                      | default location                  |
| Cisco AP Group Name                    | default-group                     |
| Primary Cisco Switch Name              | 4404                              |
| Primary Cisco Switch IP Address        | 10.10.32                          |
| Secondary Cisco Switch Name            |                                   |
| Secondary Cisco Switch IP Address      | Not Configured                    |
| Tertiary Cisco Switch Name             | 4404                              |
| Tertiary Cisco Switch IP Address       | 3.3.3.3                           |
| Administrative State                   | ADMIN_ENABLED                     |
| Operation State                        | REGISTERED                        |
| Mirroring Mode                         | Disabled                          |
| AP Mode                                | Local                             |
| Public Safety                          | Global: Disabled, Local: Disabled |
| AP subMode                             | WIPS                              |
| Remote AP Debug                        | Disabled                          |
| S/W Version                            | 5.1.0.0                           |
| Boot Version                           | 12.4.10.0                         |
| Mini IOS Version                       | 0.0.0                             |
| Stats Reporting Period                 | 180                               |
| LED State                              | Enabled                           |
| PoE Pre-Standard Switch                | Enabled                           |
| PoE Power Injector MAC Addr            | Disabled                          |
| Power Type/Mode                        | PoE/Low Power (degraded mode)     |
| Number Of Slots                        | 2                                 |
| AP Model                               | AIR-LAP1252AG-A-K9                |
| IOS Version                            | 12.4(10:0)                        |
| Reset Button                           | Enabled                           |
| AP Serial Number                       | serial_number                     |
| AP Certificate Type                    | Manufacture Installed             |
| Management Frame Protection Validation | Enabled (Global MFP Disabled)     |
| AP User Mode                           | CUSTOMIZED                        |
| AP username r                          | naria                             |
| AP Dotlx User Mode                     | Not Configured                    |
| AP Dot1x username N                    | Not Configured                    |
| Cisco AP system logging host           | 255.255.255.255                   |
| AP Up Time                             | 4 days, 06 h 17 m 22 s            |
| AP LWAPP Up Time                       | 4 days, 06 h 15 m 00 s            |
| Join Date and Time                     | Mon Mar 3 06:19:47 2008           |
| Ethernet Port Duplex                   | Auto                              |
| Ethernet Port Speed                    | Auto                              |
| AP Link Latency                        | Enabled                           |
| Current Delay                          | 0 ms                              |
| Maximum Delay                          | 240 ms                            |
| Minimum Delay                          | 0 ms                              |
| Last updated (based on AP Up Time)     | 4 days, 06 h 17 m 20 s            |
| Rogue Detection                        | Enabled                           |
| AP TCP MSS Adjust                      | Disabled                          |
| Mesh preferred parent                  | 00:24:13:0f:92:00                 |

### show ap config general

To display the access point specific syslog server settings for all access points, use the **show ap config general** command.

#### show ap config general *ap-name*

| Syntax Description | ap-name    | AP name                                                                                                    |
|--------------------|------------|----------------------------------------------------------------------------------------------------|
| Command History    | Release    | Modification                                                                                                    |
|                    | 8.0        | This command was introduced                                                                                                   |
|                    | 8.10.112.0 | The output of the command is enhanced to show the status of AP antenna monitoring and failure detection for Cisco Wave 2 APs. |

The following example shows how to display AP specific server settings:

| (Cisco Controller) >show ap config general APc89c | .1d53.6799                     |
|---------------------------------------------------|--------------------------------|
| Cisco AP Identifier                               | 76                             |
| Cisco AP Name                                     | APc89c.1d53.6799               |
| Country code                                      | Multiple Countries: IN, JP, US |
| Regulatory Domain allowed by Country              | 802.11bg:-AJPU 802.11a:-AJN    |
| AP Country code                                   | US - United States             |
| AP Regulatory Domain                              | 802.11bg:-A 802.11a:-A         |
| Switch Port Number                                | 1                              |
| MAC Address                                       | c8:9c:1d:53:67:99              |
| IP Address Configuration                          | DHCP                           |
| IP Address                                        | 10.8.77.103                    |
| IP NetMask                                        | 255.255.255.0                  |
| Gateway IP Addr                                   | 10.8.77.1                      |
| NAT External IP Address                           | None                           |
| CAPWAP Path MTU                                   | 1485                           |
| Telnet State                                      | Globally Disabled              |
| Ssh State                                         | Globally Disabled              |
| Cisco AP Location                                 | default location               |
| Cisco AP Floor Label                              | 0                              |
| Cisco AP Group Name                               | apGroup2                       |
| Primary Cisco Switch Name                         |                                |
| Primary Cisco Switch IP Address                   | Not Configured                 |
| Secondary Cisco Switch Name                       |                                |
| Secondary Cisco Switch IP Address                 | Not Configured                 |
| Tertiary Cisco Switch Name                        |                                |
| Tertiary Cisco Switch IP Address                  | Not Configured                 |
| Administrative State                              | ADMIN ENABLED                  |
| Operation State                                   | REGISTERED                     |
| Mirroring Mode                                    | Disabled                       |
| AP Mode                                           | Local                          |
| Public Safety                                     | Disabled                       |
| AP SubMode                                        | Not Configured                 |
| Remote AP Debug                                   | Disabled                       |
| Logging trap severity level                       | informational                  |
| Logging syslog facility                           | system                         |
| S/W Version                                       | 8.0.72.132                     |
| Boot Version                                      | 12.4.23.0                      |
| Mini IOS Version                                  | 3.0.51.0                       |
| Stats Reporting Period                            | 180                            |

Stats Collection Mode ..... normal LED State..... Enabled PoE Pre-Standard Switch..... Disabled PoE Power Injector MAC Addr..... Disabled Power Type/Mode..... PoE/Full Power Number Of Slots..... 2 AP Model..... AIR-LAP1142N-A-K9 AP Image..... C1140-K9W8-M Reset Button..... Enabled AP Serial Number..... FGL1510S3VZ AP Certificate Type..... Manufacture Installed AP User Mode..... AUTOMATIC AP User Name..... cisco AP Dot1x User Mode..... Not Configured AP Dot1x User Name..... Not Configured Cisco AP system logging host..... 255.255.255.255 AP Up Time..... 0 days, 18 h 43 m 35 s AP LWAPP Up Time..... 0 days, 18 h 42 m 23 s Join Date and Time..... Wed Mar 5 07:26:07 2014 Join Taken Time..... 0 days, 00 h 01 m 11 s Memory Type..... DDR3 Memory Size..... 98294 KBytes CPU Type..... PowerPC405ex CPU at 586Mhz, revision number 0x147E Flash Type..... Onboard Flash Flash Size..... 31374 KBytes GPS Present..... NO Ethernet Vlan Tag..... Disabled Ethernet Port Duplex..... Auto Ethernet Port Speed..... Auto AP Link Latency..... Disabled Rogue Detection..... Enabled AP TCP MSS Adjust..... Disabled Hotspot Venue Group..... Unspecified Hotspot Venue Type..... Unspecified DNS server IP ..... Not Available AP broken antenna detection - Status ..... Enabled (Global) RSSI Failure Threshold ..... 40 --More-- or (q)uit Weak RSSI ..... 60 Detection Time ..... 12 If any broken antenna?..... ALL Memory Type..... DDR3 Memory Size..... 1028096 KBytes CPU Type..... ARMv7 Processor rev 1 (v71)

#### show ap config global

To display the global syslog server settings for all access points that join the controller, use the **show ap config global** command.

#### show ap config global

Syntax Description This command has no arguments and keywords.

| Command History | Release | Modification                                                       |
|-----------------|---------|--------------------------------------------------------------------|
|                 | 7.6     | This command was introduced in a release earlier than Release 7.6. |

The following example shows how to display global syslog server settings:

(Cisco Controller) >**show ap config global** AP global system logging host...... 255.255.255.255

# show ap core-dump

To display the memory core dump information for a lightweight access point, use the **show ap core-dump** command.

show ap core-dump cisco\_ap

| Syntax Description | cisco_ap | Cisco lightweight access point name.                               |
|--------------------|----------|--------------------------------------------------------------------|
| Command Default    | None     |                                                                    |
| Command History    | Release  | Modification                                                       |
|                    | 7.6      | This command was introduced in a release earlier than Release 7.6. |

The following example shows how to display memory core dump information:

(Cisco Controller)  $> \!\! show ap \ core-dump \ AP02$  Memory core dump is disabled.

# show ap crash-file

To display the list of both crash and radio core dump files generated by lightweight access points, use the **show ap crash-file** command.

show ap crash-file

| one    |                                                                    |
|--------|--------------------------------------------------------------------|
| elease | Modification                                                       |
| .6     | This command was introduced in a release earlier than Release 7.6. |
|        | one<br>delease                                                     |

The following example shows how to display the crash file generated by the access point:

(Cisco Controller) >show ap crash-file

### show ap data-plane

To display the data plane status for all access points or a specific access point, use the **show ap data-plane** command.

**show ap data-plane** {**all** | *cisco\_ap*}

| Syntax Description | all      | Specifies all Cisco lightweight access points.                     |
|--------------------|----------|--------------------------------------------------------------------|
|                    | cisco_ap | Name of a Cisco lightweight access point.                          |
| Command Default    | None     |                                                                    |
| Command History    | Release  | Modification                                                       |
|                    | 7.6      | This command was introduced in a release earlier than Release 7.6. |

The following example shows how to display the data plane status of all access points:

| (Cisco Controller) | >show ap data-pla | ane all    |            |          |
|--------------------|-------------------|------------|------------|----------|
| Min Data           | Data Max          | Data Last  |            |          |
| AP Name            | Round Trip        | Round Trip | Round Trip | Update   |
|                    |                   |            |            |          |
| 1130               | 0.000s            | 0.000s     | 0.002s     | 18:51:23 |
| 1240               | 0.000s            | 0.000s     | 0.000s     | 18:50:45 |

# show ap dtls-cipher-suite

To display the DTLS show cipher suite information, use the show ap dtls-cipher-suite command.

|                    | show ap  | dtls-cipher-suite              |
|--------------------|----------|--------------------------------|
| Syntax Description | This con | nmand has no arguments or keyv |
| Command Default    | None     |                                |
| Command History    | Release  | Modification                   |
|                    | 8.0      | This command was introduced.   |
|                    |          |                                |

The following example shows how to display DTLS cipher suite information:

(Cisco Controller) > **show ap dtls-cipher-suite** DTLS Cipher Suite..... RSA-AES256-SHA

# show ap ethernet tag

To display the VLAN tagging information of an Ethernet interface, use the show ap ethernet tag command.

show ap ethernet tag {summary | cisco\_ap}

| Syntax Description | summary Displays the VLAN tagging information for all access points associated to the controller.                           |                                                                                                    |  |  |
|--------------------|----------------------------------------------------------------------------------------------------|----------------------------------------------------------------------------------------------------|--|--|
|                    | cisco_ap                                                                                                    | Name of the Cisco lightweight access point. Displays the VLAN tagging information for a specific access point associated to the controller.                                                                                                    |  |  |
| Command Default    | None                                                                                                    |                                                                                                    |  |  |
| Command History    | Release                                                                                                    | Modification                                                                                                    |  |  |
|                    | 7.6                                                                                                    | This command was introduced in a release earlier than Release 7.6.                                                                                                    |  |  |
| Usage Guidelines   | If the access<br>back to the u<br>the controlle<br>In this scena                                                            | s point is unable to route traffic or reach the controller using the specified trunk VLAN, it falls<br>untagged configuration. If the access point joins the controller using this fallback configuration,<br>er sends a trap to a trap server such as the WCS, which indicates the failure of the trunk VLAN.<br>ario, the "Failover to untagged" message appears in show command output. |  |  |
|                    | The following example shows how to display the VLAN tagging information for all access points associated to the controller: |                                                                                                    |  |  |
|                    | (Cisco Controller) >show ap ethernet tag summary                                                                            |                                                                                                    |  |  |
|                    | AP Name                                                                                                    | Vlan Tag Configuration                                                                                                    |  |  |
|                    | AP2<br>charan.AP1                                                                                                    | 7 (Failover to untagged)<br>140.II disabled                                                                                                    |  |  |

#### show ap eventlog

To display the contents of the event log file for an access point that is joined to the controller, use the **show ap** eventlog command.

show ap eventlog ap\_name

| Syntax Description | ap_name | Event log for the specified access point.                          |
|--------------------|---------|--------------------------------------------------------------------|
| Command Default    | None    |                                                                    |
| Command History    | Release | Modification                                                       |
|                    | 7.6     | This command was introduced in a release earlier than Release 7.6. |

The following example shows how to display the event log of an access point:

# show ap flexconnect

To view the details of APs in FlexConnect mode, use the show ap flexconnect command.

show ap flexconnect module-vlan ap-name

| Syntax Description | module-vlan  | Displays the status of FlexConnect local switching and VLAN ID value |
|--------------------|--------------|----------------------------------------------------------------------|
|                    | ap-name      | Cisco AP name                                                        |
| Command History    | Release Modi | fication                                                             |
|                    | 8.1 This c   | command was introduced                                               |

# show ap image

To display the detailed information about the predownloaded image for specified access points, use the **show ap image** command.

|                    | sho      | show ap image { cisco_ap   all } |                                                                                                    |  |  |
|--------------------|----------|----------------------------------|----------------------------------------------------------------------------------------------------|--|--|
| Syntax Description | cisco_ap |                                  | Name of the lightweight access point.                                                                                                    |  |  |
|                    | all      | l                                | Specifies all access points.                                                                                                    |  |  |
|                    |          |                                  |                                                                                                    |  |  |
|                    | Note     | If you have a this scenario,     | In AP that has the name <i>all</i> , it conflicts with the keyword <b>all</b> that specifies all access points. In , the keyword <b>all</b> takes precedence over the AP that is named <i>all</i> . |  |  |
| Command History    | Re       | lease                            | Modification                                                                                                    |  |  |
|                    | 7.0      | 6                                | This command was introduced in a release earlier than Release 7.6.                                                                                                    |  |  |

# show ap image status

To view download status on all APs, use the show ap image status command.

 show ap image status

 Syntax Description
 This command has no arguments or keywords.

 Command History
 Release Modification

 8.2
 This command was introduced.

#### show ap inventory

To display inventory information for an access point, use the **show ap inventory** command.

 show ap inventory {ap-name | all}

 Syntax Description
 ap-name

 Inventory for the specified AP.

 all
 Inventory for all the APs.

 Command Default
 None

 Release
 Modification

 7.6
 This command was introduced in a release earlier than Release 7.6.

The following example shows how to display the inventory of an access point:

```
(Cisco Controller) >show ap inventory test101
NAME: "test101" , DESCR: "Cisco Wireless Access Point"
PID: AIR-LAP1131AG-A-K9 , VID: V01, SN: FTX1123T2XX
```

#### show ap join stats detailed

To display all join-related statistics collected for a specific access point, use the **show ap join stats detailed** command.

show ap join stats detailed *ap\_mac* 

| Syntax Description | ap_mac  | Access point Ethernet MAC address or the MAC address of the 802.11 radio interface. |
|--------------------|---------|-------------------------------------------------------------------------------------|
| Command Default    | None    |                                                                                     |
| Command History    | Release | Modification                                                                        |
|                    | 7.6     | This command was introduced in a release earlier than Release 7.6.                  |

The following example shows how to display join information for a specific access point trying to join the controller:

```
(Cisco Controller) >show ap join stats detailed 00:0b:85:02:0d:20
Discovery phase statistics
- Discovery requests received...... 2
- Successful discovery responses sent..... 2
- Unsuccessful discovery request processing..... 0
- Reason for last unsuccessful discovery attempt..... Not applicable
 Time at last successful discovery attempt..... Aug 21 12:50:23:335
- Time at last unsuccessful discovery attempt..... Not applicable
Join phase statistics
- Join requests received..... 1
- Successful join responses sent..... 1
- Unsuccessful join request processing....... 1
- Reason for last unsuccessful join attempt.....RADIUS authorization is pending for
the AP
- Time at last successful join attempt..... Aug 21 12:50:34:481
- Time at last unsuccessful join attempt..... Aug 21 12:50:34:374
Configuration phase statistics
 Configuration requests received...... 1
- Successful configuration responses sent..... 1
- Unsuccessful configuration request processing..... 0
- Reason for last unsuccessful configuration attempt... Not applicable
- Time at last successful configuration attempt..... Aug 21 12:50:34:374
- Time at last unsuccessful configuration attempt..... Not applicable
Last AP message decryption failure details
- Reason for last message decryption failure..... Not applicable
Last AP disconnect details
- Reason for last AP connection failure..... Not applicable
Last join error summary
 Type of error that occurred last..... Lwapp join request rejected
- Reason for error that occurred last..... RADIUS authorization is pending for
the AP
- Time at which the last join error occurred..... Aug 21 12:50:34:374
```

### show ap join stats summary

To display the last join error detail for a specific access point, use the show ap join stats summary command.

Time at which the last join error occurred..... Aug 21 12:50:34:374

**show ap join stats summary** *ap\_mac* 

is pending for the AP

| Syntax Description | ap_mac                                                                                                  | Access point Ethernet MAC address or the MAC address of the 802.11 radio interface.                                                                                                    |
|--------------------|----------------------------------------------------------------------------------------------------|----------------------------------------------------------------------------------------------------|
| Command Default    | None                                                                                                    |                                                                                                    |
| Command History    | Release                                                                                                 | Modification                                                                                                    |
|                    | 7.6                                                                                                    | This command was introduced in a release earlier than Release 7.6.                                                                                                    |
| Usage Guidelines   | To obtain the MA point.                                                                                 | C address of the 802.11 radio interface, enter the <b>show interface</b> command on the access                                                                                                    |
|                    | The following exa                                                                                       | mple shows how to display specific join information for an access point:                                                                                                    |
|                    | (Cisco Controll<br>Is the AP curre<br>Time at which t<br>Type of error t<br>rejected<br>Beason for erro | er) > <b>show ap join stats summary 00:0b:85:02:0d:20</b><br>ntly connected to controller No<br>he AP joined this controller last time Aug 21 12:50:36:061<br>hat occurred last Lwapp join request |

#### show ap join stats summary all

None

To display the MAC addresses of all the access points that are joined to the controller or that have tried to join, use the **show ap join stats summary all** command.

#### show ap join stats summary all

**Syntax Description** This command has no arguments or keywords.

| Command [ | Default |
|-----------|---------|
|-----------|---------|

#### Command History

| Release | Modification                                          |
|---------|-------------------------------------------------------|
| 7.6     | This command was introduced in a release earlier than |
|         | Release 7.6.                                          |

The following example shows how to display a summary of join information for all access points:

| (Cisco Controller) | >show ap join stats su | mmary all |               |            |  |  |
|--------------------|------------------------|-----------|---------------|------------|--|--|
| Number of APS 4    |                        |           |               |            |  |  |
| Base Mac           | AP EthernetMac         | AP Name   | IP Address    | Status     |  |  |
| 00:0b:85:57:bc:c0  | 00:0b:85:57:bc:c0      | AP1130    | 10.10.163.217 | Joined     |  |  |
| 00:1c:0f:81:db:80  | 00:1c:63:23:ac:a0      | AP1140    | 10.10.163.216 | Not joined |  |  |
| 00:1c:0f:81:fc:20  | 00:1b:d5:9f:7d:b2      | AP1       | 10.10.163.215 | Joined     |  |  |
| 00:21:1b:ea:36:60  | 00:0c:d4:8a:6b:c1      | AP2       | 10.10.163.214 | Not joined |  |  |

### show ap led-state

To view the LED state of all access points or a specific access point, use the show ap led-state command.

|                    | show ap led-state | $\{all \mid cisco\_ap\}$                                           |
|--------------------|-------------------|--------------------------------------------------------------------|
| Syntax Description | all               | Shows the LED state for all access points.                         |
|                    | cisco_ap          | Name of the access point whose LED state is to be shown.           |
| Command Default    | The AP LED state  | is enabled.                                                        |
| Command History    | Release           | Modification                                                       |
|                    | 7.6               | This command was introduced in a release earlier than Release 7.6. |
|                    |                   |                                                                    |

The following example shows how to get the LED state of all access points:

(Cisco Controller) >**show ap led-state all** Global LED State: Enabled (default)

# show ap led-flash

To display the LED flash status of an access point, use the show ap led-flash command.

|                    | show ap led-flash cisco_ap                      |                                                                    |
|--------------------|-------------------------------------------------|--------------------------------------------------------------------|
| Syntax Description | <i>cisco_ap</i> Enter the name of the Cisco AP. |                                                                    |
| Command Default    | None                                            |                                                                    |
| Command History    | Release                                         | Modification                                                       |
|                    | 7.6                                             | This command was introduced in a release earlier than Release 7.6. |

The following example shows how to display the LED flash status of an access point:

(Cisco Controller) >show ap led-flash

### show ap link-encryption

To display the MAC addresses of all the access points that are joined to the controller or that have tried to join, use the **show ap link-encryption** command.

**show ap link-encryption** {**all** | *cisco\_ap*}

| Syntax Description | all      | Specifies all access points.                                       |
|--------------------|----------|--------------------------------------------------------------------|
|                    | cisco_ap | Name of the lightweight access point.                              |
| Command Default    | None     |                                                                    |
| Command History    | Release  | Modification                                                       |
|                    | 7.6      | This command was introduced in a release earlier than Release 7.6. |

The following example shows how to display the link encryption status of all access points:

| (Cisco Co | ntroller) > <b>show</b> | ap link-e | ncryption | all    |
|-----------|-------------------------|-----------|-----------|--------|
|           | Encryption              | Dnstream  | Upstream  | Last   |
| AP Name   | State                   | Count     | Count     | Update |
|           |                         |           |           |        |
| 1240      | Dis                     | 4406      | 237553    | Never  |
| 1130      | En                      | 2484      | 276308    | 19:31  |
|           |                         |           |           |        |

Show Commands: a to i

#### show ap max-count summary

To display the maximum number of access points supported by the Cisco WLC, use the **show ap max-count summary**command.

show ap max-count summary

**Syntax Description** This command has no arguments or keywords.

**Release Modification** 

Command Default None

**Command History** 

7.5 This command was introduced.

The following is a sample output of the **show ap max-count summary**command:

(Cisco Controller) >show ap max-count

The max number of AP's supported...... 500

#### show ap monitor-mode summary

To display the current channel-optimized monitor mode settings, use the **show ap monitor-mode summary** command.

#### show ap monitor-mode summary

**Syntax Description** This command has no arguments or keywords.

None

#### Command Default

**Command History** 

| Release | Modification                                          |
|---------|-------------------------------------------------------|
| 7.6     | This command was introduced in a release earlier than |
|         | Release 7.6.                                          |

The following example shows how to display current channel-optimized monitor mode settings:

| (Ci | isco Controller) | >show ap  | monitor-me | ode summary |           |         |      |
|-----|------------------|-----------|------------|-------------|-----------|---------|------|
| AP  | Name             | Ethernet  | MAC        | Status      | Scanning  | Channel | List |
|     |                  |           |            |             |           |         |      |
| AP  | 004              | xx:xx:xx: | xx:xx:xx   | Fracking    | 1, 6, 11, | . 4     |      |

# show ap module summary

To view detailed information about the external module, for a specific Cisco AP or for all Cisco APs, use the **show ap module summary** command.

|                    | show ap n | nodule summary { <i>ap-name</i>   all }     |
|--------------------|-----------|---------------------------------------------|
| Syntax Description | ap-name   | Cisco AP name that has the external module  |
|                    | all       | All Cisco APs that have the external module |
| Command History    | Release I | Modification                                |
|                    | 8.1       | This command was introduced.                |

#### show ap packet-dump status

To display access point Packet Capture configurations, use the show ap packet-dump status command.

#### show ap packet-dump status

Syntax Description This command has no arguments or keywords.

| Command History | Release | Modification                                                       |  |  |
|-----------------|---------|--------------------------------------------------------------------|--|--|
|                 | 7.6     | This command was introduced in a release earlier than Release 7.6. |  |  |

#### Usage Guidelines Packet Capture does not work during intercontroller roaming.

The controller does not capture packets created in the radio firmware and sent out of the access point, such as the beacon or probe response. Only packets that flow through the Radio driver in the Tx path are captured.

The following example shows how to display the access point Packet Capture configurations:

| (Cisco Controller) >show ap packet-dump status |                 |
|------------------------------------------------|-----------------|
| Packet Capture Status                          | Stopped         |
| FTP Server IP Address                          | 0.0.0.0         |
| FTP Server Path                                |                 |
| FTP Server Username                            |                 |
| FTP Server Password                            | * * * * * * * * |
| Buffer Size for Capture                        | 2048 KB         |
| Packet Capture Time                            | 45 Minutes      |
| Packet Truncate Length                         | Unspecified     |
| Packet Capture Classifier                      | None            |

# show ap prefer-mode stats

To view prefer-mode global and per AP group statistics, use the show ap prefer-mode stats command.

show ap prefer-mode stats

| Syntax Description | tion stats Displays prefer-mode global and per AP group statistics |                                                                    |  |  |
|--------------------|--------------------------------------------------------------------|--------------------------------------------------------------------|--|--|
| Command History    | Release                                                            | Modification                                                       |  |  |
|                    | 7.6                                                                | This command was introduced in a release earlier than Release 7.6. |  |  |

### show ap retransmit

To display access point control packet retransmission parameters, use theshow ap retransmit command.

| n a release earlier than |
|--------------------------|
|                          |

| (Cisco  | Controll | ler) > <b>sł</b> | now ap re | transmit  | all   |        |           |       |          |
|---------|----------|------------------|-----------|-----------|-------|--------|-----------|-------|----------|
| Global  | control  | packet           | retransm  | it interv | al: 3 | 3 (dei | Eault)    |       |          |
| Global  | control  | packet           | retransm  | it count: | 5 (c  | defaul | Lt)       |       |          |
| AP Name | 9        | Re               | etransmit | Interval  | Ret   | ransr  | nit count |       |          |
|         |          |                  |           |           |       |        |           |       |          |
| AP_004  |          |                  | 3 (de     | fault)    | 5     | (WLC   | default), | 5 (AP | default) |
## show ap stats

To display the statistics for a Cisco lightweight access point, use the show ap stats command.

|                    | show ap stats $\{802.11\{a \mid b\} \mid v\}$ | vlan   ethernet summary } cisco_ap [tsm {client_mac   all }]                  |
|--------------------|-----------------------------------------------|-------------------------------------------------------------------------------|
| Syntax Description | 802.11a                                       | Specifies the 802.11a network                                                 |
|                    | 802.11b                                       | Specifies the 802.11b/g network.                                              |
|                    | wlan                                          | Specifies WLAN statistics.                                                    |
|                    | ethernet                                      | Specifies AP ethernet interface statistics.                                   |
|                    | summary                                       | Displays ethernet interface summary of all the connected Cisco access points. |
|                    | cisco_ap                                      | Name of the lightweight access point.                                         |
|                    | tsm                                           | (Optional) Specifies the traffic stream metrics.                              |
|                    | client_mac                                    | (Optional) MAC address of the client.                                         |
|                    | all                                           | (Optional) Specifies all access points.                                       |
| Command Default    | None                                          |                                                                               |
| Command History    | Release                                       | Modification                                                                  |
|                    | 7.6                                           | This command was introduced in a release earlier than Release 7.6.            |
|                    | 8.0                                           | This command was modified. The OEAP WMM Counters were added to the output.    |
|                    |                                               |                                                                               |

The following example shows how to display statistics of an access point for the 802.11b network:

(Cisco Controller) >show ap stats 802.11a Ibiza

| Number Of Slots     | 2                 |
|---------------------|-------------------|
| AP Name             | Ibiza             |
| MAC Address         | 44:2b:03:9a:8a:73 |
| Radio Type          | RADIO TYPE 80211a |
| Stats Information   |                   |
| Number of Users     | 0                 |
| TxFragmentCount     | 84628             |
| MulticastTxFrameCnt | 84628             |
| FailedCount         | 0                 |
| RetryCount          | 0                 |
| MultipleRetryCount  | 0                 |
| FrameDuplicateCount | 0                 |
| RtsSuccessCount     | 1                 |
| RtsFailureCount     | 0                 |
| AckFailureCount     | 0                 |

I

| RxIncompleteFragment                   | 0              |
|----------------------------------------|----------------|
| MulticastRxFrameCnt                    | 0              |
| FcsErrorCount                          | 20348857       |
| TxFrameCount                           | 84628          |
| WepUndecryptableCount                  | 19907          |
| TxFramesDropped                        | 0              |
| OEAP WMM Stats :                       |                |
| Best Effort:                           |                |
| Tx Frame Count                         | 0              |
| Tx Failed Frame Count                  | 0              |
| Tx Expired Count                       | 0              |
| TX Overflow Count                      | 0              |
| TX Queue Count                         | 0              |
| IX Queue Max Count.                    | 0              |
| Ry Failed Frame Count                  | 0              |
| Background:                            | 0              |
| Ty Frame Count                         | 0              |
| Tx Failed Frame Count                  | 0              |
| Tx Expired Count                       | 0              |
| Tx Overflow Count                      | 0              |
| Tx Oueue Count                         | 0              |
| Tx Oueue Max Count                     | 0              |
| Rx Frame Count                         | 0              |
| Rx Failed Frame Count                  | 0              |
| Video:                                 |                |
| Tx Frame Count                         | 0              |
| Tx Failed Frame Count                  | 0              |
| Tx Expired Count                       | 0              |
| Tx Overflow Count                      | 0              |
| Tx Queue Count                         | 0              |
| Tx Queue Max Count                     | 0              |
| Rx Frame Count                         | 0              |
| Rx Failed Frame Count                  | 0              |
| Voice:                                 | 0              |
| Tx Frame Count                         | 0              |
| TX Falled Frame Count                  | 0              |
| Tx Expired Count                       | 0              |
| Tx Oueue Count                         | 0              |
| Tx Queue Max Count                     | 0              |
| Rx Frame Count                         | 0              |
| Rx Failed Frame Count                  | 0              |
|                                        |                |
| Rate Limiting Stats:                   |                |
| Wlan 1:                                |                |
| Number of Data Packets Received        | 592            |
| Number of Data Rx Packets Dropped      | 160            |
| Number of Data Bytes Received          | 160783         |
| Number of Data Rx Bytes Dropped        | 0              |
| Number of Realtime Packets Received    | 592            |
| Number of Realtime Rx Packets Dropped  | 0              |
| Number of Realtime Bytes Received      | 160783         |
| Number of Realtime Rx Bytes Dropped    | 0              |
| Number of Data Packets Sent            | 131            |
| Number of Data TX Packets Dropped      | 0              |
| Number of Data Ty Pyton Dropped        | ∠ 3 4 3 0<br>0 |
| Number of Realtime Packets Sent        | 0<br>1 3 1     |
| Number of Realtime Ty Packets Dropped  | - J -          |
| Number of Realtime Bytes Sent          | 23436          |
| Number of Realtime Tx Bytes Dropped.   | 0              |
| Call Admission Control (CAC) Stats     | -              |
| Voice Bandwidth in use(% of config bw) | 0              |

```
Voice Roam Bandwidth in use(% of config bw).... 0
   Total channel MT free.....
   Total voice MT free..... 0
   Na Direct..... 0
   Video Bandwidth in use(% of config bw)..... 0
 Video Roam Bandwidth in use(% of config bw).... 0
 Total BW in use for Voice(%).....0
 Total BW in use for SIP Preferred call(%)..... 0
WMM TSPEC CAC Call Stats
 Total num of voice calls in progress..... 0
 Num of roaming voice calls in progress..... 0
 Total Num of voice calls since AP joined..... 0
 Total Num of roaming calls since AP joined..... 0
 Total Num of exp bw requests received..... 0
 Total Num of exp bw requests admitted..... 0
 Num of voice calls rejected since AP joined.... 0
 Num of roam calls rejected since AP joined..... 0
 Num of calls rejected due to insufficent bw.... 0
 Num of calls rejected due to invalid params.... 0
 Num of calls rejected due to PHY rate..... 0
 Num of calls rejected due to QoS policy..... 0
SIP CAC Call Stats
 Total Num of calls in progress..... 0
 Num of roaming calls in progress..... 0
 Total Num of calls since AP joined..... 0
 Total Num of roaming calls since AP joined..... 0
 Total Num of Preferred calls received ..... 0
 Total Num of Preferred calls accepted..... 0
 Total Num of ongoing Preferred calls..... 0
 Total Num of calls rejected (Insuff BW) ..... 0
 Total Num of roam calls rejected (Insuff BW) .... 0
WMM Video TSPEC CAC Call Stats
 Total num of video calls in progress..... 0
 Num of roaming video calls in progress..... 0
 Total Num of video calls since AP joined..... 0
 Total Num of video roaming calls since AP j.... 0
 Num of video calls rejected since AP joined.... 0
 Num of video roam calls rejected since AP j.... 0
 Num of video calls rejected due to insuffic.... 0
 Num of video calls rejected due to invalid .... 0
 Num of video calls rejected due to PHY rate.... 0
 Num of video calls rejected due to QoS poli.... 0
SIP Video CAC Call Stats
 Total Num of video calls in progress..... 0
 Num of video roaming calls in progress..... 0
 Total Num of video calls since AP joined..... 0
 Total Num of video roaming calls since AP j.... 0
 Total Num of video calls rejected (Insuff BW.... 0
 Total Num of video roam calls rejected(Insu.... 0
Band Select Stats
 Num of dual band client ..... 0
 Num of dual band client added..... 0
 Num of dual band client expired ..... 0
 Num of dual band client replaced..... 0
 Num of dual band client detected ..... 0
 Num of suppressed client ..... 0
 Num of suppressed client expired...... 0
 Num of suppressed client replaced...... 0
```

## show ap summary

To display a summary of all lightweight access points attached to the controller, use the **show ap summary** command.

show ap summary [cisco\_ap]

| Syntax Description | <i>cisco_ap</i> (Optional) Type sequence of characters that make up the name of a specific <i>a</i> or a group of APs, or enter a wild character search pattern. |                                                                                                    |                                           |  |
|--------------------|----------------------------------------------------------------------------------------------------|----------------------------------------------------------------------------------------------------|-------------------------------------------|--|
| Command Default    | None                                                                                                    |                                                                                                    |                                           |  |
| Command History    | Release                                                                                                    | Modification                                                                                                    |                                           |  |
|                    | 7.6                                                                                                    | This command<br>Release 7.6.                                                                                       | was introduced in a release earlier than  |  |
| Usage Guidelines   | A list that contains and the controller                                                                                                    | s each lightweight access point name, number of slots port number appears. When you specify                        | , manufacturer, MAC address, location,    |  |
|                    | The following exa                                                                                                    | ample shows how to display a summary of all conne                                                                  | ected access points:                      |  |
|                    | (Cisco Controll<br>Number of APs<br>Global AP usern<br>Global AP Dot1x<br>Number of APs<br>Global AP usern<br>Global AP Dot1x                                    | er) > <b>show ap summary</b><br>                                                                                   | .gured<br>.gured                          |  |
|                    | AP Name<br>Country IP Add                                                                                                    | Slots AP Model Ethernet<br>ress Clients                                                                            | MAC Location                              |  |
|                    | AP1140<br>location<br>Access Points u<br>AP Name Slo<br>Address                                                                                                  | 2 AIR-LAP1142N-A-K9 f0:f7:55:<br>US 192.168.0.0 0<br>sing IPv6 transport:<br>ts AP Model Ethernet MAC I<br>Clients | 75:f3:29 default<br>Location Country IPv6 |  |
|                    | AP1040 2<br>2001:DB8:0:1::1                                                                                                    | AIR-LAP1042N-A-K9 00:40:96:b9:4b:89<br>0                                                                           | default location US                       |  |

## show ap tcp-mss-adjust

To display the Basic Service Set Identifier (BSSID) value for each WLAN defined on an access point, use the **show ap tcp-mss-adjust** command.

show ap tcp-mss-adjust {cisco\_ap | all}

| ciso | co_ap Spec                                                     | ified lightweight access point name.                                                                                                    |
|------|----------------------------------------------------------------|----------------------------------------------------------------------------------------------------|
| all  | Spec                                                           | ifies all access points.                                                                                                    |
|      |                                                                |                                                                                                    |
| Note | If an AP itself is configured is with the keyword <b>all</b> . | with the keyword <b>all</b> , the all access points case takes precedence over the AP that                                                           |
| Rel  | ease                                                           | Modification                                                                                                    |
| 7.6  |                                                                | This command was introduced in a release earlier than<br>Release 7.6                                                                                 |
|      | cisc<br>all<br>Note<br>Rel<br>7.6                              | cisco_ap       Special         all       Special         Jote       If an AP itself is configured is with the keyword all.         Release       7.6 |

The following example shows how to display Transmission Control Protocol (TCP) maximum segment size (MSS) information of all access points:

| (Cisco Controller) | >show ap t | tcp-mss-adjust all |
|--------------------|------------|--------------------|
| AP Name            | TCP State  | MSS Size           |
|                    |            |                    |
| AP-1140            | enabled    | 536                |
| AP-1240            | disabled   | -                  |
| AP-1130            | disabled   | -                  |

## show ap wlan

To display the Basic Service Set Identifier (BSSID) value for each WLAN defined on an access point, use the **show ap wlan** command.

**show ap wlan 802.11** {**a** | **b**} *cisco\_ap* 

| Syntax Description | 802.11a | Specifies the 802.11a network.                                     |  |  |
|--------------------|---------|--------------------------------------------------------------------|--|--|
|                    | 802.11b | Specifies the 802.11b/g network.                                   |  |  |
|                    | ap_name | Lightweight access point name.                                     |  |  |
| Command Default    | None    |                                                                    |  |  |
| Command History    | Release | Modification                                                       |  |  |
|                    | 7.6     | This command was introduced in a release earlier than Release 7.6. |  |  |

The following example shows how to display BSSIDs of an access point for the 802.11b network:

| (Ciso | co Controlle | er) > <b>show ap wla</b> | an 802.11b AP01 |            |
|-------|--------------|--------------------------|-----------------|------------|
| Site  | Name         |                          | МҮ              | _AP_GROUP1 |
| Site  | Description  | 1                        | МҮ              | _AP_GROUP1 |
| WLAN  | ID           | Interface                | BSSID           |            |
|       |              |                          |                 |            |
| 1     |              | management               | 00:1c:0f:81:fc: | 20         |
| 2     |              | dynamic                  | 00:1c:0f:81:fc: | 21         |

### show assisted-roaming

To display assisted roaming and 802.11k configurations, use the show assisted-roaming command.

show assisted-roaming This command has no arguments or keywords. Syntax Description None. **Command Default** This example shows how to display assisted roaming and 802.11k configurations: (Cisco Controller) >show assisted-roaming Assisted Roaming and 80211k Information: Floor RSSI Bias..... 15 dBm Maximum Denial..... 2 counts Minimium Optimized Neighbor Assigned..... 2 neighbors Assisted Roaming Performance Chart: Matching Assigned Neighbor..... [2] = 0 Matching Assigned Neighbor..... [4] = 0 Matching Assigned Neighbor..... [5] = 0Matching Assigned Neighbor..... [7] = 0 

Related Commands config assisted-roaming

config wlan assisted-roaming

debug 11k

## show atf config

To monitor Cisco Airtime Fairness configuration, use the show atf config command.

|                    | show atf                                                  | config {all   {ap-nameap-n                     | <i>name</i> }   { <b>802.11</b> { <b>a</b> | <b>b</b> }}   <b>policy</b>   <b>wla</b> | <b>n</b> } |  |
|--------------------|-----------------------------------------------------------|------------------------------------------------|--------------------------------------------|------------------------------------------|------------|--|
| Syntax Description | all                                                       | Shows Cisco ATF configuration of all radios    |                                            |                                          |            |  |
|                    | ap-nam                                                    | ap-name Shows Cisco ATF configuration of an AP |                                            |                                          |            |  |
|                    | ap-name                                                   | ap-name AP name that you must specify          |                                            |                                          |            |  |
|                    | 802.11a                                                   | Shows Cisco ATF configuration                  | on of all 5-GHz radios                     |                                          |            |  |
|                    | 802.11b                                                   | Shows Cisco ATF configuration                  |                                            |                                          |            |  |
|                    | <b>policy</b> Shows configuration of all airtime policies |                                                |                                            |                                          |            |  |
|                    | wlan                                                      | Shows Cisco ATF configuration                  | on of all WLANs                            |                                          |            |  |
| Command Default    | None                                                      |                                                |                                            |                                          |            |  |
| Command History    | Release                                                   | Modification                                   |                                            |                                          |            |  |
|                    | 8.1                                                       | This command was introduced                    |                                            |                                          |            |  |
|                    | This exa                                                  | nple shows how to monitor Cisc                 | o Airtime Fairness confi                   | guration:                                |            |  |

(Cisco Controller) >show atf config all

## show atf statistics ap

To monitor Cisco Airtime Fairness statistics, use the show atf statistics command.

show atf statistics ap *ap-name* 802.11 {a | b} {summary | *wlan-id* | *policy-id*}

| <b>802.11a</b> Shows detailed statistics on all 5-GHz radios.   |                                                                                                    |  |
|-----------------------------------------------------------------|----------------------------------------------------------------------------------------------------|--|
| 802.11b                                                         | Shows detailed statistics on all 2.4-GHz radios.                                                                                  |  |
| summary                                                         | Shows summary statistics for the AP.                                                                                              |  |
| wlan wlan-idShows detailed ATF statistics for the specified WLA |                                                                                                    |  |
| policy policy-name                                              | Shows detailed ATF statistics for the specified policy name.                                                                      |  |
| None                                                            |                                                                                                    |  |
| Release Modificati                                              | ion                                                                                                    |  |
|                                                                 | 802.11a         802.11b         summary         wlan wlan-id         policy policy-name         None         Release Modification |  |

8.1 This command was introduced.

This example shows how to monitor Cisco Airtime Fairness statistics:

(Cisco Controller) >show atf statistics ap Ap01323 802.11a summary

### show auth-list

To display the access point authorization list, use the show auth-list command.

show auth-list

**Syntax Description** 

This command has no arguments or keywords.

| Command History | Release | Modification                                                       |
|-----------------|---------|--------------------------------------------------------------------|
|                 | 7.6     | This command was introduced in a release earlier than Release 7.6. |

The following example shows how to display the access point authorization list:

## show avc applications

To display all the supported Application Visibility and Control (AVC) applications, use the show avc applications command.

### show avc applications

This command has no arguments or keywords. **Syntax Description** 

None **Command Default** 

**Command History** 

**Release Modification** 7.4 This command was introduced.

### **Usage Guidelines**

AVC uses the Network-Based Application Recognition (NBAR) deep packet inspection technology to classify applications based on the protocol they use. Using AVC, the controller can detect more than 1500 Layer 4 to Layer 7 protocols.

The following is a sample output of the show avc applications command:

(Cisco Controller) > show avc applications

| Application-Name | App-ID | Engine-ID | Selector-ID | Application-Group-Name          |
|------------------|--------|-----------|-------------|---------------------------------|
| =============    | ====== |           | =========   | ==================              |
| 3com-amp3        | 538    | 3         | 629         | other                           |
| 3com-tsmux       | 977    | 3         | 106         | obsolete                        |
| Зрс              | 788    | 1         | 34          | layer3-over-ip                  |
| 914c/g           | 1109   | 3         | 211         | net-admin                       |
| 9pfs             | 479    | 3         | 564         | net-admin                       |
| acap             | 582    | 3         | 674         | net-admin                       |
| acas             | 939    | 3         | 62          | other                           |
| accessbuilder    | 662    | 3         | 888         | other                           |
| accessnetwork    | 607    | 3         | 699         | other                           |
| acp              | 513    | 3         | 599         | other                           |
| acr-nema         | 975    | 3         | 104         | industrial-protocols            |
| active-directory | 1194   | 13        | 473         | other                           |
| activesync       | 1419   | 13        | 490         | business-and-productivity-tools |
| adobe-connect    | 1441   | 13        | 505         | other                           |
| aed-512          | 963    | 3         | 149         | obsolete                        |
| afpovertcp       | 1327   | 3         | 548         | business-and-productivity-tools |
| agentx           | 609    | 3         | 705         | net-admin                       |
| alpes            | 377    | 3         | 463         | net-admin                       |
| aminet           | 558    | 3         | 2639        | file-sharing                    |
| an               | 861    | 1         | 107         | layer3-over-ip                  |
|                  |        |           |             |                                 |

# show avc engine

To display information about the Network-Based Application Recognition 2 (NBAR2) engine, use the **show** avc engine command.

show avc engine version

| Syntax Description | version Displays the version of the NBAR2 engine.                                                                          |  |  |  |  |  |  |
|--------------------|----------------------------------------------------------------------------------------------------|--|--|--|--|--|--|
| Command Default    | None                                                                                                    |  |  |  |  |  |  |
| Command History    | Release Modification                                                                                                    |  |  |  |  |  |  |
|                    | 7.5 This command was introduced.                                                                                           |  |  |  |  |  |  |
| Usage Guidelines   | The Application Visibility and Control (AVC) protocol pack is not supported in the Cisco 2500 Series Wireless Controllers. |  |  |  |  |  |  |
|                    | The following is a sample output of the <b>show avc engine</b> command:                                                    |  |  |  |  |  |  |
|                    | (Cisco Controller) > show avc engine version                                                                               |  |  |  |  |  |  |
|                    | AVC Engine Version: 13                                                                                                    |  |  |  |  |  |  |
|                    |                                                                                                    |  |  |  |  |  |  |

## show avc profile

To display Application Visibility and Control (AVC) profiles, use the show avc profile command.

|                    | show avc profi                                                                   | le {summary   detail                           | ed profile_name }            |                                |                         |  |  |  |  |  |
|--------------------|----------------------------------------------------------------------------------|------------------------------------------------|------------------------------|--------------------------------|-------------------------|--|--|--|--|--|
| Syntax Description | summary                                                                          | Displays a summary of                          | of AVC profiles.             |                                |                         |  |  |  |  |  |
|                    | detailed                                                                         | Displays the details of                        | f an AVC profile.            |                                |                         |  |  |  |  |  |
|                    | profile_name                                                                     | Name of the AVC pro characters.                | file. The profile name can b | be up to 32 case-              | sensitive, alphanumeric |  |  |  |  |  |
| Command Default    | None                                                                             |                                                |                              |                                |                         |  |  |  |  |  |
| Command History    | Release Modif                                                                    | fication                                       | _                            |                                |                         |  |  |  |  |  |
|                    | 7.4 This command was introduced.                                                 |                                                |                              |                                |                         |  |  |  |  |  |
|                    | The following is a sample output of the <b>show avc profile summary</b> command. |                                                |                              |                                |                         |  |  |  |  |  |
|                    | (Cisco Controller) > show avc profile summary                                    |                                                |                              |                                |                         |  |  |  |  |  |
|                    | Profile-Name                                                                     | 2                                              | Number of Rules              |                                |                         |  |  |  |  |  |
|                    | profile 1<br>avc_profile                                                         | 22                                             | 3<br>1                       |                                |                         |  |  |  |  |  |
|                    | The following is a sample output of the show avc profile detailed command.       |                                                |                              |                                |                         |  |  |  |  |  |
|                    | (Cisco Contro                                                                    | (Cisco Controller) > show avc profile detailed |                              |                                |                         |  |  |  |  |  |
|                    | Application                                                                      | n-Name Appli                                   | cation-Group-Name            | Action                         | DSCP                    |  |  |  |  |  |
|                    | ftp<br>flash-videc<br>facebook                                                   | file-<br>brows<br>brows                        | -sharing<br>sing<br>sing     | ======<br>Drop<br>Mark<br>Mark | <br>10<br>10            |  |  |  |  |  |

Associated WLAN IDs : Associated Remote LAN IDs : Associated Guest LAN IDs :

## show avc protocol-pack

To display information about the Application Visibility and Control (AVC) protocol pack in the Cisco Wireless LAN Controller (WLC), use the **show avc protocol-pack** command.

show avc protocol-pack version

| Syntax Description | version Displays the version of the AVC protocol pack.                                |  |  |  |  |  |  |
|--------------------|---------------------------------------------------------------------------------------|--|--|--|--|--|--|
| Command Default    | None                                                                                  |  |  |  |  |  |  |
| Command History    | Release Modification                                                                  |  |  |  |  |  |  |
|                    | 7.5 This command was introduced.                                                      |  |  |  |  |  |  |
| Usage Guidelines   | The AVC protocol pack is not supported in the Cisco 2500 Series Wireless Controllers. |  |  |  |  |  |  |
|                    | The following is a sample output of the show avc protocol-pack command:               |  |  |  |  |  |  |
|                    | (Cisco Controller) > <b>show avc protocol-pack version</b>                            |  |  |  |  |  |  |
|                    | AVC Protocol Pack Name: Advanced Protocol Pack<br>AVC Protocol Pack Version: 1.0      |  |  |  |  |  |  |

## show avc statistics application

To display the statistics of an application, use the show avc statistics application command.

show avc statistics application *application\_name* top-users [downstream wlan | upstream wlan | wlan ] [wlan\_id ] }

| Syntax Description | application_name | Name of the application. The application name can be up to 32 case-sensitive, alphanumeric characters. |  |  |  |  |
|--------------------|------------------|----------------------------------------------------------------------------------------------------|--|--|--|--|
|                    | top-users        | Displays AVC statistics for top application users.                                                     |  |  |  |  |
|                    | downstream       | (Optional) Displays statistics of top downstream applications.                                         |  |  |  |  |
|                    | wlan             | (Optional) Displays AVC statistics of a WLAN.                                                          |  |  |  |  |
|                    | wlan_id          | WLAN identifier from 1 to 512.                                                                         |  |  |  |  |
|                    | upstream         | (Optional) Displays statistics of top upstream applications.                                           |  |  |  |  |

#### None **Command Default**

### **Command History**

**Release Modification** 7.4

This command was introduced.

The following is a sample output of the show avc statistics application command:

| (Cisco | Controller) | > | show | 2770 | etatietice | application | ftn | ton-usars | downstream | wlan | 1          |
|--------|-------------|---|------|------|------------|-------------|-----|-----------|------------|------|------------|
| (CISCO | concrorrer) | / | SHOW | ave  | SLALISLICS | apprication | тср | Lop-users | downstream | wran | - <b>-</b> |

| Client MAC              | 2CD      | Client IP     | WLAN ID | Packets  | Bytes    | Avg Pkt | Packets |
|-------------------------|----------|---------------|---------|----------|----------|---------|---------|
| (Up/Down)               | CP       |               |         | (n secs) | (n secs) | Size    | (Total) |
| (Total) In<br>========= | Out      |               |         |          |          |         |         |
| ====== === ===          |          | 170 16 21 156 | 1       | 16       | 0.1      | F       | 10      |
| 338 0                   | 00.90(0) | 1/2.10.31.130 | T       | ΤŪ       | 91       | 5       | 40      |
|                         | (D)      | 172.16.31.156 | 1       | 22       | 5911     | 268     | 48      |
| 6409 0                  | 0        |               |         |          |          |         |         |
| 00:0a:ab:15:            | 00:5a(U) | 172.16.31.90  | 1       | 7        | 39       | 5       | 13      |
| 84 0                    | 0        |               | _       |          |          |         |         |
| 5000                    | (D)      | 172.16.31.90  | 1       | 12       | 5723     | 476     | 18      |
| 5869 U                  |          | 170 16 21 06  | 1       | 1.0      | 117      | E       | 75      |
| 8666 0                  | 00:00(0) | 1/2.10.31.90  | T       | 19       | 11/      | 0       | 15      |
| 0000 0                  | (D)      | 172 16 31 96  | 1       | 19       | 4433     | 233     | 83      |
| 9595 0                  | 0        | 1,2.10.01.90  | ±       | 19       | 1100     | 200     | 00      |
| 00:0a:ab:15:            | 00:a4(U) | 172.16.31.164 | 1       | 18       | 139      | 7       | 21      |
| 161 0                   | 0        |               |         |          |          |         |         |
|                         | (D)      | 172.16.31.164 | 1       | 23       | 4409     | 191     | 24      |
| 4439 0                  | 0        |               |         |          |          |         |         |
| 00:0a:ab:15:            | 00:48(U) | 172.16.31.72  | 1       | 21       | 2738     | 130     | 21      |
| 2738 0                  | 0        |               |         |          |          |         |         |
|                         | (D)      | 172.16.31.72  | 1       | 22       | 4367     | 198     | 22      |

I

| 4367    | 0    | 0         |               |   |    |      |     |    |
|---------|------|-----------|---------------|---|----|------|-----|----|
| 00:0a:a | b:15 | :00:87(U) | 172.16.31.135 | 1 | 11 | 47   | 4   | 49 |
| 301     | 0    | 0         |               |   |    |      |     |    |
|         |      | (D)       | 172.16.31.135 | 1 | 12 | 4208 | 350 | 48 |
| 7755    | 0    | 0         |               |   |    |      |     |    |
| 00:0a:a | b:15 | :00:92(U) | 172.16.31.146 | 1 | 10 | 73   | 7   | 11 |
| 84      | 0    | 0         |               |   |    |      |     |    |
|         |      | (D)       | 172.16.31.146 | 1 | 9  | 4168 | 463 | 11 |
| 4201    | 0    | 0         |               |   |    |      |     |    |
| 00:0a:a | b:15 | :00:31(U) | 172.16.31.49  | 1 | 11 | 95   | 8   | 34 |
| 250     | 0    | 0         |               |   |    |      |     |    |
|         |      | (D)       | 172.16.31.49  | 1 | 18 | 3201 | 177 | 43 |
| 3755    | 0    | 0         |               |   |    |      |     |    |
| 00:0a:a | b:15 | :00:46(U) | 172.16.31.70  | 1 | 7  | 47   | 6   | 20 |
| 175     | 0    | 0         |               |   |    |      |     |    |
|         |      | (D)       | 172.16.31.70  | 1 | 10 | 3162 | 316 | 23 |
| 3448    | 0    | 0         |               |   |    |      |     |    |
| 00:0a:a | b:15 | :00:b3(U) | 172.16.31.179 | 1 | 10 | 85   | 8   | 34 |
| 241     | 0    | 0         |               |   |    |      |     |    |

### show avc statistics client

To display the client Application Visibility and Control (AVC) statistics, use the **show avc statistics client** command.

show avc statistics client client\_MAC {application application\_name | top-apps [upstream |
downstream] }

| Syntax Description | client_MAC       | MAC address of the client.                                                                             |
|--------------------|------------------|----------------------------------------------------------------------------------------------------|
|                    | application      | Displays AVC statistics for an application.                                                            |
|                    | application_name | Name of the application. The application name can be up to 32 case-sensitive, alphanumeric characters. |
|                    | top-apps         | Displays AVC statistics for top applications.                                                          |
|                    | upstream         | (Optional) Displays statistics of top upstream applications.                                           |
|                    | downstream       | (Optional) Displays statistics of top downstream applications.                                         |

#### Command Default

### Command History Release Modification

None

7.4 This command was introduced.

The following is a sample output of the show avc statistics client command:

(Cisco Controller) > show avc statistics client 00:0a:ab:15:00:01 application http

| Description                 | Upstream | Downstream |
|-----------------------------|----------|------------|
|                             |          |            |
| Number of Packtes(n secs)   | 5059     | 6369       |
| Number of Bytes(n secs)     | 170144   | 8655115    |
| Average Packet size(n secs) | 33       | 1358       |
| Total Number of Packtes     | 131878   | 150169     |
| Total Number of Bytes       | 6054464  | 205239972  |
| DSCP Incoming packet        | 16       | 0          |
| DSCP Outgoing Packet        | 16       | 0          |

#### The following is a sample output of the show avc statistics client command.

(Cisco Controller) > show avc statistics client 00:0a:ab:15:00:01 top-apps

| Application-Name<br>(Up/Down) | P<br>( | ackets<br>n secs) | Bytes<br>(n secs) | Avg Pkt<br>Size | Packets<br>(Total) | Bytes<br>(Total) | DSCP<br>In | DSCP<br>Out |
|-------------------------------|--------|-------------------|-------------------|-----------------|--------------------|------------------|------------|-------------|
|                               | =      |                   |                   |                 |                    |                  | ====       | ====        |
| http                          | (U)    | 6035              | 637728            | 105             | 6035               | 637728           | 16         | 16          |
|                               | (D)    | 5420              | 7218796           | 1331            | 5420               | 7218796          | 0          | 0           |
| ddb                           | (U)    | 1331              | 1362944           | 1024            | 1331               | 1362944          | 0          | 0           |
|                               | (D)    | 0                 | 0                 | 0               | 0                  | 0                | 0          | 0           |
| smp                           | (U)    | 1046              | 1071104           | 1024            | 1046               | 1071104          | 0          | 0           |
|                               | (D)    | 0                 | 0                 | 0               | 0                  | 0                | 0          | 0           |
| vrrp                          | (U)    | 205               | 209920            | 1024            | 205                | 209920           | 0          | 0           |

I

|            | (D) | 0   | 0     | 0   | 0   | 0     | 0  | 0  |
|------------|-----|-----|-------|-----|-----|-------|----|----|
| bittorrent | (U) | 117 | 1604  | 13  | 117 | 1604  | 0  | 0  |
|            | (D) | 121 | 70469 | 582 | 121 | 70469 | 0  | 0  |
| icmp       | (U) | 0   | 0     | 0   | 0   | 0     | 0  | 0  |
|            | (D) | 72  | 40032 | 556 | 72  | 40032 | 48 | 48 |
| edonkey    | (U) | 112 | 4620  | 41  | 112 | 4620  | 0  | 0  |
|            | (D) | 105 | 33076 | 315 | 105 | 33076 | 0  | 0  |
| dns        | (U) | 10  | 380   | 38  | 10  | 380   | 0  | 0  |
|            | (D) | 7   | 1743  | 249 | 7   | 1743  | 0  | 0  |
| realmedia  | (U) | 2   | 158   | 79  | 2   | 158   | 24 | 24 |
|            | (D) | 2   | 65    | 32  | 2   | 65    | 0  | 0  |

## show avc statistics guest-lan

To display the Application Visibility and Control (AVC) statistics of a guest LAN, use the **show avc statistics guest-lan** command.

show avc statistics guest-lan guest-lan\_id {application application\_name | top-app-groups [upstream
| downstream] | top-apps [upstream | downstream] }

| Syntax Description | guest-lan_id     | Guest LAN identifier from 1 to 5.                                                                      |
|--------------------|------------------|----------------------------------------------------------------------------------------------------|
|                    | application      | Displays AVC statistics for an application.                                                            |
|                    | application_name | Name of the application. The application name can be up to 32 case-sensitive, alphanumeric characters. |
|                    | top-app-groups   | Displays AVC statistics for top application groups.                                                    |
|                    | upstream         | (Optional) Displays statistics of top upstream applications.                                           |
|                    | downstream       | (Optional) Displays statistics of top downstream applications.                                         |
|                    | top-apps         | Displays AVC statistics for top applications.                                                          |

### Command Default

### **Command History**

### **Release Modification**

None

7.4 This command was introduced.

#### The following is a sample output of the show avc statistics command.

(Cisco Controller) > show avc statistics guest-lan 1

| Application-Name<br>(Up/Down) |     | Packets<br>(n secs) | Bytes<br>(n secs) | Avg Pkt<br>Size | Packets<br>(Total) | Bytes<br>(Total) |
|-------------------------------|-----|---------------------|-------------------|-----------------|--------------------|------------------|
|                               | ()  |                     |                   |                 | ======             |                  |
| unclassified                  | (U) | 191464              | 208627            | T               | 92208613           | 11138796586      |
|                               | (D) | 63427               | 53440610          | 842             | 16295621           | 9657054635       |
| ftp                           | (U) | 805                 | 72880             | 90              | 172939             | 11206202         |
|                               | (D) | 911                 | 58143             | 63              | 190900             | 17418653         |
| http                          | (U) | 264904              | 12508288          | 47              | 27493945           | 2837672192       |
|                               | (D) | 319894              | 436915253         | 3 1365          | 2985093            | 4 36817587924    |
| gre                           | (U) | 0                   | 0                 | 0               | 10158872           | 10402684928      |
|                               | (D) | 0                   | 0                 | 0               | 0                  | 0                |
| icmp                          | (U) | 1                   | 40                | 40              | 323                | 98476            |
|                               | (D) | 7262                | 4034576           | 555             | 2888266            | 1605133372       |
| ipinip                        | (U) | 62565               | 64066560          | 1024            | 11992305           | 12280120320      |
|                               | (D) | 0                   | 0                 | 0               | 0                  | 0                |
| imap                          | (U) | 1430                | 16798             | 11              | 305161             | 3795766          |
|                               | (D) | 1555                | 576371            | 370             | 332290             | 125799465        |
| irc                           | (U) | 9                   | 74                | 8               | 1736               | 9133             |
|                               | (D) | 11                  | 371               | 33              | 1972               | 173381           |
| nntp                          | (U) | 22                  | 158               | 7               | 1705               | 9612             |
|                               | (D) | 22                  | 372               | 16              | 2047               | 214391           |

### show avc statistics remote-lan

To display the Application Visibility and Control (AVC) statistics of a remote LAN, use the **show avc statistics remote-lan** command.

| Syntax Description | remote-lan_id    | Remote LAN identifier from 1 to 512.                                                                   |
|--------------------|------------------|----------------------------------------------------------------------------------------------------|
|                    | application      | Displays AVC statistics for an application.                                                            |
|                    | application_name | Name of the application. The application name can be up to 32 case-sensitive, alphanumeric characters. |
|                    | top-app-groups   | Displays AVC statistics for top application groups.                                                    |
|                    | upstream         | (Optional) Displays statistics of top upstream applications.                                           |
|                    | downstream       | (Optional) Displays statistics of top downstream applications.                                         |
|                    | top-apps         | Displays AVC statistics for top applications.                                                          |

### **Command Default** None

### **Command History**

**Release Modification** 

7.4 This command was introduced.

The following is a sample output of the show avc statistics remote-lan command.

(Cisco Controller) > show avc statistics remote-lan 1

| Application-Name<br>(Up/Down) |      | Packets<br>(n secs) | Bytes<br>(n secs) | Avg Pkt<br>Size | Packets<br>(Total) | Bytes<br>(Total) |
|-------------------------------|------|---------------------|-------------------|-----------------|--------------------|------------------|
| unclassified                  | (11) | 191464              | 208627            | 1               | 92208613           | 11138796586      |
| uncidssified                  | (D)  | 63427               | 53440610          | 842             | 16295621           | 9657054635       |
| ftp                           | (U)  | 805                 | 72880             | 90              | 172939             | 11206202         |
| - <u>+</u>                    | (D)  | 911                 | 58143             | 63              | 190900             | 17418653         |
| http                          | (U)  | 264904              | 12508288          | 47              | 27493945           | 2837672192       |
| -                             | (D)  | 319894              | 436915253         | 3 1365          | 29850934           | 36817587924      |
| gre                           | (U)  | 0                   | 0                 | 0               | 10158872           | 10402684928      |
|                               | (D)  | 0                   | 0                 | 0               | 0                  | 0                |
| icmp                          | (U)  | 1                   | 40                | 40              | 323                | 98476            |
|                               | (D)  | 7262                | 4034576           | 555             | 2888266            | 1605133372       |
| ipinip                        | (U)  | 62565               | 64066560          | 1024            | 11992305           | 12280120320      |
|                               | (D)  | 0                   | 0                 | 0               | 0                  | 0                |
| imap                          | (U)  | 1430                | 16798             | 11              | 305161             | 3795766          |
|                               | (D)  | 1555                | 576371            | 370             | 332290             | 125799465        |
| irc                           | (U)  | 9                   | 74                | 8               | 1736               | 9133             |
|                               | (D)  | 11                  | 371               | 33              | 1972               | 173381           |
| nntp                          | (U)  | 22                  | 158               | 7               | 1705               | 9612             |
|                               | (D)  | 22                  | 372               | 16              | 2047               | 214391           |

## show avc statistics top-apps

7.4

To display the Application Visibility and Control (AVC) statistics for the most used applications, use the show avc statistics top-apps command.

| show ave statistics | top-apps | [ upstream | downstream ] |
|---------------------|----------|------------|--------------|
|---------------------|----------|------------|--------------|

| Syntax Description | upstream         | (Optional) Displays statistics of the most used upstream applications.   |
|--------------------|------------------|--------------------------------------------------------------------------|
|                    | downstream       | (Optional) Displays statistics of the most used downstream applications. |
| Command Default    | None             |                                                                          |
| Command History    | <br>Release Modi | fication                                                                 |

This command was introduced.

The following is a sample output of the show avc statistics top-aps command:

(Cisco Controller) > show avc statistics top-apps

| Application-Name<br>(Up/Down) |     | Packets<br>(n secs) | Bytes<br>(n secs) | Avg Pkt<br>Size | Packets<br>(Total) | Bytes<br>(Total) |
|-------------------------------|-----|---------------------|-------------------|-----------------|--------------------|------------------|
|                               |     |                     |                   |                 | =======            | =======          |
| http                          | (U) | 204570              | 10610912          | 51              | 28272539           | 2882294016       |
|                               | (D) | 240936              | 327624221         | 1359            | 30750570           | 38026889010      |
| realmedia                     | (U) | 908                 | 62154             | 68              | 400698             | 26470359         |
|                               | (D) | 166694              | 220522943         | 1322            | 35802836           | 47131836785      |
| mpls-in-ip                    | (U) | 77448               | 79306752          | 1024            | 10292787           | 10539813888      |
|                               | (D) | 0                   | 0                 | 0               | 0                  | 0                |
| fire                          | (U) | 70890               | 72591360          | 1024            | 10242484           | 10488303616      |
|                               | (D) | 0                   | 0                 | 0               | 0                  | 0                |
| pipe                          | (U) | 68296               | 69935104          | 1024            | 10224255           | 10469637120      |
|                               | (D) | 0                   | 0                 | 0               | 0                  | 0                |
| qre                           | (U) | 60982               | 62445568          | 1024            | 10340221           | 10588386304      |
| -                             | (D) | 0                   | 0                 | 0               | 0                  | 0                |
| crudp                         | (U) | 26430               | 27064320          | 1024            | 10109812           | 10352447488      |
| -                             | (D) | 0                   | 0                 | 0               | 0                  | 0                |
| rtp                           | (U) | 0                   | 0                 | 0               | 0                  | 0                |
| -                             | (D) | 7482                | 9936096           | 1328            | 2603923            | 3458009744       |
| icmp                          | (U) | 0                   | 0                 | 0               | 323                | 98476            |
| -                             | (D) | 10155               | 5640504           | 555             | 2924693            | 1625363564       |

#### **Related Commands**

config avc profile create config avc profile rule config wlan avc show avc profile show avc applications show avc statistics client

config avc profile delete

I

show avc statistics wlan show avc statistics applications show avc statistics guest-lan show avc statistics remote-lan debug avc error debug avc events

### show avc statistics wlan

To display the Application Visibility and Control (AVC) statistics of a WLAN, use the **show avc statistics wlan** command.

show avc statistics wlan wlan\_id {application application\_name | top-app-groups [upstream |
downstream] | top-apps [upstream | downstream] }

| Syntax Description | wlan_id          | WLAN identifier from 1 to 512.                                                                         |
|--------------------|------------------|----------------------------------------------------------------------------------------------------|
|                    | application      | Displays AVC statistics for an application.                                                            |
|                    | application_name | Name of the application. The application name can be up to 32 case-sensitive, alphanumeric characters. |
|                    | top-app-groups   | Displays AVC statistics for top application groups.                                                    |
|                    | upstream         | (Optional) Displays statistics of top upstream applications.                                           |
|                    | downstream       | (Optional) Displays statistics of top downstream applications.                                         |
|                    | top-apps         | Displays AVC statistics for top applications.                                                          |

#### Command Default

### **Command History**

### **Release Modification**

None

7.4 This command was introduced.

#### The following is a sample output of the show avc statistics command.

(Cisco Controller) >show avc statistics wlan 1

| Application-Name           |     | Packets  | Bytes     | Avg Pkt        | Packets           | Bytes              |
|----------------------------|-----|----------|-----------|----------------|-------------------|--------------------|
| (Up/DOwn)<br>============= |     | (n secs) | (n secs)  | 512e<br>====== | (TOLAI)<br>====== | (TOLAI)<br>======= |
| unclassified               | (U) | 191464   | 208627    | 1              | 92208613          | 11138796586        |
|                            | (D) | 63427    | 53440610  | 842            | 16295621          | 9657054635         |
| ftp                        | (U) | 805      | 72880     | 90             | 172939            | 11206202           |
|                            | (D) | 911      | 58143     | 63             | 190900            | 17418653           |
| http                       | (U) | 264904   | 12508288  | 47             | 27493945          | 2837672192         |
|                            | (D) | 319894   | 436915253 | 3 1365         | 29850934          | 1 36817587924      |
| gre                        | (U) | 0        | 0         | 0              | 10158872          | 10402684928        |
|                            | (D) | 0        | 0         | 0              | 0                 | 0                  |
| icmp                       | (U) | 1        | 40        | 40             | 323               | 98476              |
|                            | (D) | 7262     | 4034576   | 555            | 2888266           | 1605133372         |
| ipinip                     | (U) | 62565    | 64066560  | 1024           | 11992305          | 12280120320        |
|                            | (D) | 0        | 0         | 0              | 0                 | 0                  |
| imap                       | (U) | 1430     | 16798     | 11             | 305161            | 3795766            |
|                            | (D) | 1555     | 576371    | 370            | 332290            | 125799465          |
| irc                        | (U) | 9        | 74        | 8              | 1736              | 9133               |
|                            | (D) | 11       | 371       | 33             | 1972              | 173381             |
| nntp                       | (U) | 22       | 158       | 7              | 1705              | 9612               |
|                            | (D) | 22       | 372       | 16             | 2047              | 214391             |

### The following is a sample output of the show avc statistics wlan command.

(Cisco Controller) >show avc statistics wlan 1 application ftp

| Description                 | Upstream | Downstream |
|-----------------------------|----------|------------|
| =========                   |          |            |
| Number of Packtes(n secs)   | 0        | 0          |
| Number of Bytes(n secs)     | 0        | 0          |
| Average Packet size(n secs) | 0        | 0          |
| Total Number of Packtes     | 32459    | 64888      |
| Total Number of Bytes       | 274      | 94673983   |

Show Commands: a to i

## show boot

To display the primary and backup software build numbers with an indication of which is active, use the **show boot** command.

|                    | show boot                                                                                                    |  |  |  |  |
|--------------------|----------------------------------------------------------------------------------------------------|--|--|--|--|
| Syntax Description | This command has no arguments or keywords.                                                                                                    |  |  |  |  |
| Command Default    | None                                                                                                    |  |  |  |  |
| Command History    | Release Modification                                                                                                    |  |  |  |  |
|                    | 7.6 This command was introduced in a release earlier than Release 7.6.                                                                                                    |  |  |  |  |
| Usage Guidelines   | Each Cisco wireless LAN controller retains one primary and one backup operating system software load in nonvolatile RAM to allow controllers to boot off the primary load (default) or revert to the backup load when desired. |  |  |  |  |
|                    | The following is a sample output of the <b>show boot</b> command:                                                                                                    |  |  |  |  |
|                    | (Cisco Controller) > <b>show boot</b><br>Primary Boot Image                                                                                                    |  |  |  |  |
| Related Commands   | config boot                                                                                                    |  |  |  |  |

## show band-select

To display band selection information, use the show band-select command.

|                    | <ul><li>show band-select</li><li>This command has no arguments or keywords.</li></ul>                                                    |  |  |  |  |  |
|--------------------|----------------------------------------------------------------------------------------------------|--|--|--|--|--|
| Syntax Description |                                                                                                    |  |  |  |  |  |
| Command Default    | None                                                                                                    |  |  |  |  |  |
| Command History    | Release Modification                                                                                                    |  |  |  |  |  |
|                    | 7.6 This command was introduced in a release earlier than Release 7.6.                                                                   |  |  |  |  |  |
|                    | The following is a sample output of the show band-select command:<br>(Cisco Controller) > show band-select<br>Band Select Probe Response |  |  |  |  |  |
| Related Commands   | config band-select                                                                                                    |  |  |  |  |  |
|                    | config wlan band-select                                                                                                    |  |  |  |  |  |

### show buffers

To display buffer information of the controller, use the **show buffers** command.

show buffers This command has no arguments or keywords. Syntax Description None **Command Default Command History Release Modification** 7.6 This command was introduced in a release earlier than Release 7.6. The following is a sample output of the **show buffers** command: (Cisco Controller) > show buffers Pool[00]: 16 byte chunks chunks in pool: 50000 chunks in use: 9196 bytes in use: 147136 bytes requested: 73218 (73918 overhead bytes) Pool[01]: 64 byte chunks chunks in pool: 50100 chunks in use: 19222 bytes in use: 1230208 bytes requested: 729199 (501009 overhead bytes) Pool[02]: 128 byte chunks chunks in pool: 26200 chunks in use: 9861 1262208 bytes in use: bytes requested: 848732 (413476 overhead bytes) Pool[03]: 256 byte chunks chunks in pool: 3000 chunks in use: 596 bytes in use: 152576 bytes requested: 93145 (59431 overhead bytes) Pool[04]: 384 byte chunks chunks in pool: 6000 chunks in use: 258 bytes in use: 99072 bytes requested: 68235 (30837 overhead bytes) Pool[05]: 512 byte chunks chunks in pool: 18700 chunks in use: 18667 bytes in use: 9557504 bytes requested: 7933814 (1623690 overhead bytes) Pool[06]: 1024 byte chunks chunks in pool: 3500 chunks in use: 94 bytes in use: 96256 bytes requested: 75598 (20658 overhead bytes) Pool[07]: 2048 byte chunks chunks in pool: 1000 chunks in use: 54 110592 bytes in use: bytes requested: 76153 (34439 overhead bytes) Pool[08]: 4096 byte chunks chunks in pool: 1000

chunks in use: 47 bytes in use: 192512 bytes requested: 128258 (64254 overhead bytes) Raw Pool: chunks in use: 256 bytes requested: 289575125

### show cac voice stats

To view the detailed voice CAC statistics of the 802.11a or 802.11b radio, use the **show cac voice stats** command.

show cac voice stats { 802.11a | 802.11b }

| Syntax Description | 802.11a Displays detailed voice CAC statistics for 802.11a.                                                                                                    |  |  |  |  |  |  |
|--------------------|----------------------------------------------------------------------------------------------------|--|--|--|--|--|--|
|                    | <b>802.11b</b> Displays detailed voice CAC statistics for 802.11b/g.                                                                                                    |  |  |  |  |  |  |
| Command History    | Release Modification                                                                                                    |  |  |  |  |  |  |
|                    | 7.6 This command was introduced in a release earlier than Release 7.6.                                                                                                    |  |  |  |  |  |  |
|                    | The following is a sample output of the show cac voice stats 802.11b command:                                                                                                    |  |  |  |  |  |  |
|                    | (Cisco Controller) > show cac voice stats 802.11b                                                                                                    |  |  |  |  |  |  |
|                    | WLC Voice Call Statistics for 802.11b Radio                                                                                                    |  |  |  |  |  |  |
|                    | <pre>WMM TSPEC CAC Call Stats<br/>Total num of Calls in progress</pre>                                                                                                    |  |  |  |  |  |  |
|                    | Total Num of Preferred Calls Admitted 0<br>Total Num of Ongoing Preferred Calls 0<br>Total Num of Calls Rejected(Insuff BW) 0<br>Total Num of Roam Calls Rejected(Insuff BW) 0                        |  |  |  |  |  |  |
|                    | <pre>KTS based CAC Call Stats Total Num of Calls in progress Num of Roam Calls in progress Total Num of Calls Admitted Total Num of Roam Calls Admitted Total Num of Calls Rejected(Insuff BW)0</pre> |  |  |  |  |  |  |
|                    | Total Num of Roam Calls Rejected(Insuff BW) 0                                                                                                    |  |  |  |  |  |  |

# show cac voice summary

To view the list of all APs with brief voice statistics (includes bandwidth used, maximum bandwidth available, and the number of calls information), use the **show cac voice summary** command.

|                    | show cac voice summary                                                         |
|--------------------|--------------------------------------------------------------------------------|
| Syntax Description | This command has no arguments or keywords.                                     |
| Command Default    | None                                                                           |
| Command History    | Release Modification                                                           |
|                    | 7.6 This command was introduced in a release earlier than Release 7.6.         |
|                    | The following is a sample output of the <b>show cac voice summary</b> command: |

| (Cisco | Controller) | > show c | ac voic | e si | ummary   |       |
|--------|-------------|----------|---------|------|----------|-------|
| AP     | Name        | Slot#    | Radio   | BW   | Used/Max | Calls |
|        |             |          |         |      |          |       |
| APc47d | .4f3a.3547  | 0        | 11b/g   |      | 0/23437  | 0     |
| 1      | l 11a       | 1072/23  | 437     | 1    |          |       |

### show cac video stats

To view the detailed video CAC statistics of the 802.11a or 802.11b radio, use the **show cac video stats** command.

show cac video stats { 802.11a | 802.11b } **Syntax Description** 802.11a Displays detailed video CAC statistics for 802.11a. 802.11b Displays detailed video CAC statistics for 802.11b/g. **Command History Release Modification** 7.6 This command was introduced in a release earlier than Release 7.6. The following is a sample output of the **show cac video stats 802.11b** command: (Cisco Controller) > show cac video stats 802.11b WLC Video Call Statistics for 802.11b Radio WMM TSPEC CAC Call Stats Total num of Calls in progress..... 0 Num of Roam Calls in progress..... 0 Total Num of Calls Admitted..... 0 Total Num of Roam Calls Admitted..... 0 Total Num of Calls Rejected..... 0 Total Num of Roam Calls Rejected..... 0 Num of Calls Rejected due to insufficent bw.... 0 Num of Calls Rejected due to invalid params.... 0 Num of Calls Rejected due to PHY rate..... 0 Num of Calls Rejected due to QoS policy..... 0 SIP CAC Call Stats Total Num of Calls in progress..... 0 Num of Roam Calls in progress..... 0 Total Num of Calls Admitted..... 0 Total Num of Roam Calls Admitted..... 0 Total Num of Calls Rejected (Insuff BW) ..... 0 Total Num of Roam Calls Rejected (Insuff BW) .... 0 config 802.11 cac voice **Related Commands** config 802.11 cac defaults

> config 802.11 cac video config 802.11 cac multimedia show cac voice stats show cac voice summary show cac video stats show cac video summary config 802.11 cac video load-based

I

config 802.11 cac video cac-method config 802.11 cac video sip

## show cac video summary

To view the list of all access points with brief video statistics (includes bandwidth used, maximum bandwidth available, and the number of calls information), use the **show cac video summary** command.

#### show cac video summary

Syntax Description This command has no arguments or keywords.

### **Release Modification**

config 802.11 cac voice

7.6 This command was introduced in a release earlier than Release 7.6.

The following is a sample output of the show cac video summary command:

```
(Cisco Controller) > show cac video summary
```

| AP Name          | Slot# | Radio | BW Used/Max | Calls |  |
|------------------|-------|-------|-------------|-------|--|
|                  |       |       |             |       |  |
| AP001b.d571.88e0 | 0     | 11b/g | 0/10937     | 0     |  |
|                  | 1     | 11a   | 0/18750     | 0     |  |
| AP5 1250         | 0     | 11b/g | 0/10937     | 0     |  |
|                  | 1     | 11a   | 0/18750     | 0     |  |

**Related Commands** 

**Command History** 

config 802.11 cac defaults config 802.11 cac video config 802.11 cac multimedia show cac voice stats show cac voice summary show cac video stats show cac video summary config 802.11 cac video load-based config 802.11 cac video sip

## show call-control ap

| Note |  |
|------|--|

The show call-control ap command is applicable only for SIP based calls.

To see the metrics for successful calls or the traps generated for failed calls, use the **show call-control ap** command.

| show call-control ap {802.1 | 1a   802.11b} | cisco ap | { metrics | traps |
|-----------------------------|---------------|----------|-----------|-------|
|-----------------------------|---------------|----------|-----------|-------|

| Syntax Description | 802.11a  | Specifies the 802.11a network                    |
|--------------------|----------|--------------------------------------------------|
|                    | 802.11b  | Specifies the 802.11b/g network.                 |
|                    | cisco_ap | Cisco access point name.                         |
|                    | metrics  | Specifies the call metrics information.          |
|                    | traps    | Specifies the trap information for call control. |
| Command Default    | None     |                                                  |
| -                  |          |                                                  |

| Command History | Release | Modification                                                       |
|-----------------|---------|--------------------------------------------------------------------|
|                 | 7.6     | This command was introduced in a release earlier than Release 7.6. |

**Usage Guidelines** To aid in troubleshooting, the output of this command shows an error code for any failed calls. This table explains the possible error codes for failed calls.

#### Table 1: Error Codes for Failed VoIP Calls

| Error Code | Integer          | Description                                                                                                    |
|------------|------------------|----------------------------------------------------------------------------------------------------|
| 1          | unknown          | Unknown error.                                                                                                    |
| 400        | badRequest       | The request could not be understood because of malformed syntax.                                                         |
| 401        | unauthorized     | The request requires user authentication.                                                                                |
| 402        | paymentRequired  | Reserved for future use.                                                                                                 |
| 403        | forbidden        | The server understood the request but refuses to fulfill it.                                                             |
| 404        | notFound         | The server has information that the user does not exist at the domain specified in the Request-URI.                      |
| 405        | methodNotallowed | The method specified in the Request-Line is understood but<br>not allowed for the address identified by the Request-URI. |

| Error Code | Integer                     | Description                                                                                                    |
|------------|-----------------------------|----------------------------------------------------------------------------------------------------|
| 406        | notAcceptable               | The resource identified by the request is only capable of generating response entities with content characteristics that are not acceptable according to the Accept header field sent in the request. |
| 407        | proxyAuthenticationRequired | The client must first authenticate with the proxy.                                                                                                    |
| 408        | requestTimeout              | The server could not produce a response within a suitable amount of time.                                                                                                    |
| 409        | conflict                    | The request could not be completed due to a conflict with the current state of the resource.                                                                                                    |
| 410        | gone                        | The requested resource is no longer available at the server, and no forwarding address is known.                                                                                                    |
| 411        | lengthRequired              | The server is refusing to process a request because the request<br>entity-body is larger than the server is willing or able to<br>process.                                                            |
| 413        | requestEntityTooLarge       | The server is refusing to process a request because the request<br>entity-body is larger than the server is willing or able to<br>process.                                                            |
| 414        | requestURITooLarge          | The server is refusing to service the request because the Request-URI is longer than the server is willing to interpret.                                                                              |
| 415        | unsupportedMediaType        | The server is refusing to service the request because the message body of the request is in a format not supported by the server for the requested method.                                            |
| 420        | badExtension                | The server did not understand the protocol extension specified in a Proxy-Require or Require header field.                                                                                            |
| 480        | temporarilyNotAvailable     | The callee's end system was contacted successfully, but the callee is currently unavailable.                                                                                                    |
| 481        | callLegDoesNotExist         | The UAS received a request that does not match any existing dialog or transaction.                                                                                                    |
| 482        | loopDetected                | The server has detected a loop.                                                                                                    |
| 483        | tooManyHops                 | The server received a request that contains a Max-Forwards header field with the value zero.                                                                                                    |
| 484        | addressIncomplete           | The server received a request with a Request-URI that was incomplete.                                                                                                    |
| 485        | ambiguous                   | The Request-URI was ambiguous.                                                                                                    |
| 486        | busy                        | The callee's end system was contacted successfully, but the callee is currently not willing or able to take additional calls at this end system.                                                      |

| Error Code | Integer              | Description                                                                                                    |
|------------|----------------------|----------------------------------------------------------------------------------------------------|
| 500        | internalServerError  | The server encountered an unexpected condition that prevented it from fulfilling the request.                                                                                     |
| 501        | notImplemented       | The server does not support the functionality required to fulfill the request.                                                                                                    |
| 502        | badGateway           | The server, while acting as a gateway or proxy, received an invalid response from the downstream server it accessed in attempting to fulfill the request.                         |
| 503        | serviceUnavailable   | The server is temporarily unable to process the request<br>because of a temporary overloading or maintenance of the<br>server.                                                    |
| 504        | serverTimeout        | The server did not receive a timely response from an external server it accessed in attempting to process the request.                                                            |
| 505        | versionNotSupported  | The server does not support or refuses to support the SIP protocol version that was used in the request.                                                                          |
| 600        | busyEverywhere       | The callee's end system was contacted successfully, but the callee is busy or does not want to take the call at this time.                                                        |
| 603        | decline              | The callee's machine was contacted successfully, but the user does not want to or cannot participate.                                                                             |
| 604        | doesNotExistAnywhere | The server has information that the user indicated in the Request-URI does not exist anywhere.                                                                                    |
| 606        | notAcceptable        | The user's agent was contacted successfully, but some<br>aspects of the session description (such as the requested<br>media, bandwidth, or addressing style) were not acceptable. |

The following is a sample output of the **show call-controller ap** command that displays successful calls generated for an access point:

(Cisco Controller) >**show call-control ap 802.11a Cisco\_AP metrics** Total Call Duration in Seconds...... 120 Number of Calls...... 10 Number of calls for given client is...... 1

The following is a sample output of the **show call-control ap** command that displays metrics of traps generated for an AP.

```
(Cisco Controller) >show call-control ap 802.11a Cisco_AP traps
Number of traps sent in one min...... 2
Last SIP error code...... 404
Last sent trap timestamp...... Jun 20 10:05:06
```
L

# show call-control client

To see call information for a call-aware client when Voice-over-IP (VoIP) snooping is enabled and the call is active, use the **show call-control client** command

show call-control client callInfo client\_MAC\_address

| Syntax Description | callInfo           | Specifies the call-control information.                            |
|--------------------|--------------------|--------------------------------------------------------------------|
|                    | client_MAC_address | S Client MAC address.                                              |
| Command Default    | None               |                                                                    |
| Command History    | Release            | Modification                                                       |
|                    | 7.6                | This command was introduced in a release earlier than Release 7.6. |
|                    |                    |                                                                    |

The following example is a sample output of the show call-controller client command:

# show capwap reap association

To display the list of clients associated with an access point and their SSIDs, use the **show capwap reap** association command.

### show capwap reap association

| Syntax Description | This command | This command has no arguments or keywords.                         |  |  |
|--------------------|--------------|--------------------------------------------------------------------|--|--|
| Command History    | Release      | Modification                                                       |  |  |
|                    | 7.6          | This command was introduced in a release earlier than Release 7.6. |  |  |

The following example shows how to display clients associated to an access point and their SSIDs:

(Cisco Controller) >show capwap reap association

L

# show capwap reap status

To display the status of the FlexConnect access point (connected or standalone), use the **show capwap reap status** command.

# show capwap reap status Syntax Description This command has no arguments or keywords. Command Default None Command History Release Modification 7.6 This command was introduced in a release earlier than Release 7.6. Usage Guidelines The command shows only the VLAN when configured as AP-specific. The following example shows how to display the status of the FlexConnect access point:

(Cisco Controller) >show capwap reap status

# show cdp

To display the status and details of the Cisco Discovery Protocol (CDP), use the **show cdp** command.

|                    | show cdp {neighbors [detail]   entry all   traffic}                                                                                                    |    |  |  |  |
|--------------------|----------------------------------------------------------------------------------------------------|----|--|--|--|
| Syntax Description | <b>neighbors</b> Displays a list of all CDP neighbors on all interfaces.                                                                                                    |    |  |  |  |
|                    | <b>detail</b> (Optional) Displays detailed information of the controller's CDP neighbors. This command shows only the CDP neighbors of the controller; it does not show the CDP neighbors of the controller's associated access points. |    |  |  |  |
|                    | entry all Displays all CDP entries in the database.                                                                                                    |    |  |  |  |
|                    | traffic Displays CDP traffic information.                                                                                                    |    |  |  |  |
| Command Default    | None                                                                                                    |    |  |  |  |
| Command History    | Release Modification                                                                                                    |    |  |  |  |
|                    | 7.6 This command was introduced in a release earlier than Release 7.6.                                                                                                    |    |  |  |  |
|                    | The following is a sample output of the <b>show cdp</b> command:                                                                                                    |    |  |  |  |
|                    | <pre>(Cisco Controller) &gt; show cdp<br/>CDP counters :<br/>Total packets output: 0, Input: 0<br/>Chksum error: 0<br/>No memory: 0, Invalid packet: 0,</pre>                                                                           |    |  |  |  |
| Related Commands   | config cdp                                                                                                    |    |  |  |  |
|                    | config ap c                                                                                                    | dp |  |  |  |
|                    | show ap cdp                                                                                                    |    |  |  |  |

# show certificate compatibility

To display whether or not certificates are verified as compatible in the Cisco wireless LAN controller, use the **show certificate compatibility** command.

### show certificate compatibility

 Syntax Description
 This command has no arguments or keywords.

 Command History
 Release
 Modification

 7.6
 This command was introduced in a release earlier than Release 7.6.

The following is a sample output of the **show certificate compatibility** command:

(Cisco Controller) > **show certificate compatibility** Certificate compatibility mode:..... off

# show certificate lsc

To verify that the controller has generated a Locally Significant Certificate (LSC), use the **show certificate lsc summary** command.

show certificate lsc {summary | ap-provision}

| Syntax Description | summary         Displays a summary of LSC certificate settings and certificates. |                                                                              |  |
|--------------------|----------------------------------------------------------------------------------|------------------------------------------------------------------------------|--|
|                    | ap-provision                                                                     | Displays details about the access points that are provisioned using the LSC. |  |
| Command Default    | None                                                                             |                                                                              |  |
| Command History    | Release                                                                          | Modification                                                                 |  |
|                    | 7.6                                                                              | This command was introduced in a release earlier than Release 7.6.           |  |

The following is a sample output of the **show certificate lsc summary** command:

| (Cisco Controller) > show certificate lsc summar | °Y                              |
|--------------------------------------------------|---------------------------------|
| LSC Enabled                                      | . Yes                           |
| LSC CA-Server                                    | . http://10.0.0.1:8080/caserver |
| LSC AP-Provisioning                              | . Yes                           |
| Provision-List No                                | ot Configured                   |
| LSC Revert Count in AP reboots 3                 |                                 |
| LSC Params:                                      |                                 |
| Country 4                                        |                                 |
| State ca                                         | 1                               |
| City ss                                          | 3                               |
| Orgn or                                          | rg                              |
| Dept de                                          | q                               |
| Email de                                         | ep@co.com                       |
| KeySize 39                                       | 90                              |
| LSC Certs:                                       |                                 |
| CA Cert No                                       | ot Configured                   |
| RA Cert No                                       | ot Configured                   |

This example shows how to display the details about the access points that are provisioned using the LSC:

L

# show certificate ssc

To view the Self Signed Device Certificate (SSC) and hash key of the virtual controller, use the **show certificate ssc** command.

### show certificate ssc

Syntax Description This command has no arguments or keywords.

| Command History | Release | Modification                                                       |
|-----------------|---------|--------------------------------------------------------------------|
|                 | 7.6     | This command was introduced in a release earlier than Release 7.6. |

The following is a sample output of the show certificate ssc command :

# show certificate summary

To verify that the controller has generated a certificate, use the **show certificate summary** command.

show certificate summary

Syntax Description This command has no arguments or keywords.

| Command History Release Modification |     | Modification                                                       |
|--------------------------------------|-----|--------------------------------------------------------------------|
|                                      | 7.6 | This command was introduced in a release earlier than Release 7.6. |

The following is a sample output of the **show certificate summary** command:

(Cisco Controller) > **show certificate summary** Web Administration Certificate..... Locally Generated Web Authentication Certificate..... Locally Generated Certificate compatibility mode:.... off 

# show client ap

To display the clients on a Cisco lightweight access point, use the show client ap command.

show client ap 802.11 {a | b} cisco\_ap

| Syntax Description | 802.11a  | Specifies the 802.11a network.       |
|--------------------|----------|--------------------------------------|
|                    | 802.11b  | Specifies the 802.11b/g network.     |
|                    | cisco_ap | Cisco lightweight access point name. |
| Command Default    | None     |                                      |

**Command Default** 

The show client ap command may list the status of automatically disabled clients. Use the show exclusionlist **Usage Guidelines** command to view clients on the exclusion list.

This example shows how to display client information on an access point:

| (Cisco Controller) | >show @ | client ap 802.11 | b AP1   |               |
|--------------------|---------|------------------|---------|---------------|
| MAC Address        | AP Id   | Status           | WLAN Id | Authenticated |
|                    |         |                  |         |               |
| xx:xx:xx:xx:xx:xx  | 1       | Associated       | 1       | No            |

I

# show client calls

To display the total number of active or rejected calls on the controller, use the show client calls command.

|                    | show client call | s {active   rejected } {802.11a   802.11bg   all }                  |  |  |  |
|--------------------|------------------|---------------------------------------------------------------------|--|--|--|
| Syntax Description | active           | Specifies active calls.                                             |  |  |  |
|                    | rejected         | Specifies rejected calls.                                           |  |  |  |
|                    | 802.11a          | Specifies the 802.11a network.                                      |  |  |  |
|                    | 802.11bg         | Ibg         Specifies the 802.11b/g network.                        |  |  |  |
|                    | all              | Specifies both the 802.11a and 802.11b/g network.                   |  |  |  |
| Command Default    | None             |                                                                     |  |  |  |
| Command History    | Release          | Modification                                                        |  |  |  |
|                    | 7.6              | This command was introduced in a release earlier than Release 7.6.  |  |  |  |
|                    | The following is | s a sample output of the show client calls active 802.11a command : |  |  |  |

| (Cisco Controller) > | show client call | s active 802.11a             |                 |            |
|----------------------|------------------|------------------------------|-----------------|------------|
| Client MAC           | Username         | Total Call<br>Duration (sec) | AP Name         | Radio Type |
|                      |                  |                              |                 |            |
| 00:09: ef: 02:65:70  | abc              | 45                           | VJ-1240C-ed45cc | 802.11a    |
| 00:13: ce: cc: 51:39 | xyz              | 45                           | AP1130-a416     | 802.11a    |
| 00:40:96: af: 15:15  | def              | 45                           | AP1130-a416     | 802.11a    |
| 00:40:96:b2:69: df   | def              | 45                           | AP1130-a416     | 802.11a    |
| Number of Active Cal | ls               |                              | 4               |            |

# show client ccx client-capability

To display the client's capability information, use the show client ccx client-capability command.

show client ccx client-capability client\_mac\_address

| Syntax Description | <i>client_mac_address</i> MAC address of the client.                                                                                                |                                                                                                    |  |  |  |
|--------------------|----------------------------------------------------------------------------------------------------|----------------------------------------------------------------------------------------------------|--|--|--|
| Command Default    | nult None                                                                                                    |                                                                                                    |  |  |  |
| Command History    | Release                                                                                                    | Modification                                                                                                    |  |  |  |
|                    | 7.6                                                                                                    | This command was introduced in a release earlier than Release 7.6.                                                                                                    |  |  |  |
| Usage Guidelines   | This command displays the client's available capabilities, not the current settings for the capabilities.                                           |                                                                                                    |  |  |  |
|                    | The following is a sample output of the show client ccx client-capability command:                                                                  |                                                                                                    |  |  |  |
|                    | (Cisco Contr<br>Service Capa<br>Video, Inter<br>Radio Type<br>ERP(802.11g)<br>Radio Type<br>Radio Chann<br>Tx Power Mo<br>Rate List(M<br>Radio Type | <pre>obler) &gt;show client ccx client-capability 00:40:96:a8:f7:98 bility Voice, Streaming(uni-directional) active(bi-directional) Video DSSS OFDM(802.11a) HRDSSS(802.11b) DSSS els</pre> |  |  |  |
|                    | Radio Chann<br>Tx Power Mo<br>Rate List(M<br>Radio Type<br>Radio Chann<br>Tx Power Mo<br>Rate List(M<br>Are you sure                                | els                                                                                                    |  |  |  |

# show client ccx frame-data

To display the data frames sent from the client for the last test, use the show client ccx frame-data command.

show client ccx frame-data client\_mac\_address

| Syntax Description | client_mac_addres | s MAC address of the client.                                       |
|--------------------|-------------------|--------------------------------------------------------------------|
| Command Default    | None              |                                                                    |
| Command History    | Release           | Modification                                                       |
|                    | 7.6               | This command was introduced in a release earlier than Release 7.6. |

The following is a sample output of the **show client ccx frame-data** command:

(Cisco Controller) >**show client ccx frame-data** xx:xx:xx:xx:xx:xx

# show client ccx last-response-status

To display the status of the last test response, use the **show client ccx last-response-status** command.

show client ccx last-response-status client\_mac\_address **Syntax Description** MAC address of the client. client\_mac\_address None **Command Default Command History** Release **Modification** 7.6 This command was introduced in a release earlier than Release 7.6. The following is a sample output of the **show client ccx last-response-status** command: (Cisco Controller) >show client ccx last-response-status Test Status ..... Success Response Dialog Token..... 87 Response Status..... Successful

Show Commands: a to i

# show client ccx last-test-status

To display the status of the last test, use the show client ccx last-test-status command.

show client ccx last-test-status client\_mac\_address

| Syntax Description | <i>client_mac_address</i> MAC address of the client. |                                                                                                    |  |
|--------------------|------------------------------------------------------|----------------------------------------------------------------------------------------------------|--|
| Command Default    | None                                                 |                                                                                                    |  |
| Command History    | Release                                              | Modification                                                                                                    |  |
|                    | 7.6                                                  | This command was introduced in a release earlier than Release 7.6.                                                           |  |
|                    | The following i                                      | s a sample output of the <b>show client ccx last-test-status</b> command:<br>ller) > <b>show client ccx last-test-status</b> |  |

Test Type ..... Gateway Ping Test Test Status ..... Pending/Success/Timeout Dialog Token ..... 15 Timeout ..... 15000 ms Request Time ..... 1329 seconds since system boot

## show client ccx log-response

To display a log response, use the **show client ccx log-response** command.

**show client ccx log-response** {**roam** | **rsna** | **syslog**} *client\_mac\_address* 

| Syntax Description | roam               | (Optional) Displays the CCX client roaming log response. |
|--------------------|--------------------|----------------------------------------------------------|
|                    | rsna               | (Optional) Displays the CCX client RSNA log response.    |
|                    | syslog             | (Optional) Displays the CCX client system log response.  |
|                    | client_mac_address | Inventory for the specified access point.                |

Command Default None

**Command History** 

| Release | Modification                                                       |
|---------|--------------------------------------------------------------------|
| 7.6     | This command was introduced in a release earlier than Release 7.6. |

The following is a sample output of the **show client ccx log-response syslog** command:

```
(Cisco Controller) >show client ccx log-response syslog 00:40:96:a8:f7:98
Tue Jun 26 18:07:48 2007
                               Syslog Response LogID=131: Status=Successful
        Event Timestamp=0d 00h 19m 42s 278987us
      Client SysLog = '<11> Jun 19 11:49:47 unraval13777 Mandatory elements missing in the
OID response'
      Event Timestamp=0d 00h 19m 42s 278990us
      Client SysLog = '<11> Jun 19 11:49:47 unraval13777 Mandatory elements missing in the
OID response'
Tue Jun 26 18:07:48 2007
                               Syslog Response LogID=131: Status=Successful
       Event Timestamp=Od OOh 19m 42s 278987us
      Client SysLog = '<11> Jun 19 11:49:47 unraval13777 Mandatory elements missing in the
 OID response'
      Event Timestamp=0d 00h 19m 42s 278990us
      Client SysLog = '<11> Jun 19 11:49:47 unraval13777 Mandatory elements missing in the
 OID response'
```

### The following example shows how to display the client roaming log response:

```
(Cisco Controller) >show client ccx log-response roam 00:40:96:a8:f7:98
Thu Jun 22 11:55:14 2007
                           Roaming Response LogID=20: Status=Successful
Event Timestamp=Od 00h 00m 13s 322396us
                                           Source BSSID=00:40:96:a8:f7:98
Target BSSID=00:0b:85:23:26:70, Transition Time=100(ms)
Transition Reason: Normal roam, poor link
                                             Transition Result: Success
Thu Jun 22 11:55:14 2007
                          Roaming Response LogID=133: Status=Successful
Event Timestamp=0d 00h 00m 16s 599006us
                                           Source BSSID=00:0b:85:81:06:c2
Target BSSID=00:0b:85:81:06:c2,
                                 Transition Time=3235(ms)
Transition Reason: Normal roam, poor link
                                            Transition Result: Success
Thu Jun 22 18:28:48 2007 Roaming Response LogID=133: Status=Successful
Event Timestamp=0d 00h 00m 08s 815477us
                                          Source BSSID=00:0b:85:81:06:c2
Target BSSID=00:0b:85:81:06:d2, Transition Time=3281(ms)
Transition Reason: First association to WLAN
                                                Transition Result: Success
```

# show client ccx manufacturer-info

To display the client manufacturing information, use the show client ccx manufacturer-info command.

show client ccx manufacturer-info client\_mac\_address

| Cuntou Decemintion |                                                                                    |                                                                          |  |
|--------------------|------------------------------------------------------------------------------------|--------------------------------------------------------------------------|--|
| Syntax Description | client_mac_ad                                                                      | dress MAC address of the client.                                         |  |
| Command Default    | None                                                                               |                                                                          |  |
| Command History    | Release                                                                            | Modification                                                             |  |
|                    | 7.6                                                                                | This command was introduced in a release earlier than Release 7.6.       |  |
|                    | The following is a sample output of the show client ccx manufacturer-info command: |                                                                          |  |
|                    | (Cisco Contro                                                                      | <pre>ller) &gt;show client ccx manufacturer-info 00:40:96:a8:f7:98</pre> |  |
|                    | Manufacturer                                                                       | OUI                                                                      |  |
|                    | Manufacturer                                                                       | ID Cisco                                                                 |  |
|                    | Manufacturer                                                                       | Model                                                                    |  |
|                    | Manufacturer                                                                       | Serial FOC1046N3SX                                                       |  |
|                    | Mac Address .                                                                      |                                                                          |  |
|                    | Radio Type<br>ERP(802.11g                                                          | DSSS OFDM(802.11a) HRDSSS(802.11b)                                       |  |
|                    | Antenna Type                                                                       | Omni-directional diversity                                               |  |
|                    | Antenna Gain                                                                       | 2 dBi                                                                    |  |
|                    | Rx Sensitivit                                                                      | у:                                                                       |  |
|                    | Radio Type                                                                         | DSSS                                                                     |  |
|                    | Rx Sensitivit                                                                      | y Rate:1.0 Mbps, MinRssi:-95, MaxRss1:-30                                |  |
|                    | Rx Sensitivit                                                                      | y Rate:2.0 Mbps, MinRssi:-95, MaxRss1:-30                                |  |
|                    | Radio Type                                                                         | HRDSSS (802.11b)                                                         |  |
|                    | Rx Sensitivit                                                                      | y Rate:5.5 Mbps, MinRssi:-95, MaxRss1:-30                                |  |
|                    | Rx Sensitivit                                                                      | y Rate:11.0 Mbps, MinRssi:-95, MaxRss1:-30                               |  |
|                    | Radio Type                                                                         | ERP(802.11g)                                                             |  |
|                    | Rx Sensitivit                                                                      | y Rate:6.0 Mbps, MinRssi:-95, MaxRss1:-30                                |  |
|                    | Rx Sensitivit                                                                      | y Rate:9.0 Mbps, MinRssi:-95, MaxRss1:-30                                |  |
|                    | Rx Sensitivit                                                                      | y Rate:12.0 Mbps, MinRssi:-95, MaxRss1:-30                               |  |
|                    | Rx Sensitivit                                                                      | y Rate:18.0 Mbps, MinRss1:-95, MaxRss1:-30                               |  |

# show client ccx operating-parameters

To display the client operating-parameters, use the show client ccx operating-parameters command.

### show client ccx operating-parameters client\_mac\_address

| Syntax Description | client_mac_ad                                                                                                    | dress MAC address of the client.                                            |  |  |
|--------------------|----------------------------------------------------------------------------------------------------|-----------------------------------------------------------------------------|--|--|
| Command Default    | None                                                                                                    |                                                                             |  |  |
| Command History    | Release                                                                                                    | Modification                                                                |  |  |
|                    | 7.6                                                                                                    | This command was introduced in a release earlier than Release 7.6.          |  |  |
|                    | The following i                                                                                                    | s a sample output of the show client ccx operating-parameters command:      |  |  |
|                    | <pre>(Cisco Contro<br/>Client Mac<br/>Radio Type<br/>Radio Type<br/>Radio Channe<br/>116 120 124 1<br/>Tx Power Mod<br/>Rate List (ME<br/>Power Save Mod<br/>SSID<br/>Security Para<br/>Auth Method .<br/>Key Managemen<br/>Encryption<br/>Device Name .<br/>Device Name .<br/>Device Type<br/>OS Version<br/>IP Type<br/>IP Type<br/>IP Type<br/>IP Address<br/>IP Address<br/>IPv6 Address<br/>IPv6 Address<br/>IPv6 Address<br/>IPv6 Subnet M</pre> | <pre>ller) &gt;show client ccx operating-parameters 00:40:96:b2:8d:5e</pre> |  |  |
|                    | DNS Servers .<br>WINS Servers<br>System Name .<br>Firmware Vers<br>Driver Versio                                                                                                    | 103.0.48.0<br>URAVAL3777<br>ion 4.0.0.187                                   |  |  |

# show client ccx profiles

To display the client profiles, use the show client ccx profiles command.

show client ccx profiles client\_mac\_address

| Syntax Description | <i>client_mac_address</i> MAC address of the client. |                                                                     |  |  |  |  |
|--------------------|------------------------------------------------------|---------------------------------------------------------------------|--|--|--|--|
| Command Default    | None                                                 |                                                                     |  |  |  |  |
| Command History    | Release                                              | Release Modification                                                |  |  |  |  |
|                    | 7.6                                                  | This command was introduced in a release earlier than Release 7.6.  |  |  |  |  |
|                    | The following                                        | is a sample output of the <b>show client ccx profiles</b> command:  |  |  |  |  |
|                    | (Cisco Contr                                         | oller) >show client ccx profiles 00:40:96:15:21:ac                  |  |  |  |  |
|                    | Number of Pr                                         | ofiles                                                              |  |  |  |  |
|                    | Current Prof                                         | ile                                                                 |  |  |  |  |
|                    | Profile ID .                                         | 1                                                                   |  |  |  |  |
|                    | Profile Name                                         |                                                                     |  |  |  |  |
|                    | SSID                                                 | wifiEAP                                                             |  |  |  |  |
|                    | Security Par                                         | ameters [EAP Method, Credential] EAP-TLS, Host OS Login Credentials |  |  |  |  |
|                    | Auth Method                                          |                                                                     |  |  |  |  |
|                    | Key Manageme                                         |                                                                     |  |  |  |  |
|                    | Forwation                                            |                                                                     |  |  |  |  |
|                    | Encryption AES-CCMP                                  |                                                                     |  |  |  |  |
|                    | Poder Save Mode                                      |                                                                     |  |  |  |  |
|                    | Radio Configuration:                                 |                                                                     |  |  |  |  |
|                    | Droomblo Type                                        |                                                                     |  |  |  |  |
|                    | CCA Mothod                                           | Energy Detect + Carrier                                             |  |  |  |  |
|                    | Detect (Corro                                        | Dation                                                              |  |  |  |  |
|                    | Detect/Corre                                         |                                                                     |  |  |  |  |
|                    | Data Retife<br>Data Retife                           | 5                                                                   |  |  |  |  |
|                    | Fragment in                                          |                                                                     |  |  |  |  |
|                    | Radio Chann                                          |                                                                     |  |  |  |  |
|                    | TX Power Mo                                          | Ale Automatic                                                       |  |  |  |  |
|                    | Rate List (                                          | MB)1.0 2.0                                                          |  |  |  |  |
|                    | Radio Type                                           | HRDSSS (802.116)                                                    |  |  |  |  |
|                    | Preamble Ty                                          | pe Long preamble                                                    |  |  |  |  |
|                    | CCA Method.                                          | Energy Detect + Carrier                                             |  |  |  |  |
|                    | Detect/Corre                                         | lation                                                              |  |  |  |  |
|                    | Data Retrie                                          | s                                                                   |  |  |  |  |
|                    | Fragment Th                                          | reshold 2342                                                        |  |  |  |  |
|                    | Radio Chann                                          | els 1 2 3 4 5 6 7 8 9 10 11                                         |  |  |  |  |
|                    | Tx Power Mo                                          | de Automatic                                                        |  |  |  |  |
|                    | Rate List(M                                          | в) 5.5 11.0                                                         |  |  |  |  |
|                    | Radio Type                                           | ERP(802.11g)                                                        |  |  |  |  |
|                    | Preamble Ty                                          | pe Long preamble                                                    |  |  |  |  |
|                    | CCA Method.                                          | Energy Detect + Carrier                                             |  |  |  |  |
|                    | Detect/Corre                                         | lation                                                              |  |  |  |  |
|                    | Data Retrie                                          | вб                                                                  |  |  |  |  |
|                    | Fragment Th                                          | reshold 2342                                                        |  |  |  |  |
|                    | Radio Chann                                          | els 1 2 3 4 5 6 7 8 9 10 11                                         |  |  |  |  |
|                    | Tx Power Mo                                          | deAutomatic                                                         |  |  |  |  |
|                    | Rate List (1                                         | MB)                                                                 |  |  |  |  |
|                    | Radio Type                                           | OFDM(802.11a)                                                       |  |  |  |  |
|                    | Preamble Ty                                          | peLong preamble                                                     |  |  |  |  |
|                    | CCA Method.                                          | Energy Detect + Carrier                                             |  |  |  |  |

I

| Detect/Correlation |                 |             |             |
|--------------------|-----------------|-------------|-------------|
| Data Retries       |                 |             |             |
| Fragment Threshold | 42              |             |             |
| Radio Channels     | 5 40 44 48 52 5 | 6 60 64 149 | 153 157 161 |
| 165                |                 |             |             |
| Tx Power Mode      | tomatic         |             |             |
| Rate List (MB)     | 0 9.0 12.0 18.  | 0 24.0 36.0 | 48.0 54.0   |

# show client ccx results

To display the results from the last successful diagnostic test, use the show client ccx results command.

show client ccx results client\_mac\_address

| Syntax Description | client_mac_address | MAC address of the client.                                         |
|--------------------|--------------------|--------------------------------------------------------------------|
| Command Default    | None               |                                                                    |
| Command History    | Release            | Modification                                                       |
|                    | 7.6                | This command was introduced in a release earlier than Release 7.6. |

The following is a sample output of the show client ccx results command:

| (Cisco Controller) >show client ccx results xx.xx.xx.x | KX                           |
|--------------------------------------------------------|------------------------------|
| dot1x Complete                                         | Success                      |
| EAP Method                                             | *1,Host OS Login Credentials |
| dot1x Status                                           | 255                          |

# show client ccx rm

To display Cisco Client eXtension (CCX) client radio management report information, use the **show client ccx rm** command.

show client ccx rm client\_MAC {status | {report {chan-load | noise-hist | frame | beacon |
pathloss } }

| Syntax Description | client_MAC                                                                                                    | Client MAC address.                                                |  |  |
|--------------------|----------------------------------------------------------------------------------------------------|--------------------------------------------------------------------|--|--|
|                    | status                                                                                                    | Displays the client CCX radio management status information.       |  |  |
|                    | report                                                                                                    | Displays the client CCX radio management report.                   |  |  |
|                    | chan-load                                                                                                    | Displays radio management channel load reports.                    |  |  |
|                    | noise-hist                                                                                                    | Displays radio management noise histogram reports.                 |  |  |
|                    | beacon                                                                                                    | Displays radio management beacon load reports.                     |  |  |
|                    | frame                                                                                                    | Displays radio management frame reports.                           |  |  |
|                    | pathloss                                                                                                    | Displays radio management path loss reports.                       |  |  |
| Command Default    | None                                                                                                    |                                                                    |  |  |
| Command History    | Release                                                                                                    | Modification                                                       |  |  |
|                    | 7.6                                                                                                    | This command was introduced in a release earlier than Release 7.6. |  |  |
|                    | The following example shows how to display the client radio management status information:<br>(Cisco Controller) >show client ccx rm 00:40:96:15:21:ac status<br>Client Mac Address              |                                                                    |  |  |
|                    | The following example shows how to display the client radio management load reports:<br>(Cisco Controller) > <b>show client ccx rm 00:40:96:15:21:ac report chan-load</b><br>Channel Load Report |                                                                    |  |  |
|                    | Client Mac Address                                                                                                    |                                                                    |  |  |
|                    | 1 194                                                                                                    |                                                                    |  |  |

The following example shows how to display the client radio management noise histogram reports:

(Cisco Controller) >show client ccx rm 00:40:96:15:21:ac report noise-hist

# show client ccx stats-report

To display the Cisco Client eXtensions (CCX) statistics report from a specified client device, use the **show client ccx stats-report** command.

show client ccx stats-report client\_mac\_address

| <i>client_mac_address</i> Client MAC address. |                                                                    |  |  |
|-----------------------------------------------|--------------------------------------------------------------------|--|--|
| None                                          |                                                                    |  |  |
| Release                                       | Modification                                                       |  |  |
| 7.6                                           | This command was introduced in a release earlier than Release 7.6. |  |  |
|                                               | client_mac_add<br>None<br>Release<br>7.6                           |  |  |

| (Cisco Controller) > show client cc         | x stats-report 00:0c:41:07:33:a6 |
|---------------------------------------------|----------------------------------|
| Measurement duration = 1                    |                                  |
| dot11TransmittedFragmentCount               | = 1                              |
| ${\tt dot11MulticastTransmittedFrameCount}$ | = 2                              |
| dot11FailedCount                            | = 3                              |
| dot11RetryCount                             | = 4                              |
| dot11MultipleRetryCount                     | = 5                              |
| dot11FrameDuplicateCount                    | = 6                              |
| dot11RTSSuccessCount                        | = 7                              |
| dot11RTSFailureCount                        | = 8                              |
| dot11ACKFailureCount                        | = 9                              |
| dot11ReceivedFragmentCount                  | = 10                             |
| dot11MulticastReceivedFrameCount            | = 11                             |
| dot11FCSErrorCount                          | = 12                             |
| dot11TransmittedFrameCount                  | = 13                             |
|                                             |                                  |

# show client detail

To display IP addresses per client learned through DNS snooping (DNS-based ACL), use the **show client detail** *mac\_address* command.

show client detail mac\_address

| Syntax Description | mac_address | MAC address of the client. |
|--------------------|-------------|----------------------------|
|--------------------|-------------|----------------------------|

Command Default None

**Command History** 

Release Modification

7.6 This command was introduced.

The following is a sample output of the show client detail mac\_address command.

| (Cisco Controller) > show client detail 01:35:6x:yy:21:00 |                          |
|-----------------------------------------------------------|--------------------------|
| Client MAC Address                                        | . 01:35:6x:yy:21:00      |
| Client Username                                           | . test                   |
| AP MAC Address                                            | . 00:11:22:33:44:x0      |
| AP Name                                                   | . AP0011.2020.x111       |
| AP radio slot Id                                          | . 1                      |
| Client State                                              | . Associated             |
| Client NAC OOB State                                      | . Access                 |
| Wireless LAN Id                                           | . 7                      |
| Hotspot (802.11u)                                         | . Not Supported          |
| BSSID                                                     | . 00:11:22:33:44:xx      |
| Connected For                                             | . 28 secs                |
| Channel                                                   | . 56                     |
| IP Address                                                | . 10.0.0.1               |
| Gateway Address                                           | . Unknown                |
| Netmask                                                   | . Unknown                |
| IPv6 Address                                              | xx20::222:6xyy:zeeb:2233 |
| Association Id                                            | . 1                      |
| Authentication Algorithm                                  | . Open System            |
| Reason Code                                               | . 1                      |
| Status Code                                               | . 0                      |
| Client CCX version                                        | . No CCX support         |
| Re-Authentication Timeout                                 | . 1756                   |
| QoS Level                                                 | . Silver                 |
| Avg data Rate                                             | . 0                      |
| Burst data Rate                                           | . 0                      |
| Avg Real time data Rate                                   | . 0                      |
| Burst Real Time data Rate                                 | . 0                      |
| 802.1P Priority Tag                                       | . disabled               |
| CTS Security Group Tag                                    | . Not Applicable         |
| KTS CAC Capability                                        | . No                     |
| WMM Support                                               | . Enabled                |

I

| APSD ACs                                                     | BK BE VI VO                  |
|--------------------------------------------------------------|------------------------------|
| Power Save                                                   | ON                           |
| Current Rate                                                 | m7                           |
| Supported Rates                                              |                              |
| 6.0,9.0,12.0,18.0,24.0,36.0,                                 |                              |
|                                                              | 48.0,54.0                    |
| Mobility State                                               | Local                        |
| Mobility Move Count                                          | 0                            |
| Security Policy Completed                                    | No                           |
| Policy Manager State                                         | SUPPLICANT PROVISIONING      |
| Policy Manager Rule Created                                  | Yes                          |
| AAA Override ACL Name                                        | android                      |
| AAA Override ACL Applied Status                              | Yes                          |
| AAA Override Flex ACL Name                                   | none                         |
| AAA Override Flex ACL Applied Status                         | Unavailable                  |
| AAA URL redirect                                             |                              |
| https://10.0.0.3:8443/questportal/gateway?sessionId=0a68aa72 | 2000000015272404e&action=nsp |
| Audit Session ID 0                                           | a68aa7200000015272404e       |
| AAA Role Type                                                | none                         |
| Local Policy Applied                                         | p1                           |
| IPv4 ACL Name                                                | none                         |
| FlexConnect ACL Applied Status                               | Unavailable                  |
| IPv4 ACL Applied Status                                      | Unavailable                  |
| IPv6 ACL Name                                                | none                         |
| IPv6 ACL Applied Status                                      | Unavailable                  |
| Layer2 ACL Name                                              | none                         |
| Layer2 ACL Applied Status                                    | Unavailable                  |
| Client Type                                                  | SimpleIP                     |
| mDNS Status                                                  | Enabled                      |
| mDNS Profile Name                                            | default-mdns-profile         |
| No. of mDNS Services Advertised                              | 0                            |
| Policy Type                                                  | WPA2                         |
| Authentication Key Management                                | 802.1x                       |
| Encryption Cipher                                            | CCMP (AES)                   |
| Protected Management Frame                                   | No                           |
| Management Frame Protection                                  | No                           |
| EAP Type                                                     | PEAP                         |
| Interface                                                    |                              |
| management                                                   |                              |
| VLAN                                                         | 0                            |
| Ouarantine VLAN                                              | 0                            |
| Access VLAN                                                  | 0                            |
| Client Capabilities:                                         | -                            |
| CF Pollable                                                  | Not implemented              |
| CF Poll Request                                              | Not implemented              |
| Short Preamble                                               | Not implemented              |
| PBCC                                                         | Not implemented              |
| Channel Agility                                              | Not implemented              |
| Listen Interval                                              | 10                           |
| Fast BSS Transition                                          | Not implemented              |
| Client Wifi Direct Capabilities:                             |                              |

```
WFD capable..... No
     Manged WFD capable..... No
     Cross Connection Capable..... No
     Support Concurrent Operation..... No
Fast BSS Transition Details:
Client Statistics:
     Number of Bytes Received..... 123659
     Number of Bytes Sent..... 120564
     Number of Packets Received..... 1375
     Number of Packets Sent..... 276
     Number of Interim-Update Sent..... 0
    Number of EAP Id Request Msg Timeouts..... 0
    Number of EAP Id Request Msg Failures..... 0
    Number of EAP Request Msg Timeouts..... 2
    Number of EAP Request Msg Failures..... 0
    Number of EAP Key Msg Timeouts..... 0
     Number of EAP Key Msg Failures..... 0
     Number of Data Retries..... 82
     Number of RTS Retries..... 0
     Number of Duplicate Received Packets..... 0
    Number of Decrypt Failed Packets..... 0
     Number of Mic Failured Packets..... 0
    Number of Mic Missing Packets..... 0
     Number of RA Packets Dropped...... 0
     Number of Policy Errors..... 0
     Radio Signal Strength Indicator...... -51 dBm
     Signal to Noise Ratio..... 46 dB
Client Rate Limiting Statistics:
     Number of Data Packets Recieved...... 0
     Number of Data Rx Packets Dropped..... 0
     Number of Data Bytes Recieved...... 0
     Number of Data Rx Bytes Dropped..... 0
    Number of Realtime Packets Recieved..... 0
    Number of Realtime Rx Packets Dropped..... 0
    Number of Realtime Bytes Recieved..... 0
    Number of Realtime Rx Bytes Dropped..... 0
     Number of Data Packets Sent..... 0
     Number of Data Tx Packets Dropped..... 0
     Number of Data Bytes Sent..... 0
     Number of Data Tx Bytes Dropped..... 0
     Number of Realtime Packets Sent..... 0
     Number of Realtime Tx Packets Dropped..... 0
    Number of Realtime Bytes Sent..... 0
    Number of Realtime Tx Bytes Dropped..... 0
Nearby AP Statistics:
    AP0022.9090.c545(slot 0)
      antenna0: 26 secs ago..... -33 dBm
      antennal: 26 secs ago..... -35 dBm
    AP0022.9090.c545(slot 1)
      antenna0: 25 secs ago..... -41 dBm
      antenna1: 25 secs ago..... -44 dBm
```

```
APc47d.4f3a.35c2(slot 0)
      antenna0: 26 secs ago..... -30 dBm
      antennal: 26 secs ago..... -36 dBm
     APc47d.4f3a.35c2(slot 1)
      antenna0: 24 secs ago..... -43 dBm
      antennal: 24 secs ago..... -45 dBm
DNS Server details:
     DNS server IP ..... 0.0.0.0
     DNS server IP ..... 0.0.0.0
Client Dhcp Required:
                     False
Allowed (URL) IP Addresses
_____
209.165.200.225
209.165.200.226
209.165.200.227
209.165.200.228
209.165.200.229
209.165.200.230
209.165.200.231
209.165.200.232
209.165.200.233
209.165.200.234
209.165.200.235
209.165.200.236
```

209.165.200.237 209.165.200.238 209.165.201.1 209.165.201.2 209.165.201.3 209.165.201.4 209.165.201.5 209.165.201.6 209.165.201.7 209.165.201.8 209.165.201.9 209.165.201.10

# show client location-calibration summary

To display client location calibration summary information, use the **show client location-calibration summary** command.

|                    | show client location-calibration summary   |
|--------------------|--------------------------------------------|
| Syntax Description | This command has no arguments or keywords. |

| Command Default | None    |                                                                    |  |
|-----------------|---------|--------------------------------------------------------------------|--|
| Command History | Release | Modification                                                       |  |
|                 | 7.6     | This command was introduced in a release earlier than Release 7.6. |  |

The following example shows how to display the location calibration summary information:

# show client probing

To display the number of probing clients, use the show client probing command.

|                    | <ul> <li>show client probing</li> <li>This command has no arguments or keywords.</li> </ul> |                                                                    |  |  |
|--------------------|---------------------------------------------------------------------------------------------|--------------------------------------------------------------------|--|--|
| Syntax Description |                                                                                             |                                                                    |  |  |
| Command Default    | None                                                                                        |                                                                    |  |  |
| Command History    | Release                                                                                     | Modification                                                       |  |  |
|                    | 7.6                                                                                         | This command was introduced in a release earlier than Release 7.6. |  |  |
|                    | The following                                                                               | example shows how to display the number of probing clients:        |  |  |

(Cisco Controller) >**show client probing** Number of Probing Clients......0

# show client roam-history

To display the roaming history of a specified client, use the show client roam-history command.

show client roam-history mac\_address

| Syntax Description | mac_address                                                                         | Client MAC address.                                                                                       |  |  |  |
|--------------------|-------------------------------------------------------------------------------------|----------------------------------------------------------------------------------------------------|--|--|--|
| Command Default    | None                                                                                |                                                                                                    |  |  |  |
| Command History    | Release                                                                             | Modification                                                                                              |  |  |  |
|                    | 7.6                                                                                 | This command was introduced in a release earlier than Release 7.6.                                        |  |  |  |
| Usage Guidelines   | This command p                                                                      | rovides the following information:                                                                        |  |  |  |
|                    | • The time when the report was received                                             |                                                                                                    |  |  |  |
|                    | • The MAC address of the access point to which the client is currently associated   |                                                                                                    |  |  |  |
|                    | • The MAC address of the access point to which the client was previously associated |                                                                                                    |  |  |  |
|                    | • The channel of the access point to which the client was previously associated     |                                                                                                    |  |  |  |
|                    | The SSID of the access point to which the client was previously associated          |                                                                                                    |  |  |  |
|                    | • The time when the client disassociated from the previous access point             |                                                                                                    |  |  |  |
|                    | • The reason                                                                        | for the client roam                                                                                       |  |  |  |
|                    |                                                                                     |                                                                                                    |  |  |  |
| _                  | Note For non-CC see CSCvv8                                                          | Xv4 clients, the Layer 2 roam reason is not displayed in the command output. For more information, 35022. |  |  |  |
| Examples           | The following is                                                                    | a sample output of the show client room_history command:                                                  |  |  |  |

The following is a sample output of the show client roam-history command:

(Cisco Controller) > show client roam-history 00:14:6c:0a:57:77

# show client summary

To display a summary of clients associated with a Cisco lightweight access point, use the **show client summary** command.

**show client summary** [ssid / ip / username / devicetype] This command has no arguments or keywords up to Release 7.4. Syntax Description Syntax Description (Optional) Displays active clients selective details on any of the ssid / ip / username / devicetype following parameters or all the parameters in any order: • SSID • IP addresss • Username Device type (such as Samsung-Device or WindowsXP-Workstation) None **Command Default Command History** Release Modification 7.6 This command was introduced in a release earlier than Release 7.6. Use show client ap command to list the status of automatically disabled clients. Use the show exclusionlist **Usage Guidelines** command to display clients on the exclusion list. The following example shows how to display a summary of the active clients: (Cisco Controller) > show client summary Number of Clients..... 24 Number of PMIPV6 Clients..... 200 MAC Address AP Name Status WLAN/GLAN/RLAN Auth Protocol Port Wired PMTPV6 \_\_\_\_\_ \_\_\_ \_\_\_\_ \_\_\_\_\_ \_\_\_\_ 00:00:15:01:00:01 NMSP-TalwarSIM1-2 Associated 1 802.11a 13 Yes No Yes 00:00:15:01:00:02 NMSP-TalwarSIM1-2 Associated 1 Yes 802.11a 13 No No 00:00:15:01:00:03 NMSP-TalwarSIM1-2 Associated 1 Yes 802,11a 13 No Yes 00:00:15:01:00:04 NMSP-TalwarSIM1-2 Associated 1 Yes 802.11a 13 No No

The following example shows how to display all clients that are WindowsXP-Workstation device type:

(Cisco Controller) >**show client summary WindowsXP-Workstation** Number of Clients in WLAN...... 0

I

| MAC Address       | AP Name    | Status         | Auth Protocol | Port Wired Mobility Role |
|-------------------|------------|----------------|---------------|--------------------------|
|                   |            |                |               |                          |
| Number of Clients | with reque | sted device ty | pe 0          |                          |

# show client summary guest-lan

To display the active wired guest LAN clients, use the show client summary guest-lan command.

show client summary guest-lan This command has no arguments or keywords. Syntax Description None **Command Default Command History** Release **Modification** 7.6 This command was introduced in a release earlier than Release 7.6. The following is a sample output of the show client summary guest-lan command: (Cisco Controller) > show client summary guest-lan Number of Clients..... 1 MAC Address AP Name Status WLAN Auth Protocol Port Wired \_\_\_\_\_ \_\_\_\_\_ \_\_\_\_\_ \_\_\_\_\_ \_\_\_\_\_ \_\_\_\_ \_\_\_ 00:16:36:40:ac:58 N/A Associated 1 No 802.3 1 Yes

**Related Commands** show client summary

# show client tsm

To display the client traffic stream metrics (TSM) statistics, use the **show client tsm** command.

show client tsm 802.11 {a | b} client\_mac {ap\_mac | all}

| Syntax Description | 802.11a    | Specifies the 802.11a network.                                                |
|--------------------|------------|-------------------------------------------------------------------------------|
|                    | 802.11b    | Specifies the 802.11 b/g network.                                             |
|                    | client_mac | MAC address of the client.                                                    |
|                    | ap_mac     | MAC address of the tsm access point.                                          |
|                    | all        | Specifies the list of all access points to which the client has associations. |
| Command Default    | None       |                                                                               |

# Command History Release Modification 7.6 This command was introduced in a release earlier than Release 7.6.

The following is a sample output of the show client tsm 802.11a command:

**Related Commands** 

show client ap

show client detail

show client summary

# show client username

To display the client data by the username, use the show client username command.

show client username username

| Syntax Description | username | Client's username.                                                                                             |  |
|--------------------|----------|----------------------------------------------------------------------------------------------------|--|
|                    |          | You can view a list of the first eight clients that are in RUN state associated to controller's access points. |  |
| Command Default    | None     |                                                                                                    |  |
|                    |          |                                                                                                    |  |

# Command History Release Modification 7.6 This command was introduced in a release earlier than Release 7.6.

The following is a sample output of the **show client username** command:

(Cisco Controller) > show client username local

| MAC Address<br>Device Type   | AP Name       | Status     | WLAN | Auth | Protocol | Port |
|------------------------------|---------------|------------|------|------|----------|------|
|                              |               |            |      |      |          |      |
|                              |               |            |      |      |          |      |
| 12:22:64:64:00:01<br>Unknown | WEB-AUTH-AP-1 | Associated | 1    | Yes  | 802.11g  | 1    |
| 12:22:64:64:00:02<br>Unknown | WEB-AUTH-AP-1 | Associated | 1    | Yes  | 802.11g  | 1    |
| 12:22:64:64:00:03<br>Unknown | WEB-AUTH-AP-1 | Associated | 1    | Yes  | 802.11g  | 1    |
| 12:22:64:64:00:04<br>Unknown | WEB-AUTH-AP-1 | Associated | 1    | Yes  | 802.11g  | 1    |
| 12:22:64:64:00:05<br>Unknown | WEB-AUTH-AP-1 | Associated | 1    | Yes  | 802.11g  | 1    |
| 12:22:64:64:00:06<br>Unknown | WEB-AUTH-AP-1 | Associated | 1    | Yes  | 802.11g  | 1    |
| 12:22:64:64:00:07<br>Unknown | WEB-AUTH-AP-1 | Associated | 1    | Yes  | 802.11g  | 1    |
| 12:22:64:64:00:08<br>Unknown | WEB-AUTH-AP-1 | Associated | 1    | Yes  | 802.11g  | 1    |
# show client voice-diag

To display voice diagnostics statistics, use the show client voice-diag command.

show client voice-diag {quos-map | roam-history | rssi | status | tspec}

| Syntax Description | quos-map                               | Displays information about the QoS/DSCP mapping and packet statistics in each of the four queues: VO, VI, BE, BK. The different DSCP values are also displayed.                                                                        |  |
|--------------------|----------------------------------------|----------------------------------------------------------------------------------------------------|--|
|                    | roam-history                           | Displays information about history of the last three roamings. The output contains the timestamp, access point associated with the roaming, the roaming reason, and if there is a roaming failure, the reason for the roaming failure. |  |
|                    | rssi                                   | Displays the client's RSSI values in the last 5 seconds when voice diagnostics are enabled.                                                                                                    |  |
|                    | status                                 | Displays the status of voice diagnostics for clients.                                                                                                    |  |
|                    | tspec                                  | Displays TSPEC for the voice diagnostic for clients.                                                                                                    |  |
| Command Default    | None                                   |                                                                                                    |  |
| Command History    | Release Modification                   |                                                                                                    |  |
|                    | 7.6                                    | This command was introduced in a release earlier than Release 7.6.                                                                                                    |  |
|                    | The following is a s                   | ample output of the show client voice-diag status command:                                                                                                    |  |
|                    | (Cisco Controlles<br>Voice Diagnostics | c) > <b>show client voice-diag status</b><br>s Status: FALSE                                                                                                    |  |
| Related Commands   | show client ap                         |                                                                                                    |  |
|                    | show client detail                     |                                                                                                    |  |
|                    | show client summa                      | ıry                                                                                                    |  |
|                    | debug voice-diag                       |                                                                                                    |  |

# show client wlan

To display the summary of clients associated with a WLAN, use the show client wlan command.

show client wlan wlan\_id [devicetype device]

| Syntax Description | wlan_id                                                                                                    |                    | Wireless LAN identifier from 1                          | to 512.                         |
|--------------------|----------------------------------------------------------------------------------------------------|--------------------|---------------------------------------------------------|---------------------------------|
|                    | devicetype                                                                                                    |                    | (Optional) Displays all clients w                       | with the specified device type. |
|                    | device                                                                                                    |                    | Device type. For example, Sam<br>WindowsXP-Workstation. | sung-Device or                  |
| Command Default    | None                                                                                                    |                    |                                                         |                                 |
| Command History    | Release Modification                                                                                                    |                    |                                                         |                                 |
|                    | 7.6This command was introduced in a release earlier than Release 7.6.                                                                       |                    |                                                         |                                 |
|                    | The following are sample outputs of the show client wlan command:<br>(Cisco Controller) > show client wlan 1<br>Number of Clients in WLAN 0 |                    |                                                         |                                 |
|                    | (Cisco Controller) > <b>show client devicetype WindowsXP-Workstation</b>                                                                    |                    |                                                         |                                 |
|                    | Number of Clie                                                                                                    | nts in WLAN        | 0                                                       |                                 |
|                    | MAC Address                                                                                                    | AP Name Sta        | tus Auth Protocol                                       | Port Wired Mobility Role        |
|                    | Number of Clie                                                                                                    | nts with requested | device type 0                                           |                                 |

# show cloud-services cmx summary

To view the cmx cloud services summary, use the show cloud-services cmx summary command.

 show cloud-services cmx summary

 Syntax Description
 This command has no arguments or keywords.

 Command Default
 None

 Command History
 Release
 Modification

 8.3
 This command was introduced.

This example shows the CMX Cloud Services summary:

(Cisco Controller) >show cloud-services cmx summary

### show cloud-services cmx statistics

To view the cmx cloud services statistics, use the show cloud-services cmx statistics command.

#### show cloud-services cmx statistics

This command has no arguments or keywords.

| Command Default None |
|----------------------|
|----------------------|

| Command History | Release | Modification                 |
|-----------------|---------|------------------------------|
|                 | 8.3     | This command was introduced. |

This example shows the CMX Cloud Services statistics:

(Cisco Controller) >show cloud-services cmx statistics

### show coredump summary

To display a summary of the controller's core dump file, use the **show coredump summary** command.

show coredump summary This command has no arguments or keywords. **Syntax Description** None **Command Default Command History** Release **Modification** This command was introduced in a release earlier than Release 7.6. 7.6 The following is a sample output of the show coredump summary command: (Cisco Controller) > show coredump summary Core Dump is enabled FTP Server IP..... 10.10.10.17 FTP Filename..... file1 FTP Username..... ftpuser FTP Password..... config coredump **Related Commands** config coredump ftp config coredump username

## show country

To display the configured country and the radio types that are supported, use the **show country** command.

|                    | show country                                    |                                                                    |  |  |
|--------------------|-------------------------------------------------|--------------------------------------------------------------------|--|--|
| Syntax Description | This command has no arguments or keywords. None |                                                                    |  |  |
| Command Default    |                                                 |                                                                    |  |  |
| Command History    | Release Modification                            |                                                                    |  |  |
|                    | 7.6                                             | This command was introduced in a release earlier than Release 7.6. |  |  |
|                    |                                                 |                                                                    |  |  |

The following example shows how to display the configured countries and supported radio types:

```
(Cisco Controller) >show country
Configured Country..... United States
Configured Country Codes
US - United States..... 802.11a / 802.11b / 802.11g
```

# show country channels

7.6

To display the radio channels supported in the configured country, use the show country channels command.

show country channels

This command has no arguments or keywords. **Syntax Description** 

None **Command Default** 

**Command History** 

Modification Release This command was introduced in a release earlier than Release 7.6.

The following example shows how to display the auto-RF channels for the configured countries:

| (Cisco Controller) > <b>show country channels</b>                              |
|--------------------------------------------------------------------------------|
| Configured Country                                                             |
| KEY: $\star$ = Channel is legal in this country and may be configured manually |
| Configured Country United States                                               |
| KEY: $\star$ = Channel is legal in this country and may be configured manually |
| A = Channel is the Auto-RF default in this country.                            |
| . = Channel is not legal in this country.                                      |
| C = Channel has been configured for use by Auto-RF.                            |
| x = Channel is available to be configured for use by Auto-RF.                  |
| :-:+-+-++-++++++++++++++++++++++++                                             |
| 802.11BG :                                                                     |
| Channels : 1 1 1 1 1                                                           |
| : 1 2 3 4 5 6 7 8 9 0 1 2 3 4                                                  |
| :                                                                              |
| US : A * * * A * * * * A                                                       |
|                                                                                |
| 802.11A : 1 1 1 1 1 1 1 1 1 1 1 1 1 1 1 1 1                                    |
| Channels : 3 3 3 4 4 4 4 4 5 5 6 6 0 0 0 1 1 2 2 2 3 3 4 4 5 5 6 6             |
| : 4 6 8 0 2 4 6 8 2 6 0 4 0 4 8 2 6 0 4 8 2 6 0 9 3 7 1 5                      |
|                                                                                |
| US : . A . A . A A A A A A * * * * * * * * A A A A                             |
|                                                                                |

# show country supported

To display a list of the supported country options, use the show country supported command.

 show country supported

 Syntax Description
 This command has no arguments or keywords.

Command Default None

**Command History** 

| Release | Modification                                                       |
|---------|--------------------------------------------------------------------|
| 7.6     | This command was introduced in a release earlier than Release 7.6. |

The following example shows how to display a list of all the supported countries:

| (Cis | co Controller) >show country supported |            |                   |
|------|----------------------------------------|------------|-------------------|
| Conf | igured Country                         | United Sta | tes               |
| Supp | orted Country Codes                    |            |                   |
| AR   | - Argentina                            | 802.11a /  | 802.11b / 802.11g |
| AT   | - Austria                              | 802.11a /  | 802.11b / 802.11g |
| AU   | - Australia                            | 802.11a /  | 802.11b / 802.11g |
| BR   | - Brazil                               | 802.11a /  | 802.11b / 802.11g |
| BE   | - Belgium                              | 802.11a /  | 802.11b / 802.11g |
| BG   | - Bulgaria                             | 802.11a /  | 802.11b / 802.11g |
| CA   | - Canada                               | 802.11a /  | 802.11b / 802.11g |
| CH   | - Switzerland                          | 802.11a /  | 802.11b / 802.11g |
| CL   | - Chile                                |            | 802.11b / 802.11g |
| CN   | - China                                | 802.11a /  | 802.11b / 802.11g |
| CO   | - Colombia                             |            | 802.11b / 802.11g |
| CY   | - Cyprus                               | 802.11a /  | 802.11b / 802.11g |
| CZ   | - Czech Republic                       | 802.11a /  | 802.11b           |
| DE   | - Germany                              | 802.11a /  | 802.11b / 802.11g |
| DK   | - Denmark                              | 802.11a /  | 802.11b / 802.11g |
| ΕE   | - Estonia                              | 802.11a /  | 802.11b / 802.11g |
| ES   | - Spain                                | 802.11a /  | 802.11b / 802.11g |
| FΙ   | - Finland                              | 802.11a /  | 802.11b / 802.11g |
| FR   | - France                               | 802.11a /  | 802.11b / 802.11g |
| GB   | - United Kingdom                       | 802.11a /  | 802.11b / 802.11g |
| GI   | - Gibraltar                            | 802.11a /  | 802.11b / 802.11g |
| GR   | - Greece                               | 802.11a /  | 802.11b / 802.11g |
| HK   | - Hong Kong                            | 802.11a /  | 802.11b / 802.11g |
| HU   | - Hungary                              | 802.11a /  | 802.11b / 802.11g |
| ID   | - Indonesia                            |            | 802.11b / 802.11g |
| ΙE   | - Ireland                              | 802.11a /  | 802.11b / 802.11g |
| IN   | - India                                | 802.11a /  | 802.11b / 802.11g |
| ΙL   | - Israel                               | 802.11a /  | 802.11b / 802.11g |
| ILO  | - Israel (outdoor)                     |            | 802.11b / 802.11g |
| IS   | - Iceland                              | 802.11a /  | 802.11b / 802.11g |
| ΙT   | - Italy                                | 802.11a /  | 802.11b / 802.11g |
| JP   | - Japan (J)                            | 802.11a /  | 802.11b / 802.11g |
| J2   | - Japan 2(P)                           | 802.11a /  | 802.11b / 802.11g |
| J3   | - Japan 3(U)                           | 802.11a /  | 802.11b / 802.11g |
| KR   | - Korea Republic (C)                   | 802.11a /  | 802.11b / 802.11g |
| KE   | - Korea Extended (K)                   | 802.11a /  | 802.11b / 802.11g |
| LI   | - Liechtenstein                        | 802.11a /  | 802.11b / 802.11g |

| LT  | - | Lithuania                    | 802.11a / | 802.11b / | 802.11g |
|-----|---|------------------------------|-----------|-----------|---------|
| LU  | _ | Luxembourg                   | 802.11a / | 802.11b / | 802.11g |
| LV  | - | Latvia                       | 802.11a / | 802.11b / | 802.11g |
| MC  | - | Monaco                       | 802.11a / | 802.11b / | 802.11g |
| ΜT  | - | Malta                        | 802.11a / | 802.11b / | 802.11g |
| MX  | - | Mexico                       | 802.11a / | 802.11b / | 802.11g |
| MY  | - | Malaysia                     | 802.11a / | 802.11b / | 802.11g |
| NL  | - | Netherlands                  | 802.11a / | 802.11b / | 802.11g |
| ΝZ  | - | New Zealand                  | 802.11a / | 802.11b / | 802.11g |
| NO  | - | Norway                       | 802.11a / | 802.11b / | 802.11g |
| PA  | - | Panama                       |           | 802.11b / | 802.11g |
| ΡE  | - | Peru                         |           | 802.11b / | 802.11g |
| PH  | - | Philippines                  | 802.11a / | 802.11b / | 802.11g |
| PL  | - | Poland                       | 802.11a / | 802.11b / | 802.11g |
| PΤ  | - | Portugal                     | 802.11a / | 802.11b / | 802.11g |
| RU  | - | Russian Federation           | 802.11a / | 802.11b / | 802.11g |
| RO  | - | Romania                      | 802.11a / | 802.11b / | 802.11g |
| SA  | - | Saudi Arabia                 | 802.11a / | 802.11b / | 802.11g |
| SE  | - | Sweden                       | 802.11a / | 802.11b / | 802.11g |
| SG  | - | Singapore                    | 802.11a / | 802.11b / | 802.11g |
| SI  | - | Slovenia                     | 802.11a / | 802.11b / | 802.11g |
| SK  | - | Slovak Republic              | 802.11a / | 802.11b / | 802.11g |
| ΤH  | - | Thailand                     |           | 802.11b / | 802.11g |
| TR  | - | Turkey                       |           | 802.11b / | 802.11g |
| ΤW  | - | Taiwan                       | 802.11a / | 802.11b / | 802.11g |
| UA  | - | Ukraine                      | 802.11a / | 802.11b / | 802.11g |
| US  | - | United States                | 802.11a / | 802.11b / | 802.11g |
| USL | - | United States (Legacy)       | 802.11a / | 802.11b / | 802.11g |
| USX | - | United States (US + chan165) | 802.11a / | 802.11b / | 802.11g |
| VE  | - | Venezuela                    |           | 802.11b / | 802.11g |
| ZA  | - | South Africa                 | 802.11a / | 802.11b / | 802.11g |

# show cpu

To display current WLAN controller CPU usage information, use the show cpu command.

show cpu

**Syntax Description** This command has no arguments or keywords.

| Command History | Release | Modification                                                       |
|-----------------|---------|--------------------------------------------------------------------|
|                 | 7.6     | This command was introduced in a release earlier than Release 7.6. |

The following is a sample output of the **show cpu** command:

(Cisco Controller) > **show cpu** Current CPU load: 2.50%

# show custom-web

To display all the web authentication customization information, use the command.

| Syntax Description | all            | Display all Web-Auth customization information.                                                          |                  |
|--------------------|----------------|----------------------------------------------------------------------------------------------------|------------------|
|                    | remote-lan     | Display per WLAN Web-Auth customization information.                                                     |                  |
|                    | guest-lan      | Display per Guest LAN Web-Auth customization information.                                                |                  |
|                    | sleep-client   | Display all Web-Auth Sleeping Client entries summary.                                                    |                  |
|                    | webauth-bundle | Display the content of Web-Auth Bundle.                                                                  |                  |
|                    | wlan           | Display per WLAN Web-Auth customization information.                                                     |                  |
| Command History    | Release        | Modification                                                                                             |                  |
|                    | 7.6            | This command was introduced in the release earlier than 7.6.                                             |                  |
|                    | 8.2            | This command was modified and the all, remote-lan, guest-la webauth-bundle, and wlan keywords are added. | n, sleep-client, |

The following is a sample output of the command:

| (Cisco Controller) > <b>show custom-web all</b> |                  |
|-------------------------------------------------|------------------|
| Radius Authentication Method                    | PAP              |
| Cisco Logo                                      | Enabled          |
| CustomLogo                                      | None             |
| Custom Title                                    | None             |
| Custom Message                                  | None             |
| Custom Redirect URL                             | None             |
| Web Authentication Type                         | Internal Default |
| Logout-popup                                    | Enabled          |
| External Web Authentication URL                 | None             |

# show database summary

To display the maximum number of entries in the database, use the show database summary command.

|                    | show database summary                                                                 |  |  |
|--------------------|---------------------------------------------------------------------------------------|--|--|
| Syntax Description | This command has no arguments or keywords.                                            |  |  |
| Command Default    | None                                                                                  |  |  |
|                    | The following is a sample output of the <b>show database summary</b> command:         |  |  |
|                    | <pre>(Cisco Controller) &gt; show database summary<br/>Maximum Database Entries</pre> |  |  |

**Related Commands** config database size

# show dhcp

To display the internal Dynamic Host Configuration Protocol (DHCP) server configuration, use the **show dhcp** command.

|                    | <pre>show dhcp {leases   summary   scope}</pre>                             |                                                                                                    |  |  |
|--------------------|-----------------------------------------------------------------------------|----------------------------------------------------------------------------------------------------|--|--|
| Syntax Description | leases                                                                      | Displays allocated DHCP leases.                                                                                                    |  |  |
|                    | summary                                                                     | Displays DHCP summary information.                                                                                                    |  |  |
|                    | scope                                                                       | Name of a scope to display the DHCP information for that scope.                                                                                                    |  |  |
| Command Default    | None                                                                        |                                                                                                    |  |  |
| Command History    | Release                                                                     | Modification                                                                                                    |  |  |
|                    | 7.6                                                                         | This command was introduced in a release earlier than Release 7.6.                                                                                                 |  |  |
|                    | (Cisco Contro<br>No leases all<br>The following e                           | xample shows how to display the allocated DHCP leases:<br>ller) > <b>show dhcp leases</b><br>pocated.<br>xample shows how to display the DHCP summary information: |  |  |
|                    | (Cisco Contro<br>Scope Name<br>003<br>The following e                       | <pre>ller) &gt;show dhcp summary     Enabled Address Range     No 0.0.0.0 -&gt; 0.0.0.0 xample shows how to display the DHCP information for the scope 003:</pre>  |  |  |
|                    | (Cisco Contro<br>Enabled<br>Lease Time<br>Pool Start<br>Pool End<br>Network | <pre>ller) &gt;show dhcp 003</pre>                                                                                                    |  |  |

DNS Domain.....

Default Routers...... 0.0.0.0 0.0.0.0 0.0.0.0

# show dhcp proxy

To display the status of DHCP proxy handling, use the show dhcp proxy command.

|                    | show dhcp proxy                            |                                                                    |  |  |
|--------------------|--------------------------------------------|--------------------------------------------------------------------|--|--|
| Syntax Description | This command has no arguments or keywords. |                                                                    |  |  |
| Command Default    | None                                       |                                                                    |  |  |
| Command History    | Release                                    | Modification                                                       |  |  |
|                    | 7.6                                        | This command was introduced in a release earlier than Release 7.6. |  |  |
|                    | The following of                           | example shows how to display the status of DHCP proxy information: |  |  |

(Cisco Controller) >**show dhcp proxy** 

DHCP Proxy Behavior: enabled

# show dhcp timeout

To display the DHCP timeout value, use the **show dhcp timeout** command.

|                    | show dhcp timeout                          |                                                                    |  |  |
|--------------------|--------------------------------------------|--------------------------------------------------------------------|--|--|
| Syntax Description | This command has no arguments or keywords. |                                                                    |  |  |
| Command Default    | None                                       |                                                                    |  |  |
| Command History    | Release                                    | Modification                                                       |  |  |
|                    | 7.6                                        | This command was introduced in a release earlier than Release 7.6. |  |  |
|                    | The following e                            | xample shows how to display the DHCP timeout value:                |  |  |
|                    | (Cisco Contro                              | ller) >show dhcp timeout                                           |  |  |

DHCP Timeout (seconds)..... 10

# show dtls connections

To display the Datagram Transport Layer Security (DTLS) server status, use the **show dtls connections** command.

#### show dtls connections

**Syntax Description** This command has no arguments or keywords.

| <b>Command Default</b> | None |
|------------------------|------|
|                        |      |

| <b>Command History</b> | Release | Modification                                          |
|------------------------|---------|-------------------------------------------------------|
|                        | 7.6     | This command was introduced in a release earlier than |
|                        |         | Release 7.6.                                          |

The following is a sample output of the show dtls connections command.

#### Device > show dtls connections

| AP Name | Local Port  | Peer IP       | Peer Port | Ciphersuite                   |
|---------|-------------|---------------|-----------|-------------------------------|
|         |             |               |           |                               |
| 1130    | Capwap_Ctrl | 1.100.163.210 | 23678     | TLS_RSA _WITH_AES_128_CBC_SHA |
| 1130    | Capwap_Data | 1.100.163.210 | 23678     | TLS_RSA _WITH_AES_128_CBC_SHA |
| 1240    | Capwap_Ctrl | 1.100.163.209 | 59674     | TLS_RSA _WITH_AES_128_CBC_SHA |

# show exclusionlist

To display a summary of all clients on the manual exclusion list from associating with the controller, use the **show exclusionlist** command.

show exclusionlist

| Syntax Description | This command has no arguments or keywords.                                 |                                                  |                                                                    |  |
|--------------------|----------------------------------------------------------------------------|--------------------------------------------------|--------------------------------------------------------------------|--|
| Command Default    | None                                                                       |                                                  |                                                                    |  |
| Command History    | Release Modification                                                       |                                                  | Modification                                                       |  |
|                    | 7.6                                                                        |                                                  | This command was introduced in a release earlier than Release 7.6. |  |
| Usage Guidelines   | This command displays a                                                    | ll manually excluded MAC                         | addresses.                                                         |  |
|                    | The following example shows how to display the exclusion list:             |                                                  |                                                                    |  |
|                    | (Cisco Controller) > :<br>No manually disabled (<br>Dynamically Disabled ( | <b>show exclusionlist</b><br>clients.<br>Clients |                                                                    |  |
|                    | MAC Address                                                                | Exclusion Reason                                 | Time Remaining (in secs)                                           |  |
|                    |                                                                            | 802 18 Eailure                                   |                                                                    |  |

**Related Commands** config exclusionlist

Show Commands: a to i

### show flexconnect acl detailed

To display a detailed summary of FlexConnect access control lists, use the **show flexconnect acl detailed** command.

| show flexconnect | acl det | ailed ac | cl-name |
|------------------|---------|----------|---------|
|------------------|---------|----------|---------|

| Syntax Description | <b>n</b> <i>acl-name</i> Name of the access control list. |                                                                    |  |  |
|--------------------|-----------------------------------------------------------|--------------------------------------------------------------------|--|--|
| Command Default    | None                                                      |                                                                    |  |  |
| Command History    | Release                                                   | Modification                                                       |  |  |
|                    | 7.6                                                       | This command was introduced in a release earlier than Release 7.6. |  |  |

The following example shows how to display the FlexConnect detailed ACLs:

(Cisco Controller) >show flexconnect acl detailed acl-2

# show flexconnect acl summary

None

To display a summary of all access control lists on FlexConnect access points, use the **show flexconnect acl summary** command.

#### show flexconnect acl summary

**Syntax Description** This command has no arguments or keywords.

# Command History Release Modification 7.6 This command was introduced in a release earlier than Release 7.6.

The following example shows how to display the FlexConnect ACL summary:

| (Cisco Controller) | <pre>&gt;show flexconnect acl</pre> | summary |
|--------------------|-------------------------------------|---------|
| ACL Name           | Status                              |         |
|                    |                                     |         |
| acl1               | Modified                            |         |
| acl10              | Modified                            |         |
| acl100             | Modified                            |         |
| acl101             | Modified                            |         |
| acl102             | Modified                            |         |
| acl103             | Modified                            |         |
| acl104             | Modified                            |         |
| acl105             | Modified                            |         |
| ac1106             | Modified                            |         |

# show flexconnect group detail

To display details of a FlexConnect group, use the show flexconnect group detail command.

**show flexconnect group detail** *group\_name* [module-vlan | aps]

| Syntax Description | group_name  | Name of the FlexConnect group.                                              |
|--------------------|-------------|-----------------------------------------------------------------------------|
|                    | module-vlan | Displays status of the FlexConnect local switching and VLAN ID in the group |
|                    | aps         | Displays list of APs that are part of the FlexConnect group                 |

**Command History** 

| Release | Modification                                                       |
|---------|--------------------------------------------------------------------|
| 7.6     | This command was introduced in a release earlier than Release 7.6. |
| 8.1     | The <b>module-vlan</b> and <b>aps</b> parameters were added.       |

The following example shows how to display the detailed information for a specific FlexConnect group:

```
(Cisco Controller) >show flexconnect group detail myflexgroup
Number of Ap's in Group: 1
00:0a:b8:3b:0b:c2 AP1200 Joined
Group Radius Auth Servers:
Primary Server Index ..... Disabled
Secondary Server Index ..... Disabled
```

### show flexconnect group summary

To display the current list of FlexConnect groups, use the **show flexconnect group summary** command.

 show flexconnect group summary

 Syntax Description
 This command has no arguments or keywords.

 Command Default
 None

 Command History
 Release
 Modification

 7.6
 This command was introduced in a release earlier than Release 7.6.

 The following example shows how to display the current list of FlexConnect groups:

# show flexconnect office-extend

To view information about OfficeExtend access points that in FlexConnect mode, use the **show flexconnect office-extend** command.

| show flexconnect office-extend { summary   latency } |         |                                                                    |  |  |
|------------------------------------------------------|---------|--------------------------------------------------------------------|--|--|
| Syntax Description                                   | summary | Displays a list of all OfficeExtend access points.                 |  |  |
|                                                      | latency | Displays the link delay for OfficeExtend access points.            |  |  |
| Command Default                                      | None    |                                                                    |  |  |
| Command History Release Modification                 |         | Modification                                                       |  |  |
|                                                      | 7.6     | This command was introduced in a release earlier than Release 7.6. |  |  |

The following example shows how to display information about the list of FlexConnect OfficeExtend access points:

| (Cisco Controller) | >show flexconnect ( | office-exten | d summary |                         |
|--------------------|---------------------|--------------|-----------|-------------------------|
| Summary of OfficeE | xtend AP            |              |           |                         |
| AP Name            | Ethernet MAC        | Encryption   | Join-Mode | Join-Time               |
|                    |                     |              |           |                         |
| AP1130             | 00:22:90:e3:37:70   | Enabled      | Latency   | Sun Jan 4 21:46:07 2009 |
| AP1140             | 01:40:91:b5:31:70   | Enabled      | Latency   | Sat Jan 3 19:30:25 2009 |
|                    |                     |              |           |                         |

The following example shows how to display the FlexConnect OfficeExtend access point's link delay:

| (Cisco Controller) >s<br>Summary of OfficeExte | <b>show flex</b><br>end AP li | <b>connect o</b><br>Ink latenc | <b>ffice-exte</b><br>Y | nd latency |
|------------------------------------------------|-------------------------------|--------------------------------|------------------------|------------|
| AP Name                                        | Status                        | Current                        | Maximum                | Minimum    |
| AP1130                                         | Enabled                       | 15 ms                          | 45 ms                  | 12 ms      |
| AP1140                                         | Enabled                       | 14 ms                          | 179 ms                 | 12 ms      |

# show flow exporter

To display the details or the statistics of the flow exporter, use the show flow exporter command.

| <pre>show flow exporter {summary   statistics}</pre> |                                                                                                    |                                                                    |  |  |  |  |
|------------------------------------------------------|----------------------------------------------------------------------------------------------------|--------------------------------------------------------------------|--|--|--|--|
| Syntax Description                                   | summary                                                                                                    | Displays a summary of the flow exporter.                           |  |  |  |  |
|                                                      | statistics Displays the statistics of flow exporters such as the number of records sent, or the time we the last record was sent. |                                                                    |  |  |  |  |
| Command Default                                      | None                                                                                                    |                                                                    |  |  |  |  |
| Command History                                      | Release                                                                                                    | Modification                                                       |  |  |  |  |
|                                                      | 7.6                                                                                                    | This command was introduced in a release earlier than Release 7.6. |  |  |  |  |

The following is a sample output of the **show flow exporter summary** command:

| (Cisco Controller) | > | show | flow exporter | summary |
|--------------------|---|------|---------------|---------|
| Exporter-Name      |   |      | Exporter-IP   | Port    |
|                    |   |      | ==========    | =====   |
| expol              |   |      | 9.9.120.115   | 800     |

# show flow monitor summary

To display the details of the NetFlow monitor, use the show flow monitor summary command.

**Syntax Description** This command has no arguments or keywords.

Command Default None

| Command History | Release | Modification                                                       |
|-----------------|---------|--------------------------------------------------------------------|
|                 | 7.6     | This command was introduced in a release earlier than Release 7.6. |

**Usage Guidelines** Netflow record monitoring and export are used for integration with an NMS or any Netflow analysis tool.

The following is a sample output of the **show flow monitor summary**:

| (Cisco Controller) | > show flow monitor summary | 7           |      |             |
|--------------------|-----------------------------|-------------|------|-------------|
| Monitor-Name       | Exporter-Name               | Exporter-IP | Port | Record Name |
|                    |                             |             |      |             |
| monl               | expol                       | 9.9.120.115 | 800  |             |
| ipv4 client app fl | .ow record                  |             |      |             |

### show guest-lan

To display the configuration of a specific wired guest LAN, use the **show guest-lan** command.

show guest-lan guest\_lan\_id Syntax Description guest\_lan\_id ID of the selected wired guest LAN. None **Command Default Command History** Release **Modification** 7.6 This command was introduced in a release earlier than Release 7.6. **Usage Guidelines** To display all wired guest LANs configured on the controller, use the show guest-lan summary command. The following is a sample output of the **show guest-lan** guest\_lan\_id command: (Cisco Controller) >show guest-lan 2 Guest LAN Identifier..... ..... 1 Profile Name..... guestlan Network Name (SSID)..... guestlan Status..... Enabled AAA Policy Override..... Disabled Number of Active Clients..... 1 Exclusionlist Timeout..... 60 seconds Session Timeout..... Infinity Interface..... wired Ingress Interface..... wired-quest WLAN ACL..... unconfigured DHCP Server..... 10.20.236.90 DHCP Address Assignment Required..... Disabled Quality of Service..... Silver (best effort) Security Web Based Authentication..... Enabled ACL..... Unconfigured Web-Passthrough..... Disabled Conditional Web Redirect..... Disabled Auto Anchor..... Disabled Mobility Anchor List GLAN ID IP Address Status

# show ike

To display active Internet Key Exchange (IKE) security associations (SAs), use the show ike command.

show ike {brief | detailed} IP\_or\_MAC\_address

| Syntax Description | brief             | Displays a brief summary of all active IKE SAs.                    |  |  |
|--------------------|-------------------|--------------------------------------------------------------------|--|--|
|                    | detailed          | Displays a detailed summary of all active IKE SAs.                 |  |  |
|                    | IP_or_MAC_address | IP or MAC address of active IKE SA.                                |  |  |
| Command Default    | None              |                                                                    |  |  |
| Command History    | Release           | Modification                                                       |  |  |
|                    | 7.6               | This command was introduced in a release earlier than Release 7.6. |  |  |
|                    |                   |                                                                    |  |  |

The following example shows how to display the active Internet Key Exchange security associations:

(Cisco Controller) > show ike brief 209.165.200.254

### show interface summary

To display summary details of the system interfaces, use the **show interface summary** command.

show interface summary

Syntax Description This command has no arguments or keywords.

Command Default None

Command History

ReleaseModification7.6This command was introduced in a release earlier than<br/>Release 7.6.8.0This command was updated and displays IPv6 related<br/>details

The following example displays the summary of the local IPv4 interfaces:

```
(Cisco Controller) > show interface summary
```

Number of Interfaces...... 6

| Interface Name          | Port       | Vlan Id    | IP Address               | Туре              | Ap Mgr    | Guest    |
|-------------------------|------------|------------|--------------------------|-------------------|-----------|----------|
| dyn59<br>management     | LAG<br>LAG | 59<br>56   | 9.10.59.66<br>9.10.56.60 | Dynamic<br>Static | No<br>Yes | No<br>No |
| redundancy-management   | LAG        | 56         | 0.0.0.0                  | Static            | No        | No       |
| redundancy-port         | -          | untagged   | 0.0.0.0                  | Static            | No        | No       |
| service-port<br>virtual | N/A<br>N/A | N/A<br>N/A | 2.2.2.2<br>1.2.3.4       | Static<br>Static  | No<br>No  | No<br>No |

#### The following example displays the summary of the local IPv6 interfaces:

### show interface detailed

To display details of the system interfaces, use the show interface command.

show interfacedetailed {interface\_name | management | redundancy-management | redundancy-port
| service-port | virtual}

| Syntax Description | detailed                               | Displays detailed interface information.                                  |
|--------------------|----------------------------------------|---------------------------------------------------------------------------|
|                    | interface_name                         | Interface name for detailed display.                                      |
|                    | management                             | Displays detailed management interface information.                       |
|                    | redundancy-management                  | Displays detailed redundancy management interface information.            |
|                    | redundancy-port                        | Displays detailed redundancy port information.                            |
|                    | service-port                           | Displays detailed service port information.                               |
|                    | virtual                                | Displays detailed virtual gateway interface information.                  |
| Command Default    | None                                   |                                                                           |
| Command History    | Release                                | Modification                                                              |
|                    | 7.6                                    | This command was introduced in a release earlier than Release 7.6.        |
|                    | 8.0                                    | This command was updated in Release 8.0 and displays IPv6 related details |
|                    | The following example shows how to dis | play the detailed interface information:                                  |

(Cisco Controller) > show interface detailed management

| Interface Name                   | management                  |
|----------------------------------|-----------------------------|
| MAC Address                      | 00:24:97:69:69:af           |
| IP Address                       | 9.10.56.60                  |
| IP Netmask                       | 255.255.255.0               |
| IP Gateway                       | 9.10.56.1                   |
| External NAT IP State            | Disabled                    |
| External NAT IP Address          | 0.0.0                       |
| Link Local IPv6 Address          | fe80::224:97ff:fe69:69af/64 |
| STATE                            | REACHABLE                   |
| Primary IPv6 Address             | 2001:9:10:56::60/64         |
| STATE                            | REACHABLE                   |
| Primary IPv6 Gateway             | fe80::aea0:16ff:fe4f:2242   |
| Primary IPv6 Gateway Mac Address | ac:a0:16:4f:22:42           |
| STATE                            | REACHABLE                   |
| VLAN                             | 56                          |
| Quarantine-vlan                  | 0                           |
| NAS-Identifier                   | Building1                   |
|                                  |                             |

| Active Physical Port                 | LAG (13)     |
|--------------------------------------|--------------|
| Primary Physical Port                | LAG (13)     |
| Backup Physical Port                 | Unconfigured |
| DHCP Proxy Mode                      | Global       |
| Primary DHCP Server                  | 9.1.0.100    |
| Secondary DHCP Server                | Unconfigured |
| DHCP Option 82                       | Disabled     |
| DHCP Option 82 bridge mode insertion | Disabled     |
| IPv4 ACL                             | Unconfigured |
| IPv6 ACL                             | Unconfigured |
| mDNS Profile Name                    | Unconfigured |
| AP Manager                           | Yes          |
| Guest Interface                      | No           |
| L2 Multicast                         | Enabled      |

### 

**Note** Some WLAN controllers may have only one physical port listed because they have only one physical port.

The following example shows how to display the detailed redundancy management interface information:

| (Cisco Controller) > show interface detailed redundancy-manage | ment                  |
|----------------------------------------------------------------|-----------------------|
| Interface Name                                                 | redundancy-management |
| MAC Address                                                    | 88:43:e1:7e:0b:20     |
| IP Address                                                     | 209.165.201.2         |

The following example shows how to display the detailed redundancy port information:

| (Cisco Controller) > show interface detailed redundancy-port |                   |
|--------------------------------------------------------------|-------------------|
| Interface Name                                               | redundancy-port   |
| MAC Address                                                  | 88:43:e1:7e:0b:22 |
| IP Address                                                   | 169.254.120.5     |

The following example shows how to display the detailed service port information:

| (Cisco Controller) > show interface detailed service-port |                   |
|-----------------------------------------------------------|-------------------|
| Interface Name                                            | redundancy-port   |
| MAC Address                                               | 88:43:e1:7e:0b:22 |
| IP Address                                                | 169.254.120.5     |

The following example shows how to display the detailed virtual gateway interface information:

| (Cisco Controller) > <b>show interface detailed virtual</b> |                   |
|-------------------------------------------------------------|-------------------|
| Interface Name                                              | virtual           |
| MAC Address                                                 | 88:43:e1:7e:0b:20 |
| IP Address                                                  | 192.0.2.1         |
| Virtual DNS Host Name                                       | Disabled          |
| AP Manager                                                  | No                |
| Guest Interface                                             | No                |

### show interface group

To display details of system interface groups, use the show interface group command.

#### show interface group { summary | detailed interface\_group\_name }

| Syntax Description | summary                              | Displays a summary of the local interface groups.                  |
|--------------------|--------------------------------------|--------------------------------------------------------------------|
|                    | detailed                             | Displays detailed interface group information.                     |
|                    | interface_group_name                 | Interface group name for a detailed display.                       |
| Command Default    | None                                 |                                                                    |
| Command History    | Release                              | Modification                                                       |
|                    | 7.6                                  | This command was introduced in a release earlier than Release 7.6. |
|                    | The following example shows how to o | display a summary of local interface groups:                       |

| (Cisco Contr | oller) > <b>show 1</b> | nterface grou | p summary |             |         |    |
|--------------|------------------------|---------------|-----------|-------------|---------|----|
| Interface    | Group Name             | Total In      | terfaces  | Total WLANs | Total A | P  |
| Groups       | Quarantine             |               |           |             |         |    |
| mygroup1     |                        | 1             | <br>0     |             | 0       | No |
| mygroup2     |                        | 1             | 0         |             | 0       | No |
| mygroup3     |                        | 5             | 1         |             | 0       | No |

The following example shows how to display the detailed interface group information:

Index Vlan Interface Name

I

0 42 testabc

**Command Default** 

# show invalid-config

None

To see any ignored commands or invalid configuration values in an edited configuration file, use the **show invalid-config** command.

show invalid-config

**Syntax Description** This command has no arguments or keywords.

| Command History | Release | Modification                                                       |
|-----------------|---------|--------------------------------------------------------------------|
|                 | 7.6     | This command was introduced in a release earlier than Release 7.6. |

**Usage Guidelines** You can enter this command only before the **clear config** or **save config** command.

The following is a sample output of the show invalid-config command:

(Cisco Controller) > **show invalid-config** config wlan peer-blocking drop 3 config wlan dhcp\_server 3 192.168.0.44 required

# show inventory

To display a physical inventory of the Cisco wireless LAN controller, use the show inventory command.

|                    | show inventory       ription     This command has no arguments or keywords.       fault     None                 |                                                                                                    |  |
|--------------------|----------------------------------------------------------------------------------------------------|----------------------------------------------------------------------------------------------------|--|
| Syntax Description |                                                                                                    |                                                                                                    |  |
| Command Default    |                                                                                                    |                                                                                                    |  |
| Command History    | Release                                                                                                    | Modification                                                                                                    |  |
|                    | 7.6                                                                                                    | This command was introduced in a release earlier than Release 7.6.                                                                                                    |  |
| Usage Guidelines   | Some wireless<br>listed because t<br>The following                                                               | LAN controllers may have no crypto accelerator (VPN termination module) or power supplies they have no provisions for VPN termination modules or power supplies.<br>is a sample output of the <b>show inventory</b> command: |  |
|                    | (Cisco Contro<br>Burned-in MA<br>Power Supply<br>Power Supply<br>Maximum numbe<br>NAME: "Chass:<br>PID: AIR-CT55 | <pre>&gt;&gt; show inventory &gt;&gt; Address</pre>                                                                                                    |  |

# show IPsec

To display active Internet Protocol Security (IPsec) security associations (SAs), use the show IPsec command.

```
show IPsec {brief | detailed} IP_or_MAC_address
```

| Syntax Description | brief                                                                                                    | Displays a brief summary of active IPsec SAs.                      |  |  |
|--------------------|----------------------------------------------------------------------------------------------------|--------------------------------------------------------------------|--|--|
|                    | detailed                                                                                                    | Displays a detailed summary of active IPsec SAs.                   |  |  |
|                    | IP_or_MAC_address                                                                                                    | IP address or MAC address of a device.                             |  |  |
| Command Default    | None                                                                                                    |                                                                    |  |  |
| Command History    | <br>Release                                                                                                    | Modification                                                       |  |  |
|                    | 7.6                                                                                                    | This command was introduced in a release earlier than Release 7.6. |  |  |
|                    | The following example shows how to display brief information about the active Internet Protocol Security (IPsec) security associations (SAs): |                                                                    |  |  |
|                    | (Cisco Controller) > show IPsec brief 209.165.200.254                                                                                         |                                                                    |  |  |
| Related Commands   | config radius acct ipsec authentication                                                                                                    |                                                                    |  |  |
|                    | config radius acct ipsec disable                                                                                                    |                                                                    |  |  |
|                    | config radius acct ipsec enable                                                                                                    |                                                                    |  |  |
|                    | config radius acct ipsec encryption                                                                                                    |                                                                    |  |  |
|                    | config radius auth IPsec encryption                                                                                                    |                                                                    |  |  |
|                    | config radius auth IPsec authentication                                                                                                    |                                                                    |  |  |
|                    | config radius auth IPsec disable                                                                                                    |                                                                    |  |  |
|                    | config radius auth IPsec encryption                                                                                                    |                                                                    |  |  |
|                    | config radius auth IPsec ike                                                                                                    |                                                                    |  |  |
|                    | config trapflags IPsec                                                                                                    |                                                                    |  |  |
|                    | config wlan security IPsec disable                                                                                                    |                                                                    |  |  |
|                    | config wlan security IPsec enable                                                                                                    |                                                                    |  |  |
|                    | config wlan security IPsec authentication                                                                                                    |                                                                    |  |  |
|                    | config wlan security IPsec encryption                                                                                                    |                                                                    |  |  |
|                    | config wlan security IPsec config                                                                                                    |                                                                    |  |  |
|                    | config wlan security IPsec ike authentication                                                                                                 |                                                                    |  |  |

config wlan security IPsec ike dh-group config wlan security IPsec ike lifetime config wlan security IPsec ike phase1 config wlan security IPsec ike contivity

# show ipv6 acl

To display the IPv6 access control lists (ACLs) that are configured on the controller, use the **show ipv6 acl** command.

show ipv6 acl detailed { acl\_name | summary }

| Syntax Description | acl_name | IPv6 ACL name. The name can be up to 32 alphanumeric characters.   |
|--------------------|----------|--------------------------------------------------------------------|
|                    | detailed | Displays detailed information about a specific ACL.                |
| Command Default    | None     |                                                                    |
| Command History    | Release  | Modification                                                       |
|                    | 7.6      | This command was introduced in a release earlier than Release 7.6. |

The following example shows how to display the detailed information of the access control lists:

| (Cisco Controller) >show ipv6 acl detailed acl6 |         |
|-------------------------------------------------|---------|
| Rule Index                                      | 1       |
| Direction                                       | Any     |
| IPv6 source prefix                              | ::/0    |
| IPv6 destination prefix                         | ::/0    |
| Protocol                                        | Any     |
| Source Port Range                               | 0-65535 |
| Destination Port Range                          | 0-65535 |
| DSCP                                            | Any     |
| Flow label                                      | 0       |
| Action                                          | Permit  |
| Counter                                         | 0       |
| Deny Counter 0                                  |         |
## show ipv6 summary

To display the IPv6 configuration settings, use the show ipv6 summary command.

 show ipv6 summary

 Syntax Description
 This command has no arguments or keywords.

 Command Default
 None

 Command History
 Release
 Modification

 7.6
 This command was introduced in a release earlier than Release 7.6.

The following example displays the output of the **show ipv6 summary** command:

| (Cisco Controller) > <b>show ipv6 summary</b> |          |
|-----------------------------------------------|----------|
| Global Config                                 | Enabled  |
| Reachable-lifetime value                      | 30       |
| Stale-lifetime value                          | 300      |
| Down-lifetime value                           | 300      |
| RA Throttling                                 | Disabled |
| RA Throttling allow at-least                  | 1        |
| RA Throttling allow at-most                   | no-limit |
| RA Throttling max-through                     | 5        |
| RA Throttling throttle-period                 | 600      |
| RA Throttling interval-option                 | ignore   |
| NS Mulitcast CacheMiss Forwarding             | Enabled  |
| NA Mulitcast Forwarding                       | Enabled  |
| IPv6 Capwap UDP Lite                          | Enabled  |
| Operating System IPv6 state                   | Enabled  |

### show guest-lan

To display the configuration of a specific wired guest LAN, use the **show guest-lan** command.

show guest-lan guest\_lan\_id Syntax Description guest\_lan\_id ID of the selected wired guest LAN. **Command Default** None **Command History** Release Modification 7.6 This command was introduced in a release earlier than Release 7.6. To display all wired guest LANs configured on the controller, use the show guest-lan summary command. **Usage Guidelines** The following is a sample output of the **show guest-lan** guest\_lan\_id command: (Cisco Controller) >show guest-lan 2 Guest LAN Identifier..... 1 Profile Name..... guestlan Network Name (SSID)..... guestlan Status..... Enabled AAA Policy Override..... Disabled Number of Active Clients..... 1 Session Timeout..... Infinity Interface..... wired Ingress Interface..... wired-quest WLAN ACL..... unconfigured DHCP Server..... 10.20.236.90 DHCP Address Assignment Required..... Disabled Quality of Service..... Silver (best effort) Security Web Based Authentication..... Enabled ACL..... Unconfigured Web-Passthrough..... Disabled Conditional Web Redirect..... Disabled Auto Anchor..... Disabled Mobility Anchor List GLAN ID IP Address Status

## show ipv6 acl

To display the IPv6 access control lists (ACLs) that are configured on the controller, use the **show ipv6 acl** command.

show ipv6 acl detailed { acl\_name | summary }

| Syntax Description | acl_name | IPv6 ACL name. The name can be up to 32 alphanumeric characters.   |
|--------------------|----------|--------------------------------------------------------------------|
|                    | detailed | Displays detailed information about a specific ACL.                |
| Command Default    | None     |                                                                    |
| Command History    | Release  | Modification                                                       |
|                    | 7.6      | This command was introduced in a release earlier than Release 7.6. |

The following example shows how to display the detailed information of the access control lists:

| (Cisco Controller) >show ipv6 acl detailed acl6 |         |
|-------------------------------------------------|---------|
| Rule Index                                      | 1       |
| Direction                                       | Any     |
| IPv6 source prefix                              | ::/0    |
| IPv6 destination prefix                         | ::/0    |
| Protocol                                        | Any     |
| Source Port Range                               | 0-65535 |
| Destination Port Range                          | 0-65535 |
| DSCP                                            | Any     |
| Flow label                                      | 0       |
| Action                                          | Permit  |
| Counter                                         | 0       |
| Deny Counter 0                                  |         |

# show ipv6 acl cpu

To display the IPv6 ACL CPU details, use the show ipv6 acl cpu command.

show ipv6 acl cpu

**Syntax Description** This command has no arguments or keywords.

Command Default None

### **Command History**

| <br>Release | Modification                                                       |
|-------------|--------------------------------------------------------------------|
| 7.6         | This command was introduced in a release earlier than Release 7.6. |
| 8.0         | This command supports IPv6 address format.                         |

### The following is a sample output of the show ipv6 acl cpu command:

(Cisco Controller) > show ipv6 acl cpu

| CPU Acl Name     | NOT CONFIGURED |
|------------------|----------------|
| Wireless Traffic | Disabled       |
| Wired Traffic    | Disabled       |

## show ipv6 acl detailed

To display the IPv6 ACL details, use the show ipv6 acl detailed command.

show ipv6 acl detailed

**Syntax Description** This command has no arguments or keywords.

Command Default None

**Command History** 

| Release | Modification                                                       |
|---------|--------------------------------------------------------------------|
| 7.6     | This command was introduced in a release earlier than Release 7.6. |
| 8.0     | This command supports IPv6 address format.                         |

The following is a sample output of the show ipv6 acl detailed TestACL command:

(Cisco Controller) > show ipv6 acl detailed ddd

| Rule Index              | 1                    |
|-------------------------|----------------------|
| Direction               | Any                  |
| IPv6 source prefix      | 2001:9:5:90::115/128 |
| IPv6 destination prefix | ::/0                 |
| Protocol                | 6                    |
| Source Port Bange       | 0-65535              |
| Destination Port Range  | 0-65535              |
| DSCP                    | Any                  |
| Action                  | Dermit               |
|                         |                      |
| Counter                 | 0                    |
| Rule Index              | 2                    |
| Direction               | 2<br>Dny             |
| IPué cource profix      | •• / 0               |
| TP 6 deal and a second  | /0                   |
| IPV6 destination prefix | 2001:9:5:90::115/128 |
| Protocol                | 6                    |
| Source Port Range       | 0-65535              |
| Destination Port Range  | 0-65535              |
| DSCP                    | Anv                  |
| 2001                    | 4                    |
| Action                  | Permit               |

# show ipv6 neighbor-binding

To display the IPv6 neighbor binding data that are configured on the controller, use the **show ipv6 neighbor-binding** command.

show ipv6 neighbor-binding {capture-policy | counters | detailed {mac mac\_address | port
port\_number | vlanvlan\_id} | features | policies | ra-throttle {statistics vlan\_id | routers vlan\_id}
| summary}

| Syntax Description | capture-policy                                                                 | Displays IPv6 next-hop message capture policies.                                                                             |  |  |  |  |
|--------------------|--------------------------------------------------------------------------------|----------------------------------------------------------------------------------------------------|--|--|--|--|
|                    | counters                                                                       | Displays IPv6 next-hop counters (Bridging mode only).                                                                        |  |  |  |  |
|                    | detailed                                                                       | Displays the IPv6 neighbor binding table.                                                                                    |  |  |  |  |
|                    | mac                                                                            | Displays the IPv6 binding table entries for a specific MAC address.                                                          |  |  |  |  |
|                    | mac_address                                                                    | Displays the IPv6 binding table entries for a specific MAC address.                                                          |  |  |  |  |
|                    | port                                                                           | Displays the IPv6 binding table entries for a specific port.                                                                 |  |  |  |  |
|                    | port_number                                                                    | Port Number. You can enter ap for an access point or LAG for a LAG port.                                                     |  |  |  |  |
|                    | vlan                                                                           | Displays the IPv6 neighbor binding table entries for a specific VLAN.                                                        |  |  |  |  |
|                    | vlan_id                                                                        | VLAN identifier.                                                                                                    |  |  |  |  |
|                    | features                                                                       | Displays IPv6 next-hop registered features.                                                                                  |  |  |  |  |
|                    | policies                                                                       | Displays IPv6 next-hop policies.                                                                                             |  |  |  |  |
|                    | ra-throttle                                                                    | Displays RA throttle information.                                                                                            |  |  |  |  |
|                    | statistics                                                                     | Displays RA throttle statistics.                                                                                             |  |  |  |  |
|                    | routers                                                                        | Displays RA throttle routers.                                                                                                |  |  |  |  |
|                    | summary                                                                        | Displays the IPv6 neighbor binding table.                                                                                    |  |  |  |  |
| Command Default    | None                                                                           |                                                                                                    |  |  |  |  |
| Command History    | Release                                                                        | Modification                                                                                                    |  |  |  |  |
|                    | 7.6                                                                            | This command was introduced in a release earlier than Release 7.6.                                                           |  |  |  |  |
| Usage Guidelines   | DHCPv6 counters are applicable only for IPv6 bridging mode.                    |                                                                                                    |  |  |  |  |
|                    | The following is the output of the show ipv6 neighbor-binding summary command: |                                                                                                    |  |  |  |  |
|                    | (Cisco Controlle<br>Binding Table ha<br>Codes: L - Local                       | r) > <b>show ipv6 neighbor-binding summary</b><br>s 6 entries, 5 dynamic<br>, S - Static, ND - Neighbor Discovery, DH - DDCP |  |  |  |  |

| Preflevel flags (prlvl):   |           |         |           |           |        |       |          |           |
|----------------------------|-----------|---------|-----------|-----------|--------|-------|----------|-----------|
| 0001:MAC and LLA match     | 0002:Orig | trunk   |           | 0004:Ori  | g acce | ss    |          |           |
| 0008:Orig trusted access   | 0010:Orig | trusted | trunk     | 0020:DHC  | P assi | gned  |          |           |
| 0040:Cga authenticated     | 0080:Cert | authent | icated    | 0100:Sta  | ticall | y ass | signed   |           |
| IPv6 address               |           |         | MAC Addre | SS        | Port V | LAN 1 | Гуре     | prlvl age |
| state Time left            |           |         |           |           |        |       |          |           |
|                            |           |         |           |           |        |       |          |           |
|                            |           |         |           |           |        |       |          |           |
| ND fe80::216:46ff:fe43:eb0 | 1         |         | 00:16:46  | :43:eb:01 | 1      | 980   | wired    | 0005      |
| 2 REACHABLE 157            |           |         |           |           |        |       |          |           |
| ND fe80::9cf9:b009:b1b4:1e | ed9       |         | 70:f1:a1  | :dd:cb:d4 | AP     | 980   | wireless | 0005      |
| 2 REACHABLE 157            |           |         |           |           |        |       |          |           |
| ND fe80::6233:4bff:fe05:25 | ef        |         | 60:33:4b  | :05:25:ef | AP     | 980   | wireless | 0005      |
| 2 REACHABLE 203            |           |         |           |           |        |       |          |           |
| ND fe80::250:56ff:fe8b:4a8 | f         |         | 00:50:56  | :8b:4a:8f | AP     | 980   | wireless | 0005      |
| 2 REACHABLE 157            |           |         |           |           |        |       |          |           |
| ND 2001:410:0:1:51be:2219: | 56c6:a8ad |         | 70:f1:a1  | :dd:cb:d4 | AP     | 980   | wireless | 0005      |
| 5 REACHABLE 157            |           |         |           |           |        |       |          |           |
| S 2001:410:0:1::9          |           |         | 00:00:00  | :00:00:08 | AP     | 980   | wireless | 0100      |
| 1 REACHABLE 205            |           |         |           |           |        |       |          |           |

#### The following is the output of the **show ipv6 neighbor-binding detailed** command:

```
(Cisco Controller) >show ipv6 neighbor-binding detailed mac 60:33:4b:05:25:ef
macDB has 3 entries for mac 60:33:4b:05:25:ef, 3 dynamic
Codes: L - Local, S - Static, ND - Neighbor Discovery, DH - DDCP
Preflevel flags (prlvl):
0001:MAC and LLA match
                      0002:Orig trunk
                                            0004:Orig access
0008:Orig trusted access 0010:Orig trusted trunk 0020:DHCP assigned
0040:Cga authenticated 0080:Cert authenticated 0100:Statically assigned
  IPv6 address
                                   MAC Address
                                                  Port VLAN Type
                                                                   prlvl age
 state Time left
______
---- -----
ND fe80::6233:4bff:fe05:25ef
                                     60:33:4b:05:25:ef AP 980 wireless 0009
0 REACHABLE 303
ND 2001:420:0:1:6233:4bff:fe05:25ef
                                     60:33:4b:05:25:ef AP 980 wireless 0009
0 REACHABLE 300
ND 2001:410:0:1:6233:4bff:fe05:25ef
                                     60:33:4b:05:25:ef AP 980 wireless 0009
0 REACHABLE 301
```

#### The following is the output of the **show ipv6 neighbor-binding counters** command:

(Cisco Controller) >**show ipv6 neighbor-binding counters** Received Messages

| NDP Router Solicitation    | 6   |
|----------------------------|-----|
| NDP Router Advertisement   | 19  |
| NDP Neighbor Solicitation  | 557 |
| NDP Neighbor Advertisement | 48  |
| NDP Redirect               | 0   |
| NDP Certificate Solicit    | 0   |
| NDP Certificate Advert     | 0   |
| DHCPv6 Solicitation        | 0   |
| DHCPv6 Advertisement       | 0   |
| DHCPv6 Request             | 0   |
| DHCPv6 Reply               | 0   |
| DHCPv6 Inform              | 0   |
| DHCPv6 Confirm             | 0   |
| DHCPv6 Renew               | 0   |
| DHCPv6 Rebind              | 0   |
| DHCPv6 Release             | 0   |

| DHCPv6 Decline             | 0   |
|----------------------------|-----|
| DHCPv6 Reconfigure         | 0   |
| DHCPv6 Relay Forward       | 0   |
| DHCPv6 Relay Rep           | 0   |
| Bridged Messages           |     |
| NDP Router Solicitation    | 6   |
| NDP Router Advertisement   | 19  |
| NDP Neighbor Solicitation  | 471 |
| NDP Neighbor Advertisement | 16  |
| NDP Redirect               | 0   |
| NDP Certificate Solicit    | 0   |
| NDP Certificate Advert     | 0   |
| DHCPv6 Solicitation        | 0   |
| DHCPv6 Advertisement       | 0   |
| DHCPv6 Request             | 0   |
| DHCPv6 Reply               | 0   |
| DHCPv6 Inform              | 0   |
| DHCPv6 Confirm             | 0   |
| DHCPv6 Renew               | 0   |
| DHCPv6 Rebind              | 0   |
| DHCPv6 Release             | 0   |
| DHCPv6 Decline             | 0   |
| DHCPv6 Reconfigure         | 0   |
| DHCPv6 Relay Forward       | 0   |
| DHCPv6 Relay Rep           | 0   |
|                            |     |

NDSUPRRESS Drop counters

### total silent ns\_in\_out ns\_dad unicast multicast internal

| 0 | 0 | 0 | 0 | 0 | 0 | 0 |
|---|---|---|---|---|---|---|

#### SNOOPING Drop counters

Dropped Msgs total silent internal CGA\_vfy RSA\_vfy limit martian martian\_mac no\_trust not\_auth stop

| NDP RS         |   |   | 0 | 0 | 0 | 0 | 0 | 0 | 0 | 0 |
|----------------|---|---|---|---|---|---|---|---|---|---|
| 0              | 0 | 0 |   |   |   |   |   |   |   |   |
| NDP RA         |   |   | 0 | 0 | 0 | 0 | 0 | 0 | 0 | 0 |
| 0              | 0 | 0 | - |   |   |   |   |   |   |   |
| NDP NS         |   |   | 0 | 0 | 0 | 0 | 0 | 0 | 0 | 0 |
| 0              | 0 | 0 |   |   |   |   |   |   |   |   |
| NDP NA         |   |   | 0 | 0 | 0 | 0 | 0 | 0 | 0 | 0 |
| 0              | 0 | 0 |   |   |   |   |   |   |   |   |
| NDP Redirect   |   |   | 0 | 0 | 0 | 0 | 0 | 0 | 0 | 0 |
| 0              | 0 | 0 |   |   |   |   |   |   |   |   |
| NDP CERT SOL   |   |   | 0 | 0 | 0 | 0 | 0 | 0 | 0 | 0 |
| 0              | 0 | 0 |   |   |   |   |   |   |   |   |
| NDP CERT ADV   |   |   | 0 | 0 | 0 | 0 | 0 | 0 | 0 | 0 |
| 0              | 0 | 0 |   |   |   |   |   |   |   |   |
| DHCPv6 Sol     |   |   | 0 | 0 | 0 | 0 | 0 | 0 | 0 | 0 |
| 0              | 0 | 0 |   |   |   |   |   |   |   |   |
| DHCPv6 Adv     |   |   | 0 | 0 | 0 | 0 | 0 | 0 | 0 | 0 |
| 0              | 0 | 0 |   |   |   |   |   |   |   |   |
| DHCPv6 Req     |   |   | 0 | 0 | 0 | 0 | 0 | 0 | 0 | 0 |
| 0              | 0 | 0 |   |   |   |   |   |   |   |   |
| DHCPv6 Confirm | m |   | 0 | 0 | 0 | 0 | 0 | 0 | 0 | 0 |
| 0              | 0 | 0 |   |   |   |   |   |   |   |   |
| DHCPv6 Renew   |   |   | 0 | 0 | 0 | 0 | 0 | 0 | 0 | 0 |
| 0              | 0 | 0 |   |   |   |   |   |   |   |   |
| DHCPv6 Rebind  |   |   | 0 | 0 | 0 | 0 | 0 | 0 | 0 | 0 |
|                |   |   |   |   |   |   |   |   |   |   |

|       | 0         | 0    | 0 |   |   |   |   |   |   |   |   |
|-------|-----------|------|---|---|---|---|---|---|---|---|---|
| DHCPv | 76 Reply  |      |   | 0 | 0 | 0 | 0 | 0 | 0 | 0 | 0 |
|       | 0         | 0    | 0 |   |   |   |   |   |   |   |   |
| DHCPv | 76 Releas | е    |   | 0 | 0 | 0 | 0 | 0 | 0 | 0 | 0 |
|       | 0         | 0    | 0 |   |   |   |   |   |   |   |   |
| DHCPv | 76 Declin | e    |   | 0 | 0 | 0 | 0 | 0 | 0 | 0 | 0 |
|       | 0         | 0    | 0 |   |   |   |   |   |   |   |   |
| DHCPv | 76 Recfg  |      |   | 0 | 0 | 0 | 0 | 0 | 0 | 0 | 0 |
|       | 0         | 0    | 0 |   |   |   |   |   |   |   |   |
| DHCPV | 76 Infreq |      |   | 0 | 0 | 0 | 0 | 0 | 0 | 0 | 0 |
|       | 0         | 0    | 0 |   |   |   |   |   |   |   |   |
| DHCPV | v6 Relayf | wd   |   | 0 | 0 | 0 | 0 | 0 | 0 | 0 | 0 |
|       | 0         | 0    | 0 |   |   |   |   |   |   |   |   |
| DHCPV | 76 Relayr | eply |   | 0 | 0 | 0 | 0 | 0 | 0 | 0 | 0 |
|       | 0         | 0    | 0 |   |   |   |   |   |   |   |   |
|       |           |      |   |   |   |   |   |   |   |   |   |

- CacheMiss Statistics Multicast NS Forwarded To STA 0 To DS 0 Multicast NS Dropped To STA 467 To DS 467
- Multicast NA Statistics Multicast NA Forwarded To STA 0 To DS 0 Multicast NA Dropped To STA 0 To DS 0

```
(Cisco Controller) > >
```

### show ipv6 ra-guard

None

To display the RA guard statistics, use the **show ipv6 ra-guard** command.

show ipv6 ra-guard {ap | wlc} summary

| Syntax Description | ар      | Displays Cisco access point details. |
|--------------------|---------|--------------------------------------|
|                    | wlc     | Displays Cisco controller details.   |
|                    | summary | Displays RA guard statistics.        |

Command Default

#### Command History

ReleaseModification7.6This command was introduced in a release earlier than Release 7.6.

The following example show the output of the **show ipv6 ra-guard ap summary** command:

The following example shows how to display the RA guard statistics for a controller:

(Cisco Controller) >**show ipv6 ra-guard wlc summary** IPv6 RA Guard on WLC..... Enabled

## show ipv6 route summary

To display configuration information for IPv6 route, use the **show ipv6 route summary** command.

show ipv6 route summary

This command has no arguments or keywords.

Command Default None

| ry | Release | Modification                                  |
|----|---------|-----------------------------------------------|
|    | 8.0     | This command was introduced in a Release 8.0. |

The following is a sample output of the show ipv6 route summary command:

I

# show ipv6 summary

To display the IPv6 configuration settings, use the **show ipv6 summary** command.

|                    | show ipv6 sum | mary                                                               |  |
|--------------------|---------------|--------------------------------------------------------------------|--|
| Syntax Description | This command  | has no arguments or keywords.                                      |  |
| Command Default    | None          |                                                                    |  |
| Command History    | Release       | Modification                                                       |  |
|                    | 7.6           | This command was introduced in a release earlier than Release 7.6. |  |

The following example displays the output of the **show ipv6 summary** command:

| Enabled  |
|----------|
| 30       |
| 300      |
| 300      |
| Disabled |
| 1        |
| no-limit |
| 5        |
| 600      |
| ignore   |
| Enabled  |
| Enabled  |
| Enabled  |
| Enabled  |
|          |

# show known ap

To display known Cisco lightweight access point information, use the show known ap command.

| Syntax Description | summary  | Displays a list of all known access points.                        |
|--------------------|----------|--------------------------------------------------------------------|
|                    | detailed | Provides detailed information for all known access points.         |
|                    | МАС      | MAC address of the known AP.                                       |
| Command Default    | None     |                                                                    |
| Command History    | Release  | Modification                                                       |
|                    | 7.6      | This command was introduced in a release earlier than Release 7.6. |

(Cisco Controller) >**show known ap summary** MAC Address State # APs # Clients Last Heard